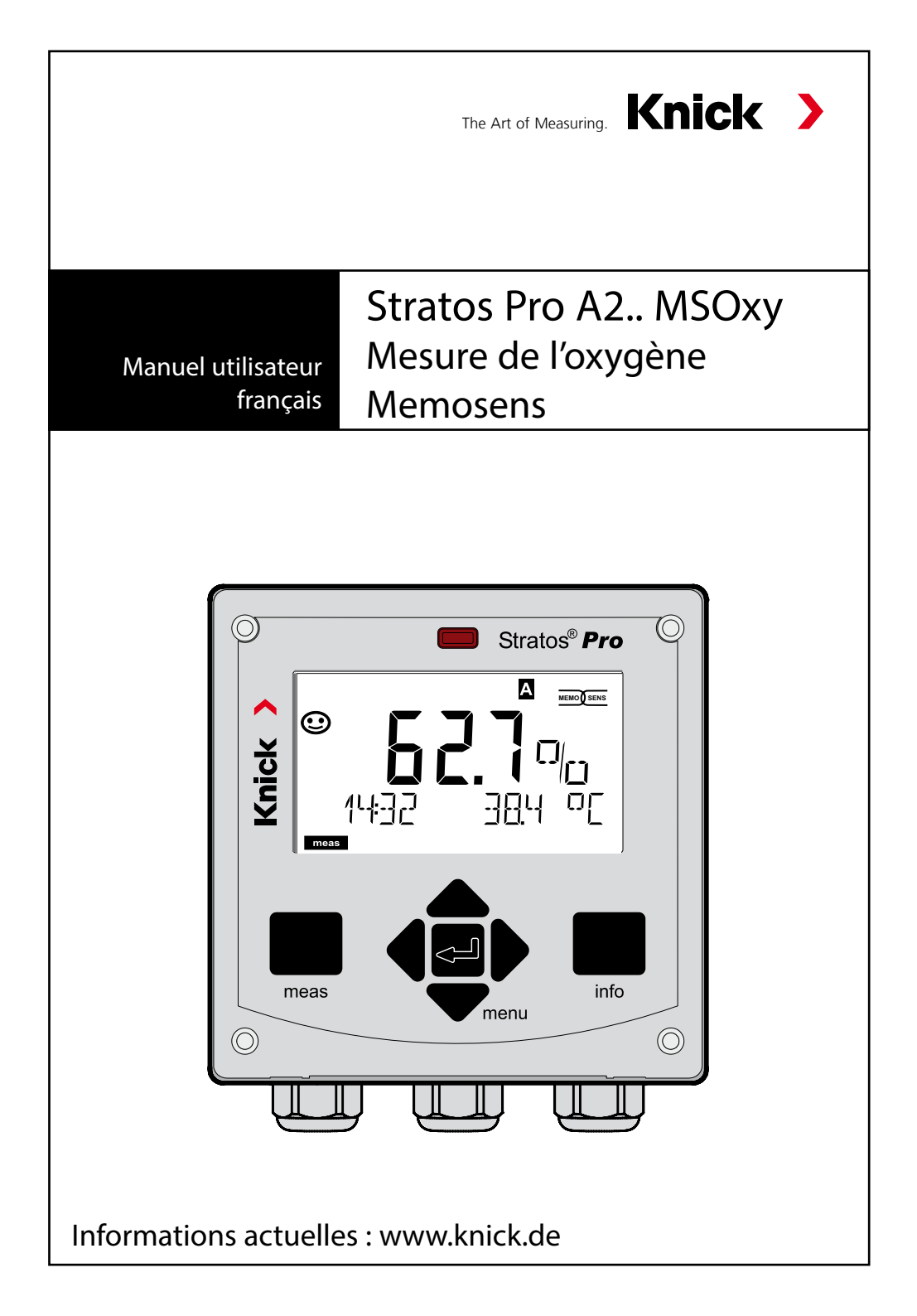

# À propos de ce manuel

#### Renvoi

Veuillez pour cela contacter le service après-vente. Envoyez l'appareil après l'avoir nettoyé à l'adresse qui vous aura été indiquée. En cas de contact avec le milieu, il est impératif de décontaminer / désinfecter l'appareil avant de le renvoyer. Veuillez dans ce cas joindre une note d'explication au colis pour éviter une mise en danger éventuelle de notre personnel.

### Élimination et récupération

Les règlements nationaux relatifs à l'élimination des déchets et la récupération des matériaux pour les appareils électriques et électroniques doivent être appliqués.

# À propos de ce manuel :

Ce manuel vous servira d'ouvrage de référence en cas de besoin ; vous n'avez pas besoin de le lire du début à la fin. Recherchez une fonction dans l'**index** ou dans la **table des matières**. Vous trouverez des informations sur le thème sur la double-page correspondante ; le réglage de la fonction souhaitée est expliqué étape par étape. Des numéros de page et des titres de colonnes clairs vous aident à trouver rapidement les informations qui vous intéressent :

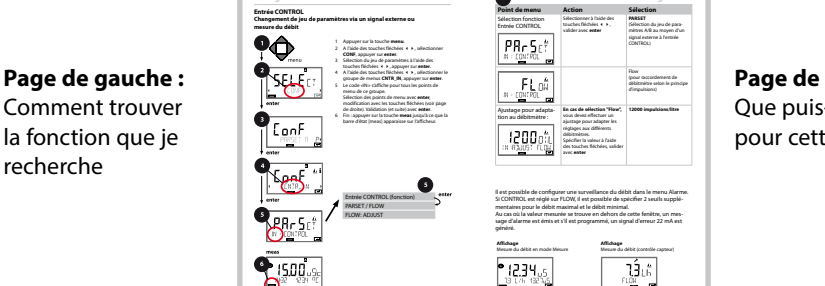

Page de droite : Que puis-je régler pour cette fonction

65

# Consignes de sécurité

Langues de l'UE et autres.

# Guides d'utilisation rapide

Installation et premiers pas :

- Commandes
- Structure des menus
- Calibrage
- Instructions de manipulation en cas de messages d'erreur

# Relevé de contrôle spécifique

## **Documentation électronique**

Manuels + logiciel

Appareils Ex :

# **Control Drawings**

# Déclarations de conformité UE

Documentation actuelle sur Internet :

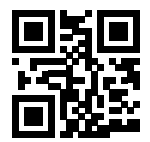

www.knick.de

# Table des matières

| Contenu de la documentation                       | 3   |
|---------------------------------------------------|-----|
| Introduction                                      | 7   |
| Utilisation conforme                              | 7   |
| Consignes de sécurité                             | .10 |
| Vue d'ensemble du Stratos Pro A2 MSOXY            | .11 |
| Montage                                           | .12 |
| Fournitures                                       | 12  |
| Schéma de montage, dimensions                     | 13  |
| Montage sur mât, auvent de protection             | 14  |
| Montage sur tableau de commande                   | 15  |
| Installation                                      | .16 |
| Consignes d'installation                          | 16  |
| Plaques signalétiques / correspondance des bornes | 16  |
| Câblage du Stratos Pro A2 MSOXY                   | 17  |
| Le câble Memosens : couleurs des brins            | 18  |
| Exemple de cablage                                | 19  |
| Raccordement de la sonde Memosens                 | 20  |
| Interface utilisateur, clavier                    | .21 |
| Afficheur                                         | .22 |
| Couleur des signaux (rétroéclairage de l'écran)   | 22  |
| Mode Mesure                                       | .23 |
| Sélection du mode / saisie des valeurs            | 24  |
| Rétroéclairage en couleur                         | .26 |
| Les modes                                         | .27 |
| Structure des menus Modes, Fonctions              | 28  |
| L'état HOLD                                       | 29  |
| Alarme                                            | 30  |
| Messages Alarme et HOLD                           | 31  |
| Configuration                                     | .32 |
| Structure des menus de configuration              | 32  |
| Changement manuel de jeu de paramètres A/B        | 34  |
| Configuration (modèle à copier)                   | 42  |

| Sonde                                         | 44  |
|-----------------------------------------------|-----|
| Vérification de la sonde (TAG, GROUP)         | 52  |
| Sortie courant 1                              | 54  |
| Sortie courant 2                              | 62  |
| Correction                                    | 64  |
| Entrée CONTROL                                | 66  |
| Alarmes                                       | 68  |
| Heure et date                                 | 72  |
| Postes de mesure (TAG, GROUP)                 | 72  |
| Sondes numériques                             | 74  |
| Sondes Memosens :                             |     |
| calibrage et entretien en laboratoire         | 74  |
| Sondes Memosens : configuration de l'appareil | 75  |
| Changement de sonde                           | 76  |
| Calibrage                                     |     |
| Sélection du mode de calibrage                |     |
| Calibrage du zéro                             | 80  |
| Calibrage du produit                          | 82  |
| Calibrage de la pente (milieu : eau)          |     |
| Calibrage de la pente (milieu : air)          | 85  |
| Compensation de la sonde de température       | 86  |
| Mesure                                        |     |
| Diagnostic                                    |     |
| Service                                       |     |
| Etats de fonctionnement                       |     |
| A2X : modules d'alimentation et raccordement  | 97  |
| Gamme de produits et accessoires              |     |
| Caractéristiques techniques                   |     |
| Dépannage                                     | 104 |
| Messages d'erreur                             | 105 |
| Sensoface                                     |     |

# Table des matières

| FDA 21 CFR Part 11                    | 111 |
|---------------------------------------|-----|
| Electronic Signature – codes d'accès  |     |
| Audit Trail                           |     |
| Index                                 | 112 |
| Termes protégés par le droit d'auteur | 119 |
| Codes d'accès                         | 120 |

# **Utilisation conforme**

Le Stratos Pro A2... MSOXY est un appareil à 2 fils, fonctionnant avec des sondes Memosens, utilisé pour mesurer l'oxygène dissous et la température en biotechnologie, dans l'industrie pharmaceutique ainsi que dans l'industrie et le secteur de l'environnement, de l'agroalimentaire et des eaux usées. Il permet en option également la mesure de traces d'oxygène.

## Le boîtier et les possibilités de montage

- Le boîtier (H 148 mm, L 148 mm, P 117 mm) est en matière plastique robuste, il est conçu pour la classe de protection IP 67/NEMA 4X outdoor et est composé de PBT / PC renforcé de fibres de verre. Les ouvertures dans le boîtier permettent les montages suivants :
- Montage mural (avec bouchon pour l'étanchéité du boîtier), voir p. 13
- Montage sur mât (Ø 40 ... 60 mm, □ 30 ... 45 mm) voir p. 14
- Montage sur tableau de commande (découpe 138 mm x 138 mm conf. à DIN 43700), voir p. 15

### L'auvent de protection (accessoire)

L'auvent disponible en option procure une protection supplémentaire contre les intempéries et les dommages mécaniques, voir p. 14.

### Le raccordement des sondes, passage des câbles

Pour le passage des câbles, le boîtier dispose de

- 3 ouvertures pour passe-câbles M20x1,5
- 2 ouvertures pour NPT 1/2" ou Rigid Metallic Conduit

Pour les installations quasi stationnaires avec des sondes Memosens, il est recommandé d'utiliser la prise M12 (accessoire ZU 0822) plutôt que le passe-câbles, celle-ci permettant un remplacement aisé du câble de la sonde sans ouvrir l'appareil.

# Sondes

L'appareil est conçu pour les sondes Memosens standard et les sondes de traces Memosens (en option).

# Introduction

## L'afficheur

Un grand écran LCD rétroéclairé avec affichage en texte clair permet une utilisation intuitive. L'utilisateur peut choisir quelles valeurs doivent être affichées en mode Mesure standard («Main Display», voir p. 25).

### Le rétroéclairage en couleur

Le rétroéclairage en couleur signalise les différents états de fonctionnement (par ex. alarme : rouge, état HOLD : orange, voir p. 26).

## Les fonctions de diagnostic

Les dispositifs «Sensocheck» et «Sensoface» proposent des fonctions de diagnostic pour la surveillance et une représentation claire de l'état du capteur, voir p. 108.

## Le journal de bord

Le journal de bord interne (TAN SW-A002) peut gérer jusqu'à 100 entrées, et jusqu'à 200 avec AuditTrail (TAN SW-A003), voir p. 91.

## 2 jeux de paramètres A, B

L'appareil offre deux jeux de paramètres sélectionnables via une entrée de commande ou manuellement pour diverses adaptations au processus ou divers états de processus.

Vue d'ensemble des jeux de paramètres (modèle à copier) voir p. 42.

### Mot de passe

Il est possible de configurer un mot de passe (Passcode) pour l'attribution de droits d'accès pour l'utilisation de l'appareil, voir p. 95.

# Correction

Vous pouvez adapter l'appareil aux conditions de processus en corrigeant la salinité et la pression soit manuellement soit via une entrée de courant externe (en option, activable par TAN), voir p. 64.

### Entrées de commande

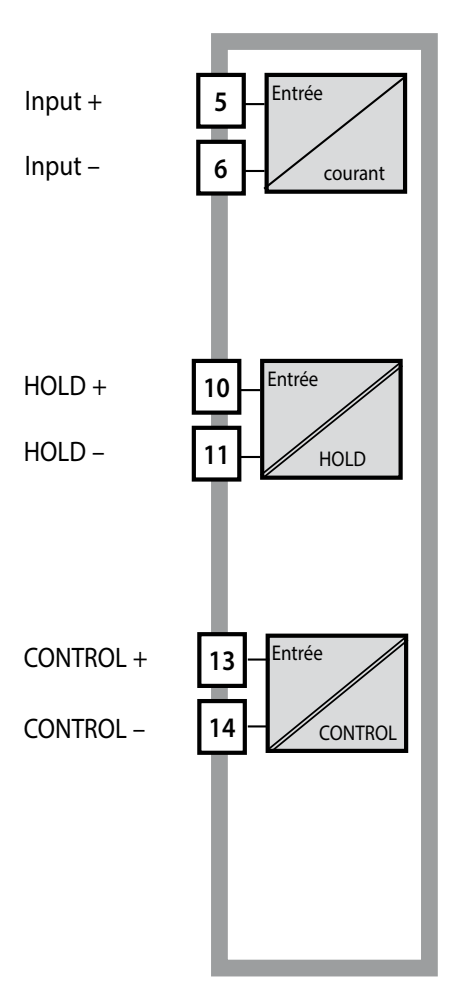

#### l-Input

L'entrée de courant analogique (0) 4 ...20 mA peut être utilisée pour une compensation de pression externe (TAN nécessaire). Voir p. 64.

#### HOLD

(entrée de commande numérique libre de potentiel) L'entrée HOLD peut être utilisée pour le déclenchement externe de l'état HOLD, voir p. 30.

#### CONTROL

(entrée de commande numérique libre de potentiel)

L'entrée «Control» peut au choix être affectée au changement de jeu de paramètres (A/B) ou à la surveillance du débit, voir p. 66.

### Sorties de signaux

En sortie, l'appareil dispose de deux sorties de courant (permettant de transmettre la valeur mesurée et la température, par ex.).

# Options

Des fonctions supplémentaires sont activables par TAN (voir p. 95).

# Consignes de sécurité

# Consignes de sécurité à lire et à respecter impérativement !

La conception de l'appareil correspond à l'état actuel de la technique et aux règles reconnues de sécurité.

Dans certains cas, son utilisation peut cependant représenter une source de dangers pour l'utilisateur ou de dommages pour l'appareil.

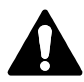

Tenir compte des indications contenues dans le Control Drawing en cas d'utilisation en atmosphère explosible !

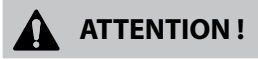

La mise en service doit être effectuée par un spécialiste autorisé par l'exploitant. L'appareil ne peut pas être mis en service ou doit être mis hors service et protégé contre toute mise en service involontaire lorsqu'une utilisation sans risque n'est pas possible. Les causes peuvent en être :

- Endommagement visible de l'appareil
- Défaillance du fonctionnement électrique
- Entreposage de longue durée à des températures inférieures à -30 °C ou supérieures à 70°C
- · Sollicitations importantes au cours du transport

Effectuer un essai individuel, avant toute remise en service de l'appareil. Celui-ci doit être réalisé de préférence à l'usine par le fabricant.

### **Remarque :**

Avant la mise en service, assurez-vous de l'admissibilité de la connexion avec d'autres équipements.

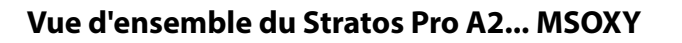

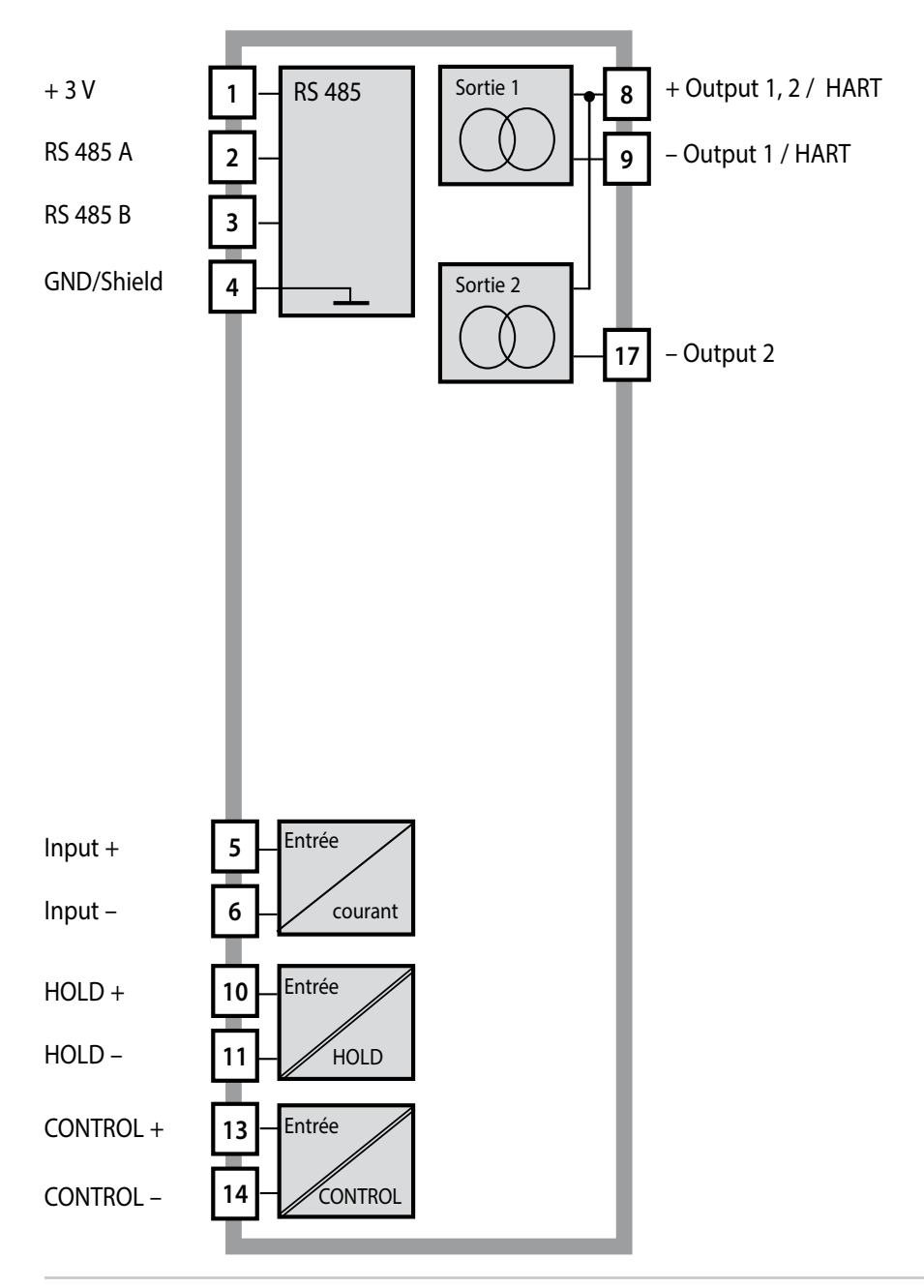

# Montage

# Fournitures

Vérifiez si les fournitures n'ont pas subi de dommages durant le transport et si elles sont complètes !

#### La livraison comprend :

- · Unité avant, boîtier inférieur, sachet de petites pièces
- Certificat d'essai
- Documentation (cf. page 3)

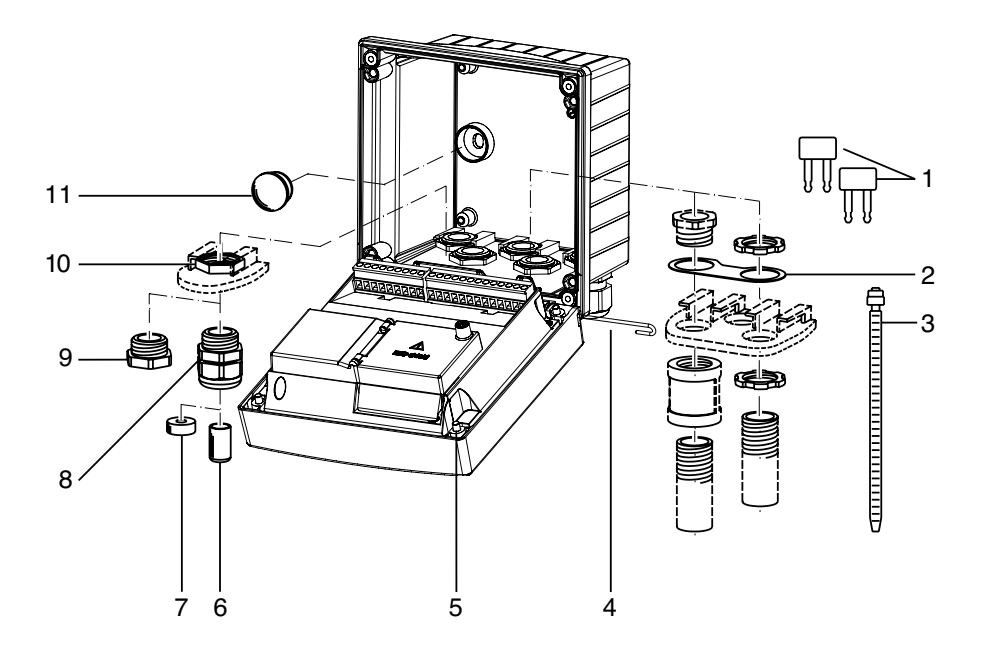

Fig. : Montage des composants du boîtier

- 1) Shunt (3 unités)
- 2) Bride intermédiaire (1 unité), pour montage tube : bride intermédiaire entre le boîtier et l'écrou
- 3) Attache-câbles (3 unités)
- 4) Goupille de charnière (1 unité), enfichable des deux côtés
- 5) Vis de boîtier (4 unités)

- 6) Tampon de fermeture (1 unité)
- 7) Caoutchouc de réduction (1 unité)
- 8) Passe-câbles à vis (3 unités)
- 9) Bouchon d'obturation (3 unités)
- 10) Ecrou hexagonal (5 unités)
- Bouchon d'étanchéité (2 unités), pour l'étanchéification en cas de montage mural

# Schéma de montage, dimensions

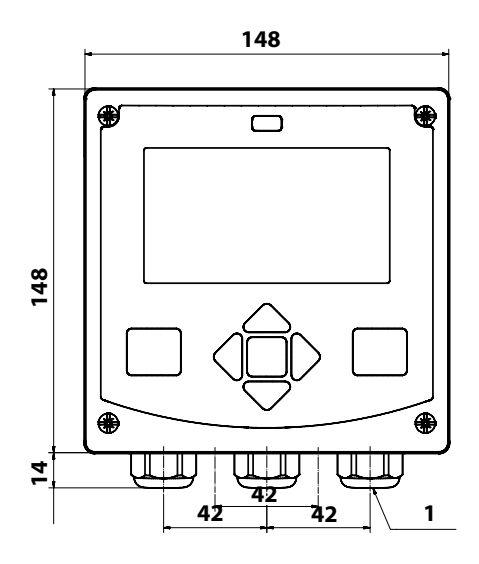

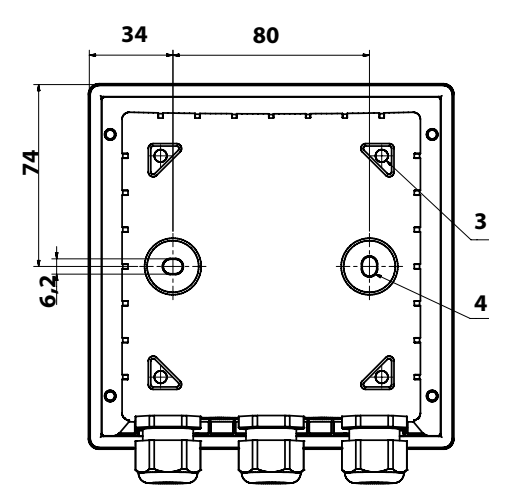

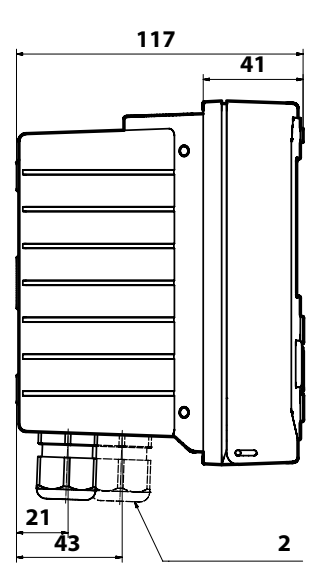

- 1) Passe-câbles à vis (3 unités)
- 2) Perçages pour passe-câble à vis ou tube ½", ø 21,5 mm (2 trous) Les passe-tubes ne sont pas fournis !
- 3) Perçages pour montage sur mât (4 trous)
- 4) Perçages pour montage sur mât (2 trous)

Fig. : Schéma de fixation

# Montage sur mât, auvent de protection

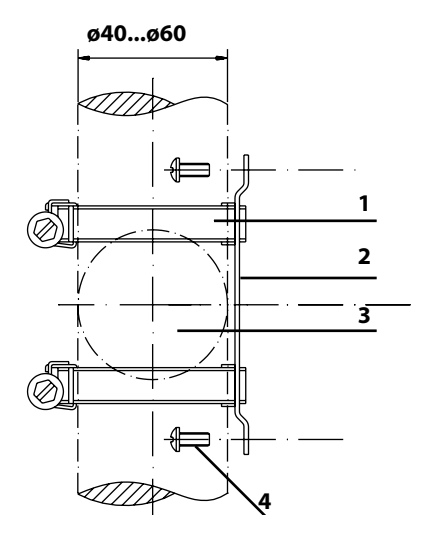

- 1) Collier de serrage avec vis de serrage selon DIN 3017 (2 unités)
- 2) Plaque de montage sur mât (1 unité)
- 3) Pour montage sur mât à la verticale ou à l'horizontale
- 4) Vis autotaraudeuse (4 unités)

Fig. : Kit de montage sur mât, accessoire ZU 0274

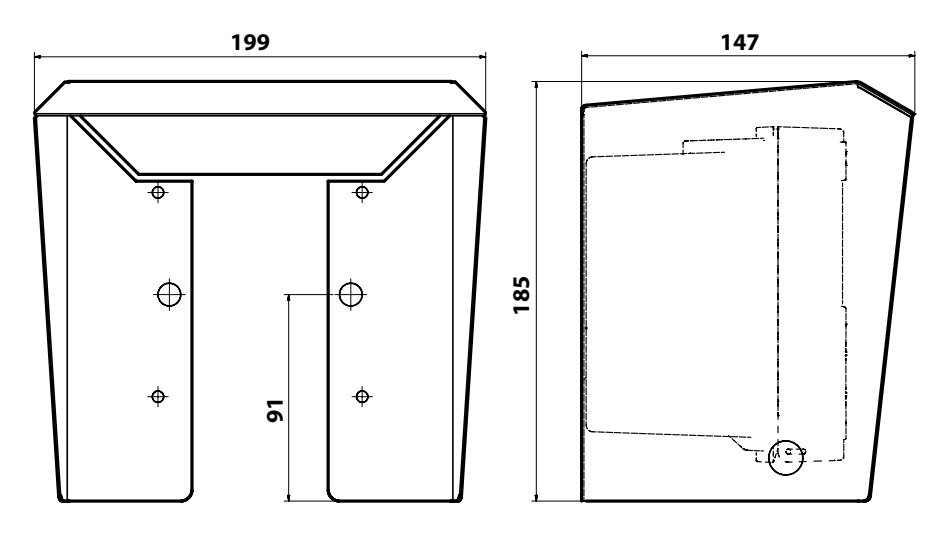

Fig. : Auvent de protection (accessoire ZU 0737) pour montage mural et sur mât

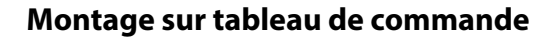

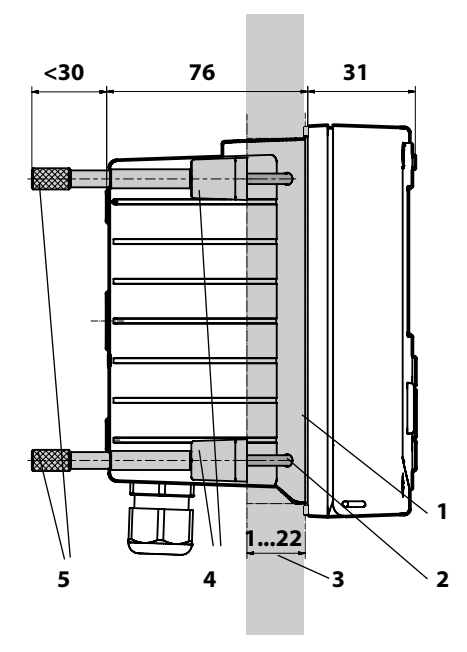

- 1) joint périphérique (1 unité)
- 2) vis (4 unités)
- 3) emplacement du tableau de commande
- 4) verrou (4 unités)
- 5) douille filetée (4 unités)

Découpe du tableau 138 x 138 mm (DIN 43700)

Fig. : Kit de montage sur tableau de commande, accessoire ZU 0738

# Installation

# Consignes d'installation

- L'installation de l'appareil doit être effectuée uniquement par des spécialistes qualifiés en observant les règles de sécurité en vigueur et le manuel utilisateur !
- Lors de l'installation, il convient de tenir compte des caractéristiques techniques et des valeurs connectées !
- Ne pas entailler les brins des câbles en les dénudant !
- Le courant d'alimentation doit être à isolation galvanique.
   Si ce n'est pas le cas, un élément isolant doit être branché en amont.
- Lors de la mise en service, une programmation complète doit être effectuée par un spécialiste du système !

### **Bornes:**

acceptent les fils monobrins et multibrins jusqu'à 2,5 mm<sup>2</sup>

# Plaques signalétiques / correspondance des bornes

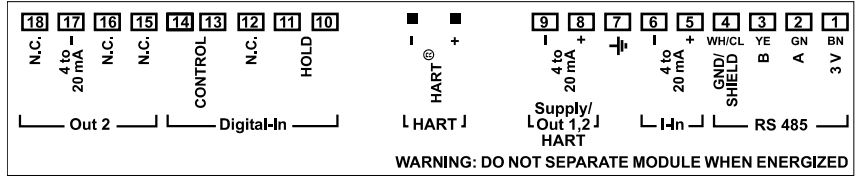

III. : Correspondance des bornes pour le Stratos Pro A2...

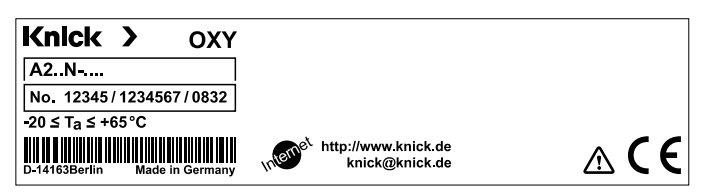

III. : Plaque signalétique Stratos Pro A2...N, à l'extérieur, en dessous de la partie avant

# Câblage du Stratos Pro A2... MSOXY

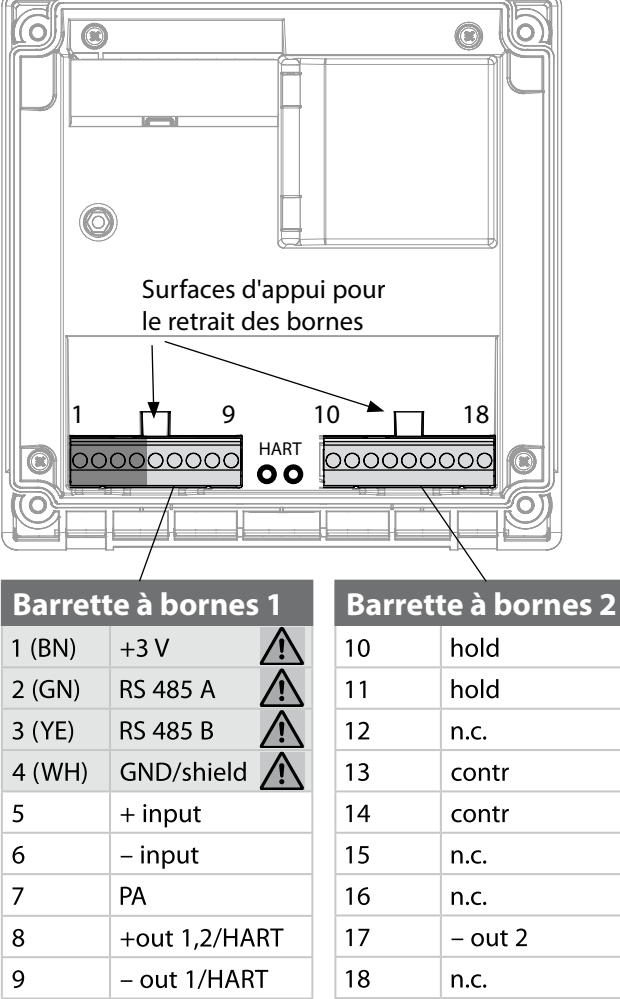

#### en plus :

2 pointes HART (entre les barrettes à bornes 1 et 2)

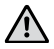

Raccordement RS-485 pour Memosens

III. : Bornes, appareil ouvert, partie arrière de l'unité avant

# Le câble Memosens : couleurs des brins

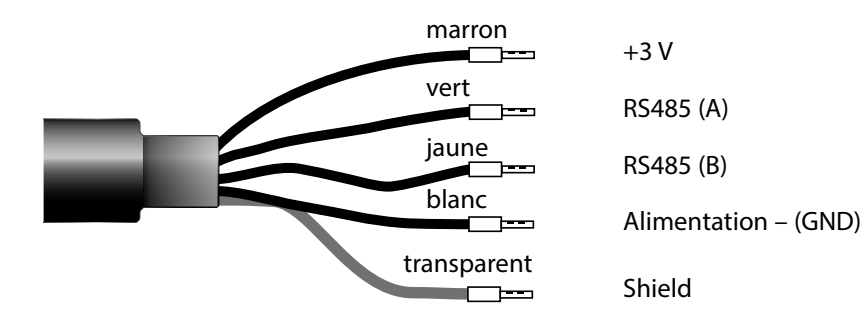

Application : Sondes (exemple) : Câble (exemple) : Oxygène standard SE 706-NMSN (Knick) CA/MS-003NAA (Knick)

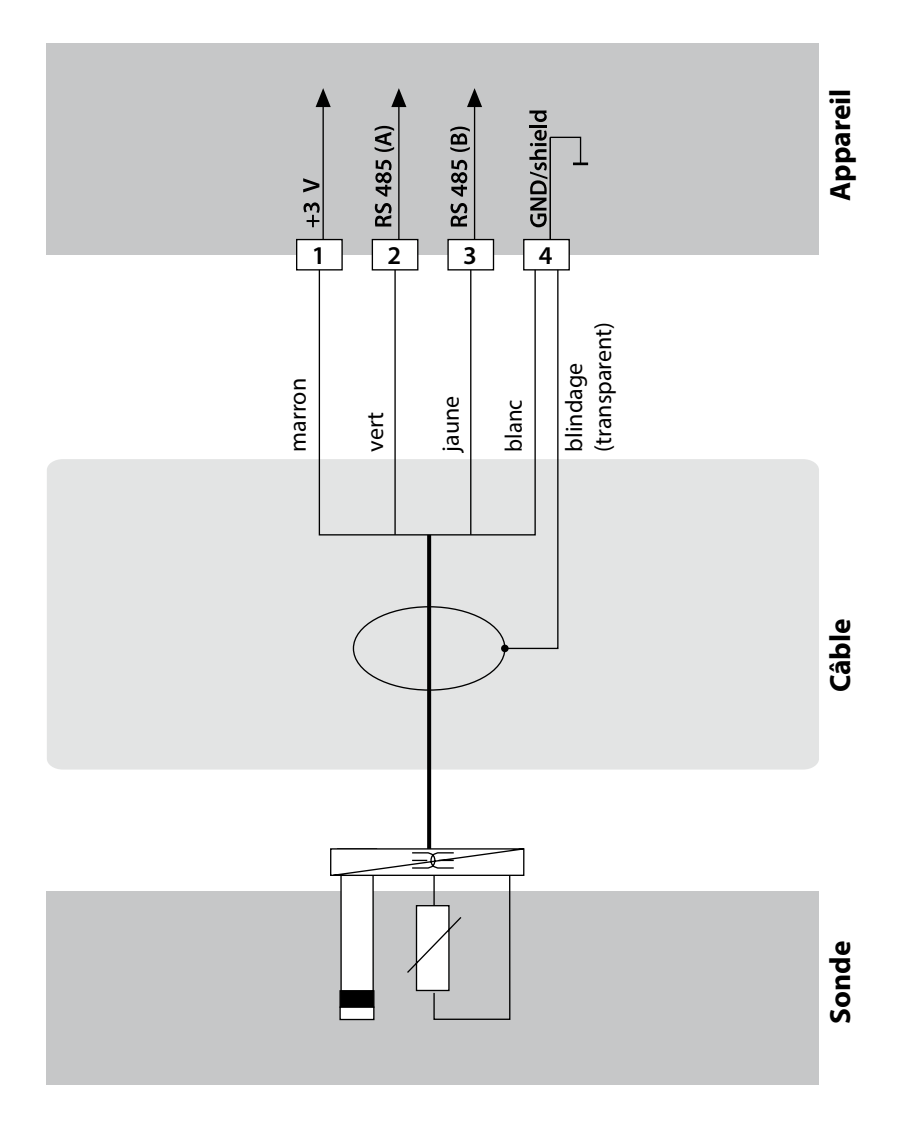

# Raccordement de la sonde Memosens

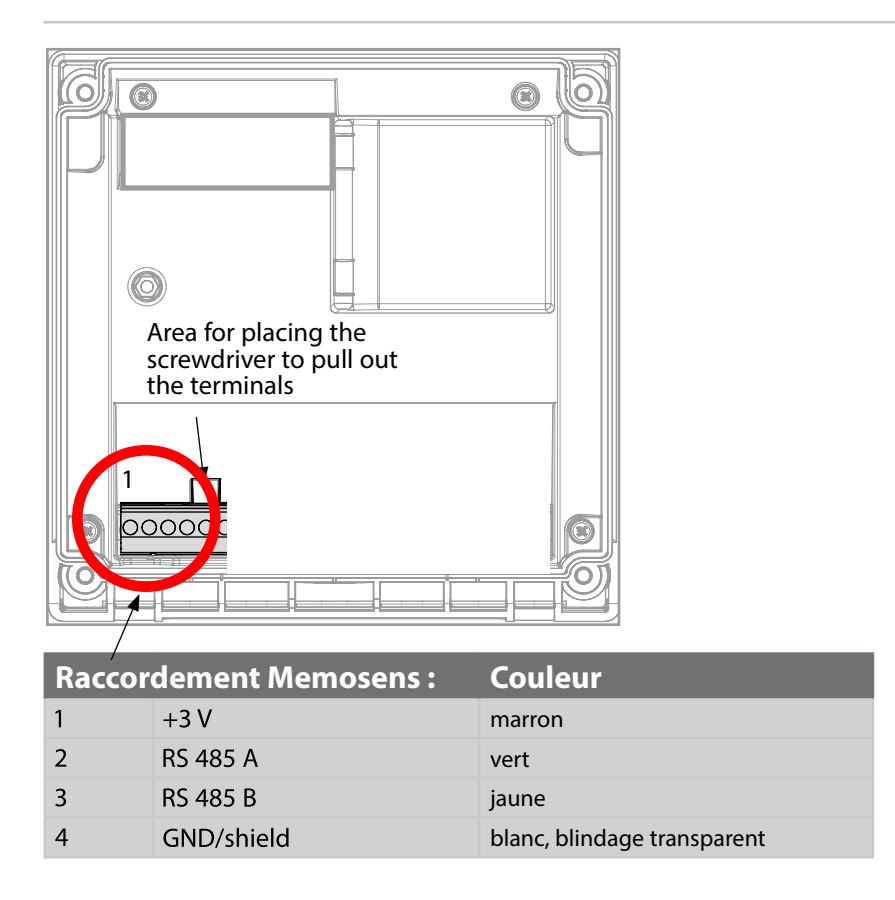

La sonde Memosens est raccordée à l'interface RS-485 de l'appareil de mesure, avec le câble Memosens CA/MS... Lors de la sélection de la sonde dans le menu Configuration, les valeurs de calibrage par défaut sont automatiquement prises et peuvent ensuite être modifiées par un calibrage.

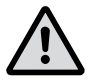

# Attention !

# Ne pas installer de module de mesure !

Le Stratos Pro A2... MSOxy est conçu pour le raccordement d'une sonde Memosens via l'interface RS-485, il ne dispose pas de module de mesure.

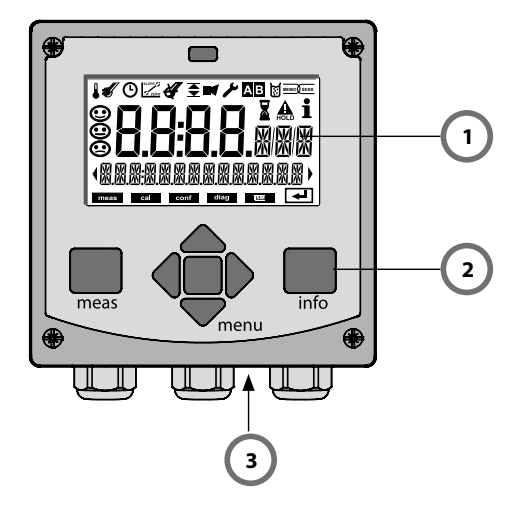

- 1 Afficheur
- 2 Clavier
- 3 Plaque signalétique (bas)

| Touche                              | Fonction                                                                                                    |
|-------------------------------------|----------------------------------------------------------------------------------------------------|
| meas                                | <ul> <li>Revient au niveau précédent dans le menu</li> <li>Passe directement en mode Mesure (pression &gt; 2 s)</li> <li>Mode Mesure : autre affichage</li> </ul> |
| info                                | <ul><li>Active les informations</li><li>Affiche les messages d'erreur</li></ul>                                                                                   |
| enter                               | <ul> <li>Configuration : valide les saisies,<br/>étape de configuration suivante</li> <li>Calibrage : poursuit le programme</li> </ul>                            |
| menu                                | Mode Mesure : active le menu                                                                                                    |
| Touches fléchées<br>haut / bas      | <ul> <li>Menu : augmente / diminue la valeur chiffrée</li> <li>Menu : sélection</li> </ul>                                                                        |
| Touches fléchées<br>gauche / droite | <ul> <li>Menu : groupe de menus précédent / suivant</li> <li>Saisie de valeurs numériques : vers la gauche/la droite</li> </ul>                                   |

# Afficheur

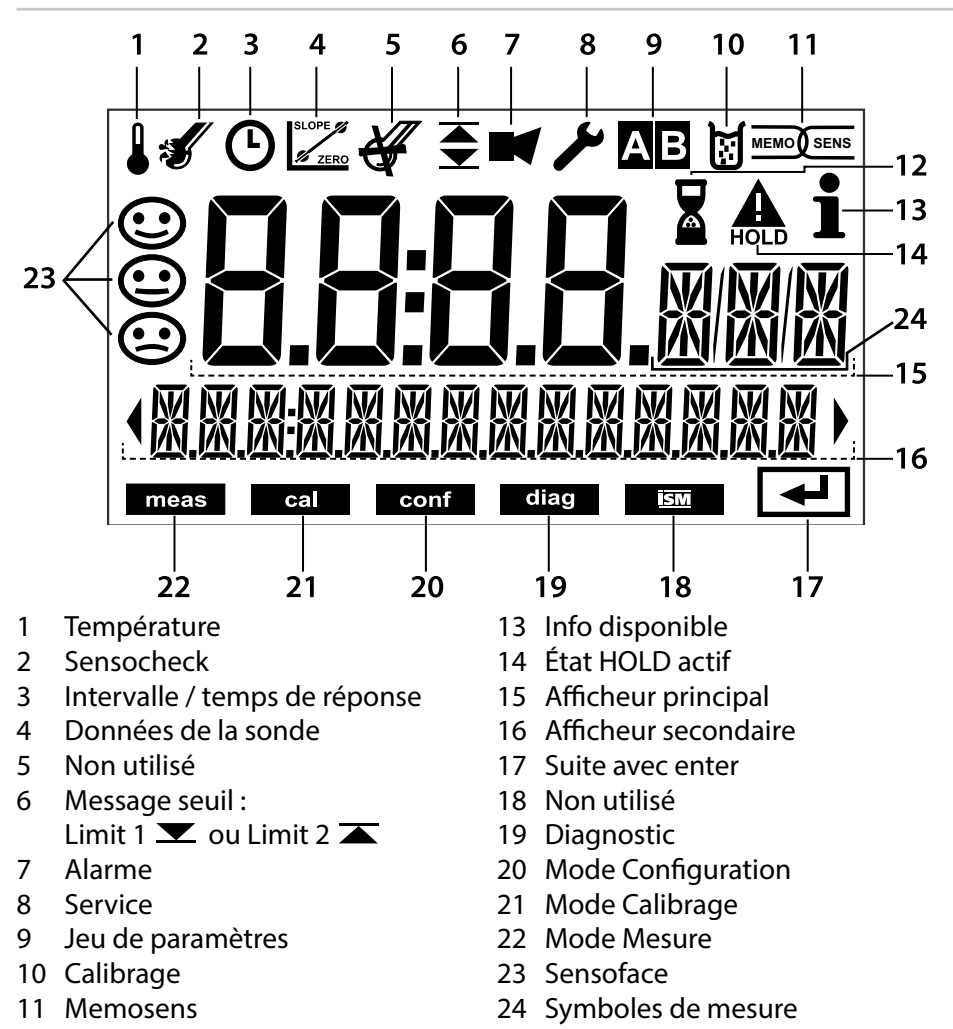

12 Temps d'attente en cours

# Couleur des signaux (rétroéclairage de l'écran)

| rouge<br>rouge clignotant | Alarme (en cas d'erreur : valeurs clignotantes)<br>Saisie d'une erreur : valeur impossible ou code d'accès erroné |
|---------------------------|----------------------------------------------------------------------------------------------------|
| orange                    | État HOLD (calibrage, configuration, service)                                                                     |
| bleu turquoise            | Diagnostic                                                                                                    |
| vert                      | Information                                                                                                    |
| magenta                   | Message Sensoface                                                                                                 |

Lorsqu'il est mis sous tension, l'appareil se met automatiquement en mode Mesure. Pour activer le mode Mesure à partir d'un autre mode (Diagnostic ou Service, par ex.) : appuyer longuement sur la touche **meas** (plus de 2 s).

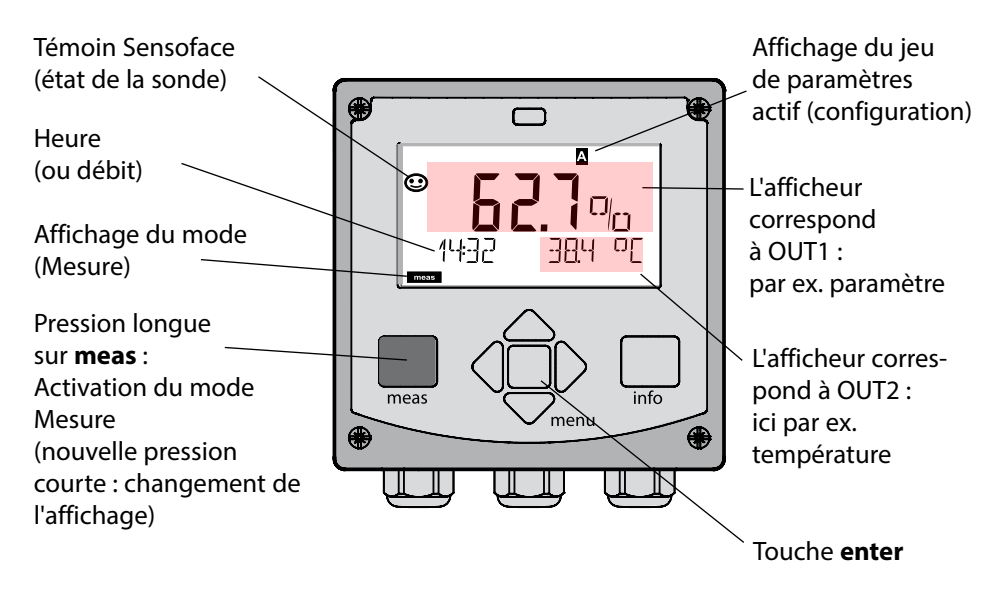

En fonction de la configuration souhaitée, vous pouvez définir l'affichage suivant comme affichage standard pour le mode «Mesure» (voir page 25) :

- Valeur mesurée, heure et température (préréglage)
- Valeur mesurée et sélection du jeu de paramètres A/B ou débit valeur mesurée et nom du poste de mesure («TAG»)
- Heure et date

**Remarque :** Une pression sur la touche **meas** en mode Mesure permet d'afficher pendant env. 60 s. les différents affichages.

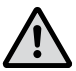

Pour adapter l'appareil aux différentes applications, il faut le configurer !

# Sélection du mode / saisie des valeurs

# Sélection du mode :

- 1) Appuyer longuement (> 2 s) sur la touche **meas** (mène directement au mode Mesure)
- 2) Appuyer sur la touche menu pour faire apparaître le menu de sélection
- 3) Sélectionner le mode à l'aide des touches fléchées gauche / droite
- 4) Valider le mode sélectionné avec enter

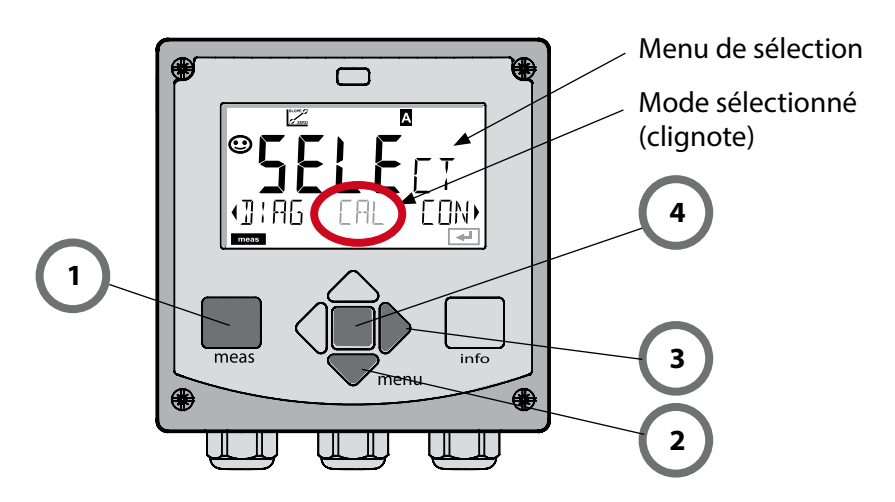

### Saisie des valeurs :

- 5) Sélectionner la position du chiffre : touche fléchée gauche / droite
- 6) Modifier la valeur numérique : touche fléchée haut / bas
- 7) Valider la saisie avec enter

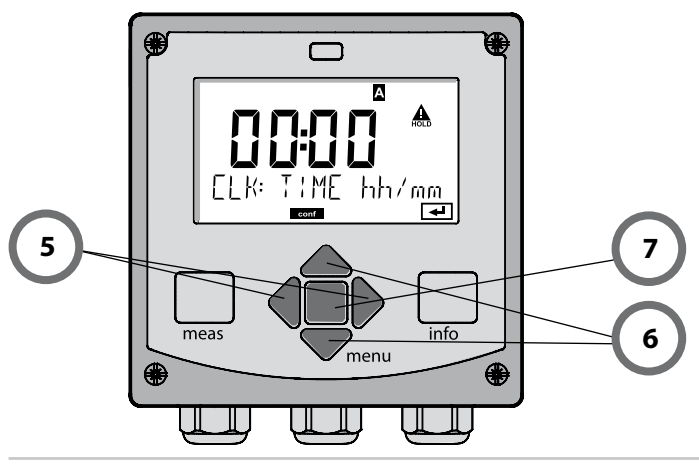

# Affichage en mode Mesure

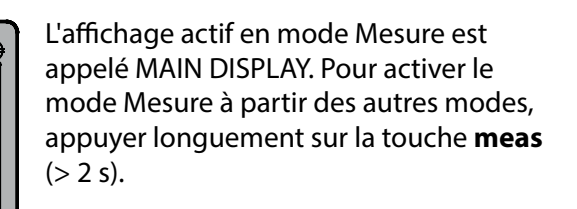

Touche **meas** 

0

**(})** 

0

0

0

112 L/h

А

арч ог

meas

meas

24800

env. 2 s.

շպրօր

enter

MAIN DISPLAT

۲

### Touche **enter**

Une courte pression sur **meas** permet d'activer d'autres affichages, le nom du poste de mesure (TAG) ou le débit (L/h) par exemple.

Ces derniers sont sur fond turquoise et passent en affichage principal au bout de 60 s.

Afin de sélectionner un affichage en tant que MAIN DISPLAY, appuyez sur **enter** – l'écran secondaire affiche "MAIN DISPLAY – NO" – sélectionnez à l'aide des touches curseur **Haut** ou **Bas** "MAIN DISPLAY – YES" et validez avec **enter**. Le fond de l'écran devient blanc. Cet affichage apparaît à présent en mode Mesure.

# Rétroéclairage en couleur

Le guidage de l'utilisateur grâce à des couleurs garantit une sécurité maximale et une présentation très claire des différents états de fonctionnement. Le mode de mesure normal est rétroéclairé en blanc, tandis que les affichages du mode d'information apparaissent en vert et le menu de diagnostic en bleu turquoise. Dans sa couleur orange, le mode HOLD, par ex. lors des calibrages, est tout aussi visible que la teinte magenta qui attire l'attention sur des messages d'asset management (gestion d'actifs) dédiés au diagnostic prévisionnel – par ex. nécessité d'entretien, préalarme et usure de sonde. L'état d'alarme proprement dit est indiqué à l'écran par une couleur rouge très voyante et s'accompagne de valeurs d'affichage clignotantes. Tout l'écran se met à clignoter en rouge en cas de saisie de données incorrectes ou de codes d'accès erronés afin de réduire sensiblement toute erreur de manipulation.

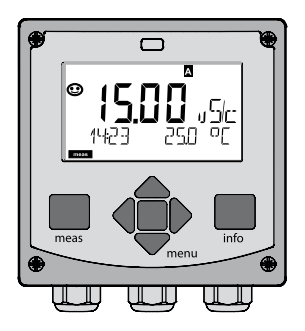

Blanc : Mode Mesure

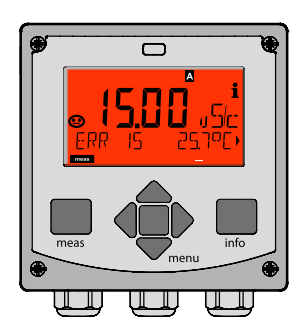

Rouge clignotant : Alarme, erreur

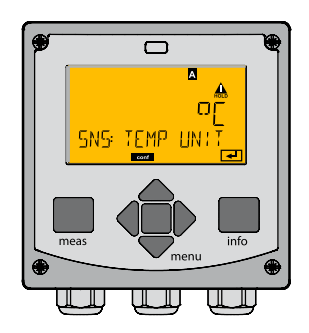

Orange : Etat Hold

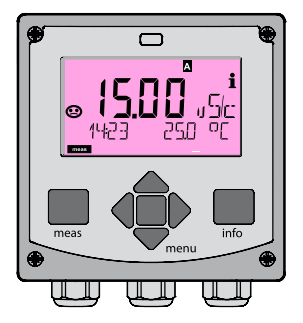

Magenta : Nécessité d'entretien

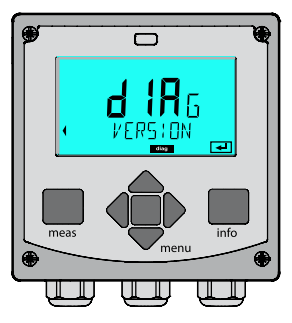

Bleu turquoise : Diagnostic

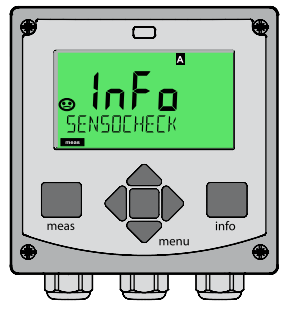

Vert : Textes d'information

# Diagnostic

Affichage des données de calibrage et de sonde, exécution d'un autotest de l'appareil, activation des entrées du journal de bord et affichage de la version matérielle / logicielle de chaque élément. Le journal de bord peut saisir jusqu'à 100 entrées (de 00 à 99), directement visibles sur l'appareil. Avec un TAN (en option), il peut être étendu à 200 entrées.

# HOLD

Accès manuel à l'état HOLD, pour opérations d'entretien par ex. Les sorties de signaux adoptent un état défini.

# Calibrage

Chaque sonde dispose de caractéristiques spécifiques qui changent tout au long du temps de fonctionnement. Un calibrage est nécessaire pour pouvoir fournir une valeur de mesure correcte. L'appareil vérifie alors la valeur fournie par la sonde lors d'une mesure dans un milieu connu. En présence d'un écart de valeur, l'appareil peut alors être «ajusté». Dans ce cas, l'appareil affiche la valeur «réelle» et corrige en interne l'erreur de mesure de la sonde. Le calibrage doit être répété de manière cyclique. Les délais entre chaque cycle de calibrage dépendent de la charge de la sonde. Pendant le calibrage, l'appareil passe à l'état HOLD.

Pendant le calibrage, l'appareil reste en mode Calibrage, jusqu'à ce que l'opérateur le quitte.

# Configuration

Pour adapter l'appareil aux différentes applications, il faut le configurer. Le mode «Configuration» permet de déterminer la sonde raccordée, la plage à transmettre et le moment d'exécution des messages d'avertissement ou d'alarme. Pendant la configuration, l'appareil passe à l'état HOLD. Le mode Configuration se referme automatiquement 20 minutes après la dernière activation d'une touche. L'appareil se met en mode Mesure.

# Service

Fonctions d'entretien (moniteur, générateur de courant), attribution de mots de passe, réinitialisation des réglages d'origine, activation des options (TAN).

# Structure des menus Modes, Fonctions

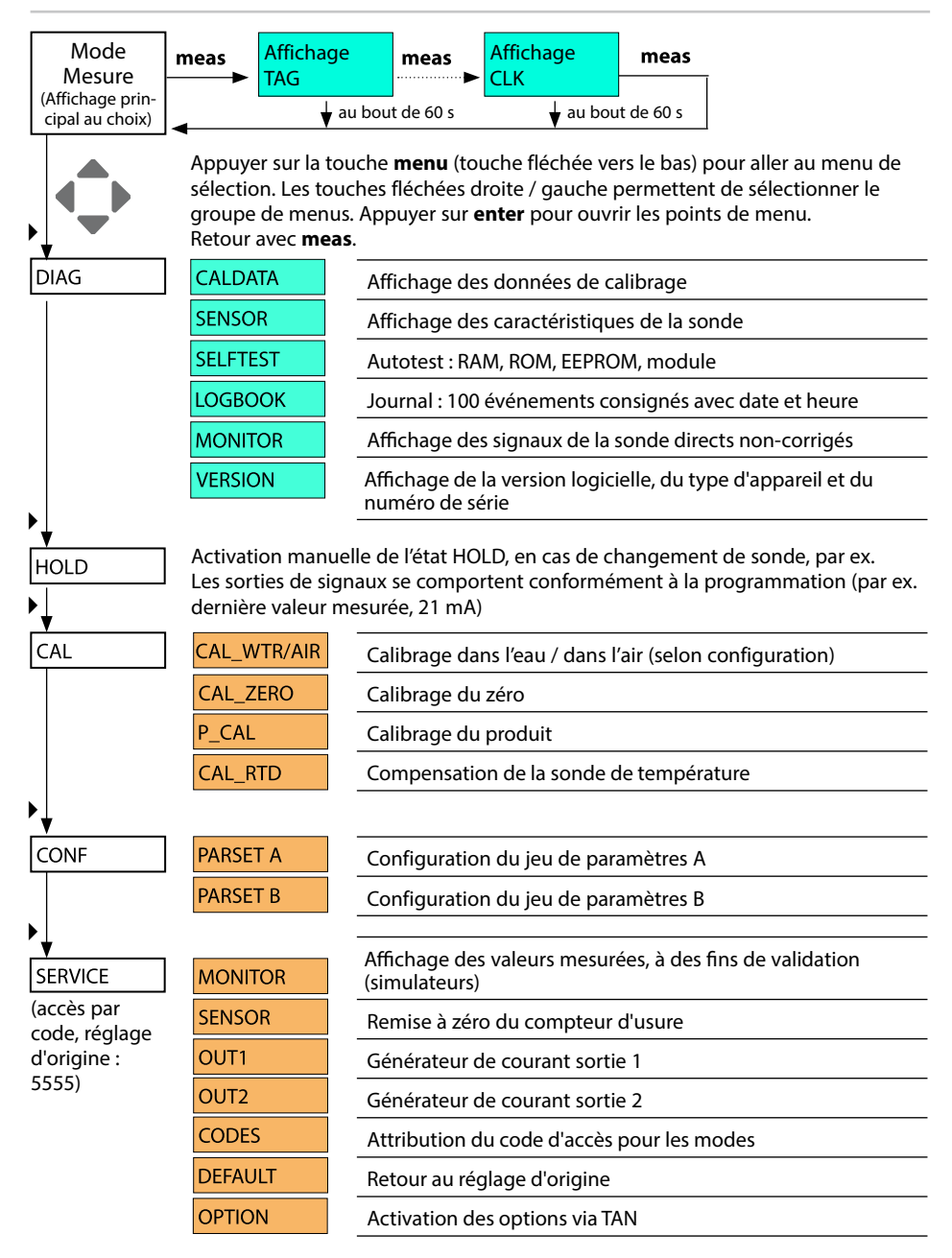

L'état HOLD est un état de sécurité lors de la configuration et du calibrage. Le courant de sortie est gelé (Last) ou ramené à une valeur fixe (Fix). Pendant l'état HOLD, l'afficheur est rétroéclairé en orange.

État HOLD, affichage à l'écran :

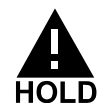

### Comportement du signal de sortie

- Last : Le courant de sortie est gelé à la dernière valeur. Conseillé avec une configuration courte. Le processus ne doit pas changer de manière notable durant la configuration. Les modifications ne sont pas remarquées dans ce réglage !
- **Fix :** Le courant de sortie est mis à une valeur sensiblement différente de la valeur du processus pour signaler au système de conduite que des travaux sont effectués sur l'appareil.

## Signal de sortie en état HOLD :

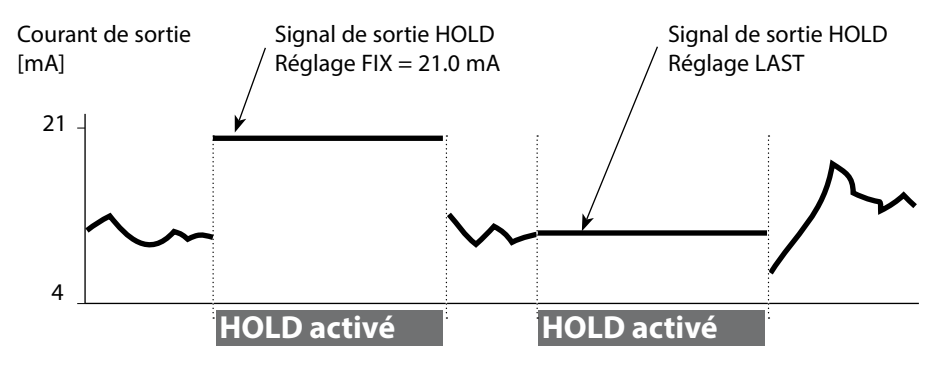

### Quitter l'état HOLD

Pour quitter l'état HOLD, passer en mode Mesure (pression prolongée de la touche **meas**). L'écran affiche «Good Bye», puis l'état HOLD se termine. Au moment de quitter le calibrage, le système vous pose une question de sécurité, afin de s'assurer que le poste de mesure est à nouveau opérationnel (par ex. : la sonde a été remontée et se trouve en cours de processus).

# Alarme

# Déclenchement externe de l'état HOLD

L'état HOLD peut être déclenché de l'extérieur par un signal à l'entrée HOLD (par ex. via le système de conduite du processus).

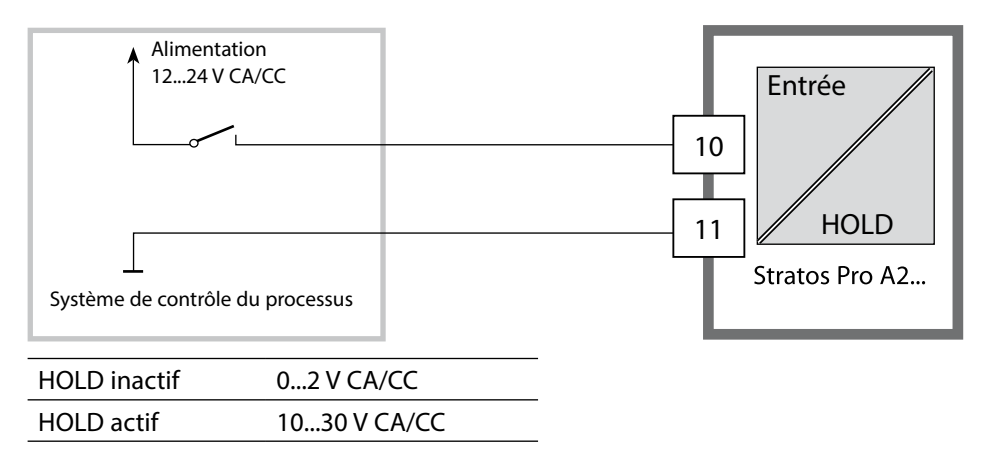

# Déclenchement manuel de l'état HOLD

L'état HOLD peut être déclenché manuellement via le menu HOLD. Cela permet, par exemple, de contrôler ou de remplacer des sondes, sans déclencher de réactions non souhaitées au niveau des sorties. Retour au menu de sélection, avec la touche **meas**.

# Alarme

Dès qu'une erreur se produit, l'écran **Err xx** s'affiche immédiatement. Ce n'est qu'après écoulement du délai imparti, que l'alarme est enregistrée et qu'une entrée dans le journal de bord est générée.

En cas d'alarme, l'afficheur de l'appareil clignote, la couleur du rétroéclairage passe à **rouge**.

Les messages d'erreur peuvent par ailleurs être transmis par un signal de 22 mA via le courant de sortie (voir Configuration).

Après disparition d'un événement d'erreur, l'état d'alarme disparaît au bout de 2 s env.

| Message    | Déclencheur       | Cause                        |
|------------|-------------------|------------------------------|
| Alarme     | Sensocheck        | Polarisation / Câble         |
| (22 mA)    | Messages d'erreur | Flow (entrée CONTROL)        |
| HOLD       | HOLD              | HOLD par le menu ou l'entrée |
| (Last/Fix) | CONF              | Configuration                |
|            | CAL               | Calibrage                    |
|            | SERVICE           | Service                      |

# Générer un message par l'entrée CONTROL

(Débit min. / débit max.) :

En fonction du préréglage dans le menu «Configuration», l'entrée CONTROL peut être affectée au changement de jeu de paramètres ou à la mesure du débit (principe d'impulsions).

Si l'entrée est affectée à la mesure du débit

### CONF/CNTR\_IN/CONTROL = FLOW,

une alarme peut être générée en cas de dépassement du débit min. ou max. : **CONF/ALA/FLOW CNTR = ON** 

**CONF/ALA/FLOW min** (saisir la valeur, valeur par défaut : 5 litres/h) **CONF/ALA/FLOW max** (saisir la valeur, valeur par défaut : 25 litres/h)

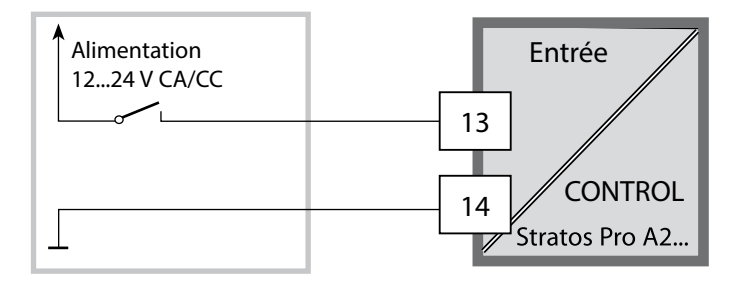

# Structure des menus de configuration

L'appareil dispose de 2 jeux de paramètres, «A» et «B». En passant d'un jeu à l'autre, l'appareil peut, par ex., être adapté à deux situations de mesure différentes. Le jeu de paramètres «B» n'autorise que la configuration des paramètres de processus.

Les étapes de configuration sont réunies en groupes de menus.

Les touches fléchées gauche / droite permettent d'aller au groupe de menus suivant ou de revenir au groupe précédent.

Chaque groupe de menus comprend des points de menu pour le réglage des paramètres. Presser **enter** pour ouvrir les points de menu. Utiliser les touches fléchées pour modifier les valeurs et **enter** pour valider/garder les réglages.

Retour à la mesure : **meas** (pression longue > 2 s).

| Sélect. groupe<br>menus | Groupe de menus                                                    | Code       | Afficheur | Sélect. point<br>menu |
|-------------------------|--------------------------------------------------------------------|------------|-----------|-----------------------|
|                         | Sélection sonde                                                    | SNS:       |           | enter                 |
|                         |                                                                    | Point de l | menu 1    | 🕇 enter               |
|                         |                                                                    |            | :         | <b>S</b> enter        |
|                         |                                                                    | Point de   | menu      | anter                 |
| • (                     | Sortie courant 1                                                   | OT1:       |           |                       |
| • (                     | Sortie courant 2                                                   | OT2:       |           |                       |
| •                       | Compensation                                                       | COR:       |           |                       |
|                         | Entrée de commutation<br>(Jeu de paramètres ou<br>mesure du débit) | IN:        |           |                       |
|                         | Mode Alarme                                                        | ALA:       |           | 5.                    |
|                         | Réglage de l'horloge                                               | CLK:       |           |                       |
| , ( <b>*</b>            | Nom des postes de mesure                                           | TAG:       |           |                       |

#### Jeu de paramètres A/B : groupes de menus configurables

L'appareil dispose de 2 jeux de paramètres, «A» et «B». En passant d'un jeu à l'autre, l'appareil peut, par ex., être adapté à deux situations de mesure différentes. Le jeu de paramètres «B» n'autorise que la configuration des paramètres de processus.

| Groupe de menus | Jeu de paramètres A                  | Jeu de paramètres B |
|-----------------|--------------------------------------|---------------------|
| SENSOR          | Sélection sonde                      |                     |
| OUT1            | Sortie courant 1                     | Sortie courant 1    |
| OUT2            | Sortie courant 2                     | Sortie courant 2    |
| CORRECTION      | Compensation                         | Compensation        |
| CNTR_IN         | Entrée de commutation                |                     |
| ALARM           | Mode Alarme                          | Mode Alarme         |
| PARSET          | Changement de jeu de<br>paramètres   |                     |
| CLOCK           | Réglage de l'horloge                 |                     |
| TAG             | Nom du poste de<br>mesure            |                     |
| GROUP           | Nom du groupe de<br>postes de mesure |                     |

### Changement externe du jeu de paramètres A/B

On peut changer de jeu de paramètres A/B au moyen d'un signal externe à l'entrée CONTROL (programmation : CNTR-IN – PARSET).

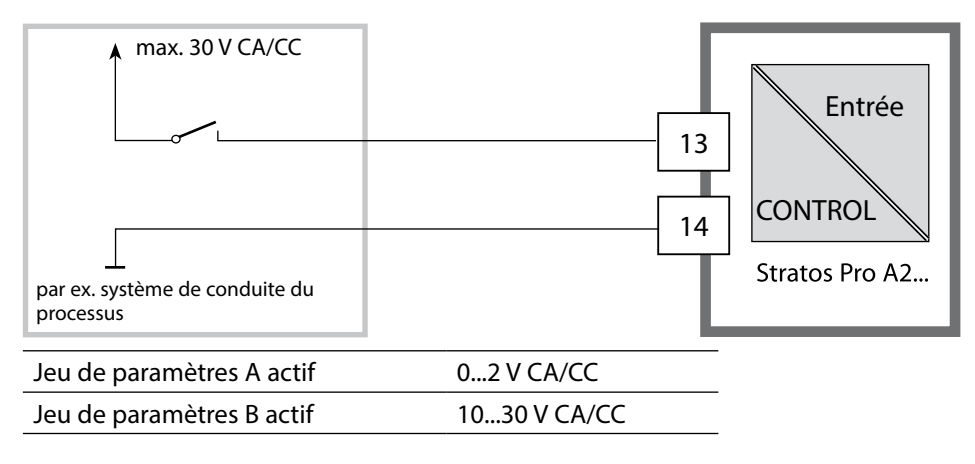

# Configuration

# Changement manuel de jeu de paramètres A/B

| Afficheur | Action                                                                                                    | Remarque                                                                                                    |
|-----------|----------------------------------------------------------------------------------------------------|----------------------------------------------------------------------------------------------------|
|           | Changement manuel<br>de jeu de paramètres :<br>Appuyer sur <b>meas</b>                                                      | Le changement manuel de<br>jeu de paramètres doit être<br>préalablement sélectionné<br>dans CONFIG. Le réglage<br>d'origine est le jeu de para-<br>mètres fixe A.<br>Un mauvais réglage des<br>paramètres modifie les<br>caractéristiques de mesure ! |
|           | PARSET clignote dans la<br>ligne du bas.<br>Utiliser les touches<br>◀ et ► pour sélection-<br>ner le jeu de para-<br>mètres |                                                                                                    |
|           | Sélection<br>PARSET A / PARSET B                                                                                            |                                                                                                    |
|           | Valider avec <b>enter</b><br>Pour ne pas valider,<br>appuyer sur <b>meas</b>                                                |                                                                                                    |

# Configuration

| Configura      | tion                                                                                                    |                     |            | Sélection                                                        | Préréglage |  |
|----------------|----------------------------------------------------------------------------------------------------|---------------------|------------|------------------------------------------------------------------|------------|--|
| Sonde (SENSOR) |                                                                                                    |                     |            |                                                                  |            |  |
| SNS:           | (sélection ligr                                                                                                    | ne de te            | xte)       | MEMOSENS<br>STANDARD <sup>*)</sup><br>TRACES <sup>*)</sup> (TAN) | MEMOSENS   |  |
|                | *) Ces sondes apparaissent dans la sélection menu, mais ne peuvent pas<br>fonctionner sans module de mesure. Le Stratos Pro A2 MSOXY est conçu<br>pour le raccordement d'une sonde Memosens via l'interface RS-485, il ne<br>dispose pas de module de mesure.<br>Vous pouvez obtenir des informations sur les possibilités d'ajouts d'options<br>et les tarifs correspondants auprès du fabricant (voir au dos de ce manuel<br>utilisateur). |                     |            |                                                                  |            |  |
|                | MEAS MODE                                                                                                    |                     |            | dO %<br>dO mg/l<br>dO ppm<br>GAS %                               | dO %       |  |
|                | TEMP UNIT                                                                                                    |                     |            | °C / °F                                                          | °C         |  |
|                | CAL MODE                                                                                                    |                     |            | CAL AIR<br>CAL WTR                                               | CAL AIR    |  |
|                | CALTIMER                                                                                                    |                     |            | ON/OFF                                                           | OFF        |  |
|                | ON                                                                                                    | CAL-C               | YCLE       | 09999 h                                                          | 0168 h     |  |
|                | Memosens                                                                                                    | CIP COUNT           |            | ON/OFF                                                           | OFF        |  |
|                |                                                                                                    | ON                  | CIP CYCLES | 09999 CYC                                                        | 0025 CYC   |  |
|                |                                                                                                    | SIP COUNT           |            | ON/OFF                                                           | OFF        |  |
|                |                                                                                                    | ON                  | SIP CYCLES | 09999 CYC                                                        | 0025 CYC   |  |
|                |                                                                                                    | AUTOCLAVE           |            | ON / OFF                                                         | OFF        |  |
|                |                                                                                                    | CHECK TAG/<br>GROUP |            | ON / OFF                                                         | OFF        |  |

# Configuration

| Configuration                          |              |           | Sélection       | Préréglage |  |  |  |
|----------------------------------------|--------------|-----------|-----------------|------------|--|--|--|
| Sortie 1 (OUT1, sans mesure de traces) |              |           |                 |            |  |  |  |
| OT1:                                   | CHANNEL      |           | OXY/TMP         | OXY        |  |  |  |
|                                        | OXY dO %     | BEGIN 4mA | 000.0600.0 %    | 000.0 %    |  |  |  |
|                                        |              | END 20 mA | 0.000600.0 %    | 600.0 %    |  |  |  |
|                                        | OXY dO       | BEGIN 4mA | 00.0099.99 mg/l |            |  |  |  |
|                                        | mg/l         | END 20 mA | 00.0099.99 mg/l |            |  |  |  |
|                                        | OXY dO       | BEGIN 4mA | 00.0099.99 ppm  |            |  |  |  |
|                                        | ppm          | END 20 mA | 00.0099.99 ppm  |            |  |  |  |
|                                        | OXY GAS<br>% | BEGIN 4mA | 00.0099.99 %    |            |  |  |  |
|                                        |              | END 20 mA | 00.0099.99 %    |            |  |  |  |
|                                        | TMP °C       | BEGIN 4mA | –20150 °C       |            |  |  |  |
|                                        |              | END 20 mA | –20150 °C       |            |  |  |  |
|                                        | TMP °F       | BEGIN 4mA | –4302 °F        |            |  |  |  |
|                                        |              | END 20 mA | –4302 °F        |            |  |  |  |
|                                        | FILTERTIME   |           | 0120 SEC        | 0000 SEC   |  |  |  |
|                                        | 22mA FAIL    |           | ON/OFF          | OFF        |  |  |  |
|                                        | 22mA FACE    |           | ON/OFF          | OFF        |  |  |  |
|                                        | HOLD MODE    |           | LAST/FIX        | LAST       |  |  |  |
|                                        | FIX          | HOLD-FIX  | 422 mA          | 021.0 mA   |  |  |  |
### Sélection

### Préréglage

#### Sortie 1 (OUT1)

#### Mesure de traces, type de sonde 01, TAN nécessaire

Les valeurs sont spécifiées par la sonde de traces Memosens.

| OT1: | CHANNEL    |                  | OXY/TMP             | OXY      |
|------|------------|------------------|---------------------|----------|
|      | OXY dO %   | BEGIN 4mA (0 mA) | 000.0150.0 %        | 000.0 %  |
|      |            | END 20 mA        | 000.0150.0 %        | 150.0 %  |
|      | OXY dO     | BEGIN 4mA (0 mA) | 0000 µg/l20.00 mg/l |          |
|      | mg/l       | END 20 mA        | 0000 µg/l20.00 mg/l |          |
|      | OXY dO     | BEGIN 4mA (0 mA) | 0000 ppb20.00 ppm   |          |
|      | ppm        | END 20 mA        | 0000 ppb20.00 ppm   |          |
|      | OXY GAS    | BEGIN 4mA (0 mA) | 0000 ppm 50.00 %    |          |
|      | %          | END 20 mA        | 0000 ppm 50.00 %    |          |
|      | TMP °C     | BEGIN 4mA (0 mA) | –20150 °C           |          |
|      |            | END 20 mA        | –20150 °C           |          |
|      | TMP °F     | BEGIN 4mA (0 mA) | –4302 °F            |          |
|      |            | END 20 mA        | –4302 °F            |          |
|      | FILTERTIME |                  | 0120 SEC            | 0000 SEC |
|      | 22mA FAIL  |                  | ON/OFF              | OFF      |
|      | 22mA FACE  |                  | ON/OFF              | OFF      |
|      | HOLD MODE  |                  | LAST/FIX            | LAST     |
|      | FIX        | HOLD-FIX         | (0) 422 mA          | 021.0 mA |

| Confi           | guration                 |                  | Sélection             | Préréglage |  |
|-----------------|--------------------------|------------------|-----------------------|------------|--|
| Sortie<br>Mesur | 1 (OUT1)<br>e de traces, | type de sonde 00 | 91, TAN nécessaire    |            |  |
| OT1:            | CHANNEL                  |                  | OXY/TMP               | OXY        |  |
|                 | OXY dO %                 | BEGIN 4mA        | 000.0150.0 %          | 000.0 %    |  |
|                 |                          | END 20 mA        | 000.0150.0 %          | 150.0 %    |  |
|                 | OXY dO                   | BEGIN 4mA        | 000.0 μg/l 20.00 mg/l |            |  |
|                 | mg/l                     | END 20 mA        | 000.0 µg/l 20.00 mg/l |            |  |
|                 | OXY dO                   | BEGIN 4mA        | 000.0 ppb 20.00 ppm   |            |  |
|                 | ppm                      | END 20 mA        | 000.0 ppb 20.00 ppm   |            |  |
|                 | OXY GAS<br>%             | BEGIN 4mA        | 0000 ppb50 %          |            |  |
|                 |                          | END 20 mA        | 0000 ppb50 %          |            |  |
|                 | TMP °C                   | BEGIN 4mA        | –20150 °C             |            |  |
|                 |                          | END 20 mA        | –20150 °C             |            |  |
|                 | TMP °F                   | BEGIN 4mA        | –4302 °F              |            |  |
|                 |                          | END 20 mA        | –4302 °F              |            |  |
|                 | FILTERTIME               |                  | 0120 SEC              | 0000 SEC   |  |
|                 | 22mA FAIL                |                  | ON/OFF                | OFF        |  |
|                 | 22mA FACE                |                  | ON/OFF                | OFF        |  |
|                 | HOLD MODE                | Ξ                | LAST/FIX              | LAST       |  |
|                 | FIX                      | HOLD-FIX         | 422 mA                | 021.0 mA   |  |

| Configuration  |                 |                        |                     | Sélection                 | Préréglage                  |
|----------------|-----------------|------------------------|---------------------|---------------------------|-----------------------------|
| Sortie         | Sortie 2 (OUT2) |                        |                     |                           |                             |
| OT2:           | CHANNEL         |                        | OXY/TMP             | TMP                       |                             |
|                | sinon, comr     | ne sortie <sup>-</sup> | 1                   |                           |                             |
| Comp           | ensation sa     | linité o               | u pression (        | CORRECTION)               |                             |
| COR:           | SALINITY        |                        |                     | 00.0045.00 ppt            | 00.00 ppt                   |
|                | PRESSURE U      | NIT                    |                     | BAR/KPA/PSI               | BAR                         |
|                | PRESSURE        |                        |                     | MAN/EXT *)                |                             |
|                | MAN             | BAR                    |                     | 0.0009.999 BAR            | 1.013 BAR                   |
|                |                 | KPA                    |                     | 000.0999.9 KPA            |                             |
|                |                 | PSI                    |                     | 000.0145.0 PSI            |                             |
|                | EXT             | l-Inpu                 | ıt                  | OFF/4(0)20 mA             | 420 mA                      |
|                |                 | BAR                    | BEGIN 4mA<br>(0 mA) | 0.0009.999 BAR            | 0.000 BAR                   |
|                |                 |                        | END 20 mA           | 0.0009.999 BAR            | 9.999 BAR                   |
|                |                 | KPA                    | BEGIN 4mA<br>(0 mA) | 000.0999.9 KPA            |                             |
|                |                 |                        | END 20 mA           | 000.0999.9 KPA            |                             |
|                |                 | PSI                    | BEGIN 4mA<br>(0 mA) | 000.0145.0 PSI            |                             |
|                |                 |                        | END 20 mA           | 000.0145.0 PSI            |                             |
| Entré          | e de comm       | utation                | (CNTR_IN)           |                           |                             |
| IN:            | CONTROL         |                        |                     | PARSET, FLOW              | PARSET                      |
|                | FLOW            | FLOW A                 | DJUST               | 12000<br>impulsions/litre | 0 20000<br>impulsions/litre |
| Alarme (ALARM) |                 |                        |                     |                           |                             |
| ALA:           | DELAYTIME       |                        |                     | 0600 SEC                  | 0010 SEC                    |
|                | SENSOCHEC       | SENSOCHECK             |                     | ON/OFF                    | OFF                         |
|                | FLOW CNTR       | **)                    |                     | ON/OFF                    | OFF                         |
|                | ON              | FLOW N                 | 11N **)             | 005.0 L/h                 | 0 99.9 L/h                  |
|                |                 | FLOW N                 | IAX <sup>**)</sup>  | 025.0 L/h                 | 0 99.9 L/h                  |

\*) Ne s'affiche que si activé

\*\*) Hystérésis fixe 5 % du seuil

| Configuration                                                    |                                                                                                    | Sélection    | Préréglage                             |                                               |
|------------------------------------------------------------------|----------------------------------------------------------------------------------------------------|--------------|----------------------------------------|-----------------------------------------------|
| Jeu de p                                                         | oaramètres (F                                                                                                    | PARSET)      |                                        |                                               |
| PAR:                                                             | Sélection d'un jeu de paramètres<br>fixe (A) ou bascule A/B via l'en-<br>trée Control ou manuellement en<br>mode Mesure |              | PARSET FIX /<br>CNTR INPUT /<br>MANUAL | PARSET FIX A<br>(jeu de paramètres<br>fixe A) |
| Horloge                                                          | e en temps ré                                                                                                    | el (CLOCK)   |                                        |                                               |
| CLK:                                                             | FORMAT                                                                                                    |              | 24 h / 12 h                            |                                               |
|                                                                  | 24 h                                                                                                    | TIME hh/mm   | 0023:0059                              |                                               |
|                                                                  | 12 h                                                                                                    | TIME hh/mm   | 00 12:59 AM /<br>01 11:59 PM           |                                               |
|                                                                  | DAY/MONTH                                                                                                    |              | 0131/0112                              |                                               |
|                                                                  | YEAR                                                                                                    |              | 20002099                               |                                               |
| Nom du poste de mesure (TAG), groupe de postes de mesure (GROUP) |                                                                                                    |              |                                        |                                               |
| TAG:                                                             | (Saisie dans ligr                                                                                                    | ne de texte) | AZ, 09, -+<><br>? / @                  |                                               |
| GROUP:                                                           | (Saisie dans ligr                                                                                                    | ne de texte) | 00009999                               | 0000                                          |

L'EEPROM contient deux jeux de paramètres complets. Les deux jeux sont identiques à l'origine mais peuvent ensuite être programmés.

### **Remarque :**

Reportez vos données de configuration sur les pages qui suivent ou utilisezles comme modèle à copier.

# Configuration (modèle à copier)

| Paramètre                                | Jeu de paramètres A | Jeu de paramètres B |
|------------------------------------------|---------------------|---------------------|
| SNS: type de sonde                       |                     | *)                  |
| SNS: mode Mesure                         |                     | *)                  |
| SNS: unité de température                |                     | *)                  |
| SNS: mode de calibrage                   |                     | *)                  |
| SNS: minuteur de calibrage               |                     | *)                  |
| SNS: cycle de calibrage                  |                     | *)                  |
| SNS: compteur CIP                        |                     | *)                  |
| SNS: compteur SIP                        |                     | *)                  |
| SNS : compteur d'autoclavage             |                     | *)                  |
| SNS : CHECK TAG                          |                     | *)                  |
| SNS : CHECK GROUP                        |                     | *)                  |
| OT1: paramètre                           |                     |                     |
| OT1: début du courant                    |                     |                     |
| OT1: fin du courant                      |                     |                     |
| OT1: temps filtre                        |                     |                     |
| OT1 : FAIL 22 mA<br>(messages d'erreur)  |                     |                     |
| OT1 : FACE 22 mA<br>(messages Sensoface) |                     |                     |
| OT1: état HOLD                           |                     |                     |
| OT1: courant HOLD-FIX                    |                     |                     |
| OT2: paramètre                           |                     |                     |
| OT2: début du courant                    |                     |                     |
| OT2: fin du courant                      |                     |                     |
| OT2: temps filtre                        |                     |                     |
| OT2 : FAIL 22 mA<br>(messages d'erreur)  |                     |                     |
| OT2 : FACE 22 mA<br>(messages Sensoface) |                     |                     |
| OT2: état HOLD                           |                     |                     |
| OT2: courant HOLD-FIX                    |                     |                     |

### Configuration (modèle à copier)

| Paramètre                                       | Jeu de paramètres A | Jeu de paramètres B |
|-------------------------------------------------|---------------------|---------------------|
| COR: salinité (ppt)                             |                     |                     |
| COR: unité de pression<br>(BAR, KPA, PSI)       |                     |                     |
| COR: pression (MAN/EXT)                         |                     |                     |
| COR: entrée de courant ext.<br>(Option)         |                     |                     |
| IN: jeu de paramètres A/B ou<br>débit           |                     |                     |
| IN: (débitmètre) ajustement<br>impulsions/litre |                     |                     |
| ALA: temporisation                              |                     |                     |
| ALA: Sensocheck oui/non                         |                     |                     |
| ALA: contrôle du débit FLOW<br>CNTR oui/non     |                     |                     |
| ALA: débit minimal<br>(hystérésis fixe 5 %)     |                     |                     |
| ALA: débit maximal<br>(hystérésis fixe 5 %)     |                     |                     |
| PAR: changement de jeu de<br>paramètres         |                     | *)                  |
| CLK: format de temps                            |                     | *)                  |
| CLK: heure hh/mm                                |                     | *)                  |
| CLK: jour/mois                                  |                     | *)                  |
| CLK: an                                         |                     | *)                  |
| TAG: poste de mesure                            |                     |                     |
| GROUP : groupe de postes de mesure              |                     |                     |

\*) Ces paramètres ne peuvent pas être configurés dans le jeu de paramètres B, mêmes valeurs que dans le jeu de paramètres A

### Sonde Sélection : type de sonde, mode Mesure

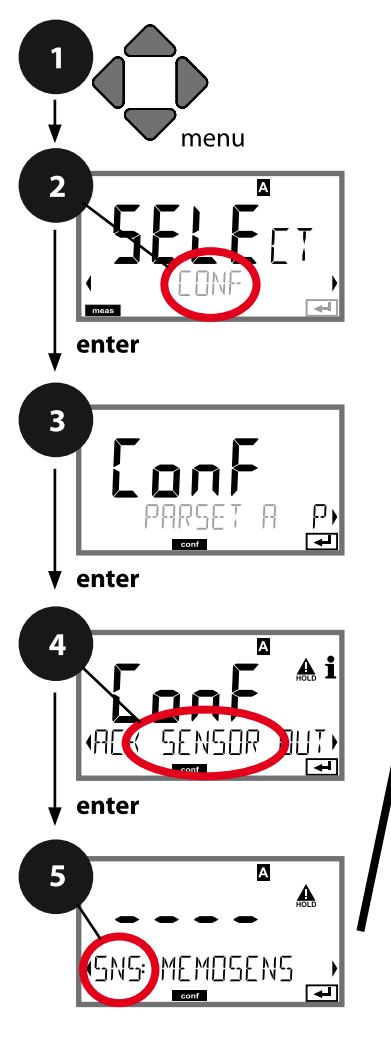

#### meas

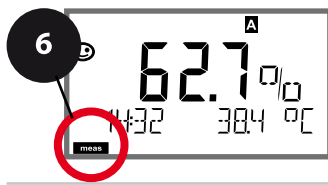

- 1 Appuyer sur la touche **menu**.
- 2 À l'aide des touches ( ), sélectionner CONF, puis appuyer sur enter.
- 3 Sélection du jeu de paramètres à l'aide des touches → puis appuyer sur **enter**.
- 4 À l'aide des touches ( ), sélectionner le groupe de menus **SENSOR**, puis appuyer sur **enter**.
- 5 Le code « SNS: » s'affiche pour tous les points de menu de ce groupe. Sélection des points de menu avec **enter**, modification avec les touches fléchées (voir page de droite).

Valider (et continuer) avec enter.

6 Quitter : appuyer sur la touche meas jusqu'à ce que la barre d'état [meas] apparaisse sur l'écran.

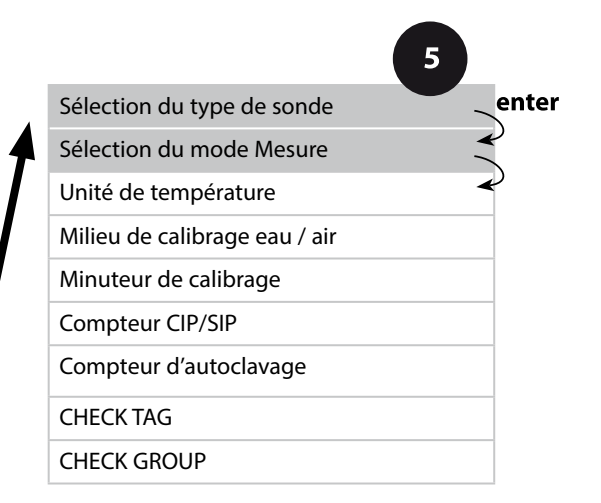

|                               |                                                                                                    | 9                                          |
|-------------------------------|----------------------------------------------------------------------------------------------------|--------------------------------------------|
| Point de menu                 | Action                                                                                                    | Sélection                                  |
| Sélection du type de<br>sonde | À l'aide des touches fléchées<br>▲                                                                                                    | MEMOSENS<br>STANDARD<br>TRACES (avec TAN)  |
| Sélection du mode<br>Mesure   | À l'aide des touches fléchées<br>▲ ▼, sélectionner le mode<br>Mesure utilisé.<br>DO :<br>Mesure dans des liquides<br>GAS :<br>Mesure dans des gaz<br>Valider avec <b>enter</b> | <b>dO %,</b><br>dO mg/l<br>dO ppm<br>GAS % |

#### Sonde Sélection : unité de température, milieu eau / air, minuteur de calibrage

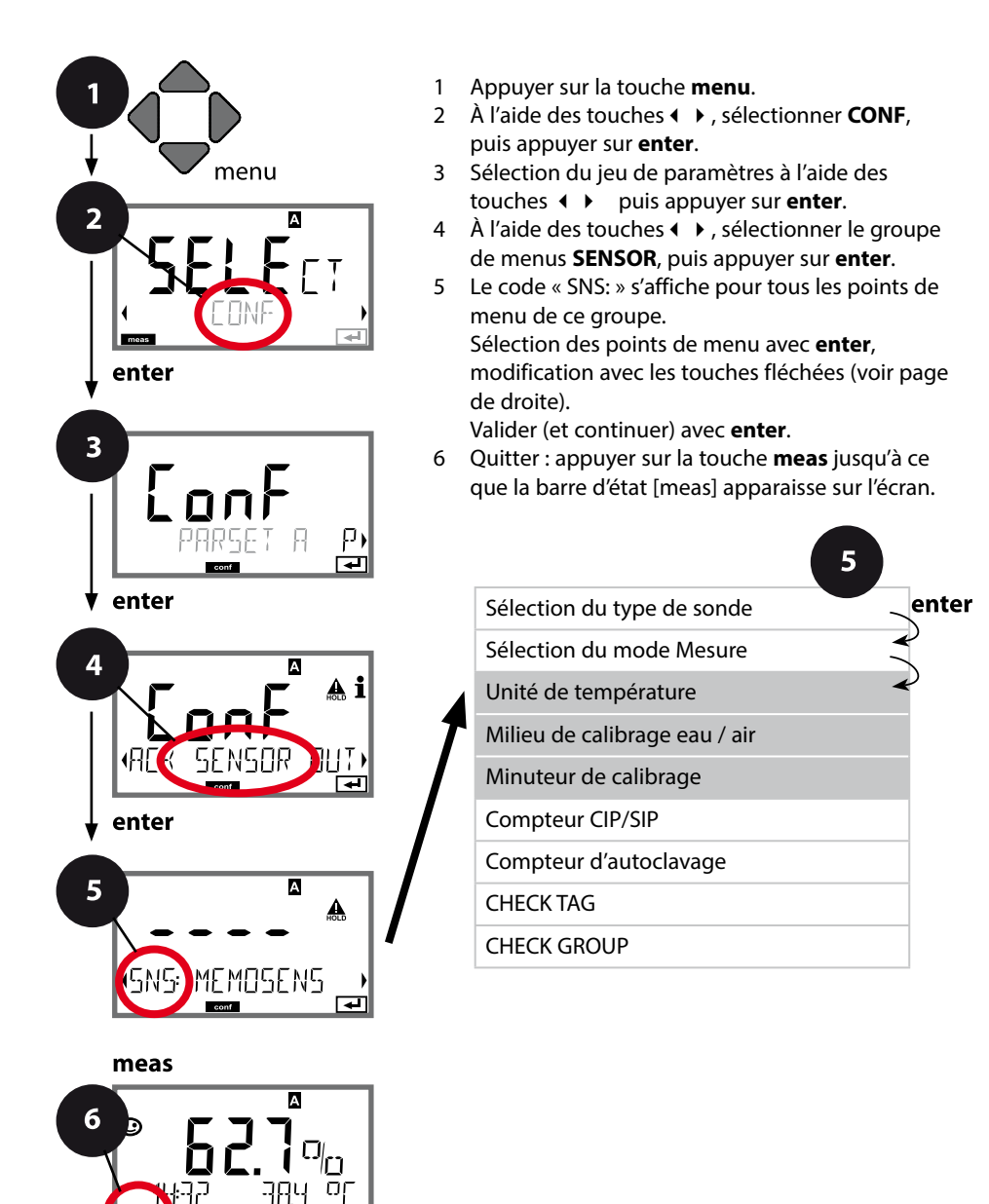

| Point de menu                | Action                                                                                                    | Sélection                 |
|------------------------------|----------------------------------------------------------------------------------------------------|---------------------------|
| Unité de température         | À l'aide des touches fléchées<br>▲ ▼, sélectionner l'unité de<br>température.<br>Valider avec <b>enter</b>          | <b>°C</b><br>°F           |
| Milieu air / eau             | À l'aide des touches fléchées<br>▲                                                                                  | <b>CAL_AIR</b><br>CAL_WTR |
| Minuteur de calibrage        | À l'aide des touches fléchées<br>▲ ▼, activer / désactiver le<br>minuteur de calibrage<br>Valider avec <b>enter</b> | OFF<br>ON                 |
| (ON : cycle de<br>calibrage) | À l'aide des touches fléchées<br>▲                                                                                  | 09999 h<br><b>0168 h</b>  |

#### Remarques relatives au minuteur de calibrage :

5

Après activation de Sensocheck dans le groupe de menus Configuration > Alarme, la progression de l'intervalle de calibrage par Sensoface s'affiche à l'écran (symbole gobelet de mesure et smiley).

Les réglages du minuteur de calibrage s'effectuent en même temps pour les deux jeux de paramètres A et B. Il est possible de connaître le temps restant avant le calibrage suivant, dans le menu Diagnostic (voir «Diagnostic»).

#### Sonde Réglage :cycles de nettoyage CIP, cycles de stérilisation SIP

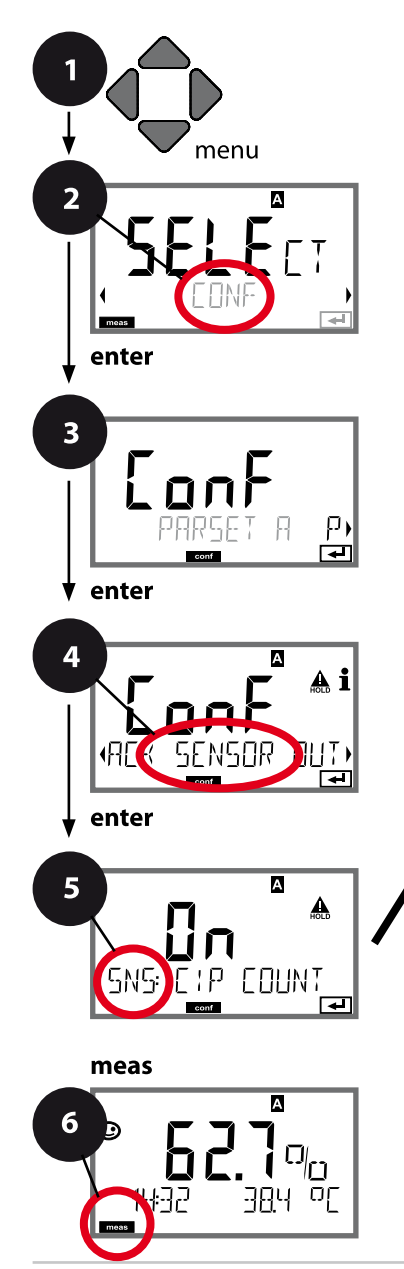

- 1 Appuyer sur la touche **menu**.
- 2 À l'aide des touches ( ), sélectionner **CONF**, puis appuyer sur **enter**.
- 3 Sélection du jeu de paramètres à l'aide des touches → puis appuyer sur **enter**.
- 4 À l'aide des touches ( ), sélectionner le groupe de menus SENSOR, puis appuyer sur enter.
- 5 Le code « SNS: » s'affiche pour tous les points de menu de ce groupe. Sélection des points de menu avec **enter**, modification avec les touches fléchées (voir page de droite).

Valider (et continuer) avec enter.

6 Quitter : appuyer sur la touche **meas** jusqu'à ce que la barre d'état [meas] apparaisse sur l'écran.

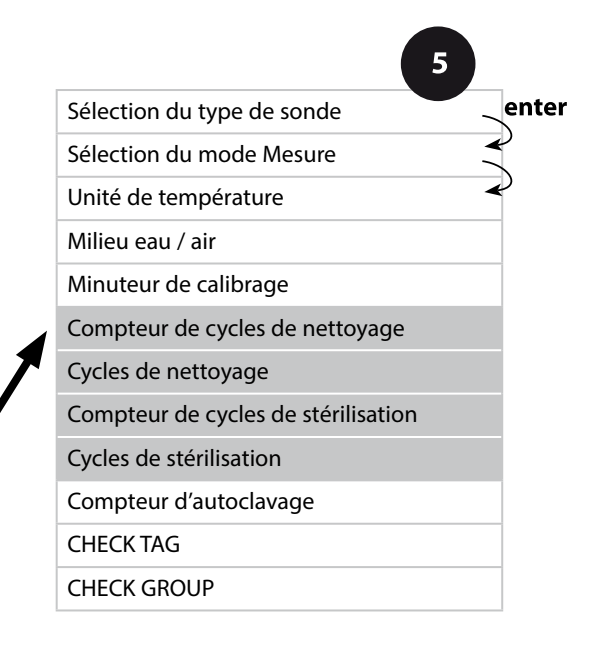

|               |                                                                                                    | <u> </u>                         |
|---------------|----------------------------------------------------------------------------------------------------|----------------------------------|
| Point de menu | Action                                                                                                    | Sélection                        |
| Compteur CIP  | À l'aide des touches fléchées<br>▲ ♥, configurer le compteur<br>CIP :<br>OFF: pas de compteur<br>ON: cycle de nettoyage<br>fixe (configuration à l'étape<br>suivante)<br>Valider avec <b>enter</b>                         | OFF/ON                           |
| Cycles CIP    | Uniquement avec<br>CIP COUNT ON :<br>À l'aide des touches flé-<br>chées ▲ ▼ ▲ ▶, spécifier<br>le nombre de cycles de<br>nettoyage max.<br>Valider avec <b>enter</b>                                                        | 09999 CYC<br>( <b>0025 CYC</b> ) |
| Compteur SIP  | À l'aide des touches flé-<br>chées ▲ ▼, configurer le<br>compteur SIP :<br>OFF: pas de compteur<br>ON: nombre de cycles de<br>stérilisation max. (même<br>réglage qu'avec le compteur<br>CIP)<br>Valider avec <b>enter</b> | OFF/ON                           |

Le comptage des cycles de nettoyage et de stérilisation d'une sonde intégrée permet de mesurer la charge de cette dernière. Applicable pour les applications biologiques

(température de processus d'env. 0 à 50 °C, température CIP > 55 °C, température SIP > 115 °C).

#### **Remarque:**

La saisie des cycles CIP ou SIP dans le journal de bord commence seulement 2 heures après le début, afin de s'assurer qu'il s'agit bien d'un cycle complet. Pour les sondes Memosens, l'entrée est aussi enregistrée dans la sonde.

#### Sonde Réglage : compteur d'autoclavage

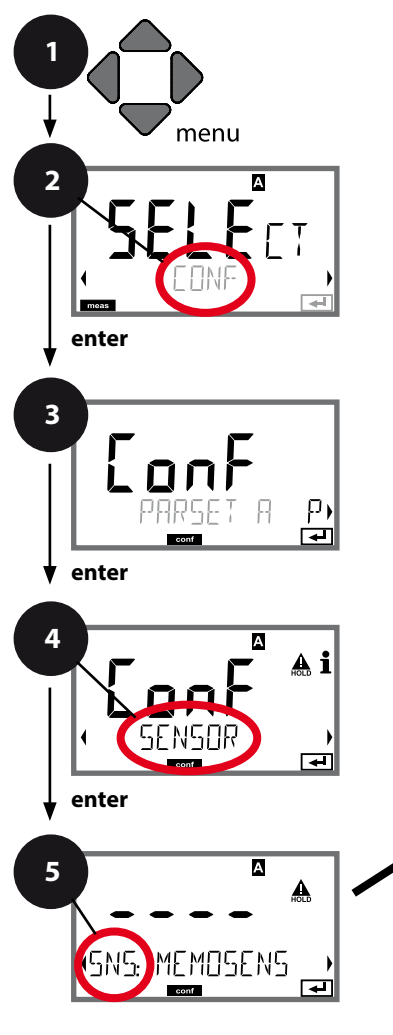

- 1 Appuyer sur la touche **menu**.
- 2 À l'aide des touches ( ), sélectionner CONF, puis appuyer sur enter.
- 3 Sélection du jeu de paramètres à l'aide des touches → puis appuyer sur **enter**.
- 4 À l'aide des touches ( ), sélectionner le groupe de menus SENSOR, puis appuyer sur enter.
- 5 Le code « SNS: » s'affiche pour tous les points de menu de ce groupe. Sélection des points de menu avec **enter**, modification avec les touches fléchées (voir page de droite).

Valider (et continuer) avec enter.

6 Quitter : appuyer sur la touche **meas** jusqu'à ce que la barre d'état [meas] apparaisse sur l'écran.

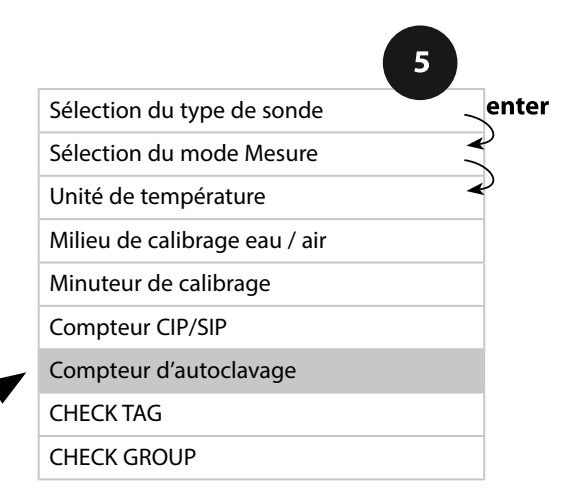

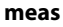

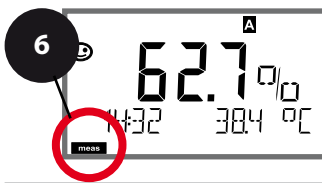

### Compteur d'autoclavage

Une fois le seuil spécifié atteint, le compteur d'autoclavage génère un message Sensoface. Dès que le compteur a atteint la valeur spécifiée pour le compteur d'autoclavage, Sensoface devient «triste». Le message «AUTO-CLAVE CYCLES OVERRUN» (accessible en appuyant sur la touche Info) décrit la cause du message Sensoface et rappelle ainsi que le nombre max. autorisé de cycles d'autoclavage pour la sonde a été atteint. Il est pour cela nécessaire d'incrémenter manuellement le compteur d'autoclavage dans l'appareil après chaque autoclavage. L'appareil émet le message «INCRE-MENT AUTOCLAVE CYCLE». Il est possible de configurer les sorties de courant de manière à ce qu'un message Sensoface génère un signal d'erreur 22 mA, voir page 59.

| Point de menu                                                | Action                                                                                                    | Sélection                   |
|--------------------------------------------------------------|----------------------------------------------------------------------------------------------------|-----------------------------|
| Compteur d'autocla-<br>vage                                  | Sélection avec les touches<br>fléchées :<br>ON :<br>préréglage manuel des<br>cycles (0 9999).<br>Valider avec <b>enter</b>                                                                                                    | OFF / ON                    |
| Si le compteur d'autoclav<br>compteur après chaque a         | age est activé, il est néces<br>utoclavage dans le menu                                                                                                    | saire d'incrémenter le<br>: |
| Incrémenter le comp-<br>teur d'autoclavage<br>(menu SERVICE) | Après l'autoclavage, il est<br>nécessaire d'incrémenter<br>la valeur du compteur<br>d'autoclavage dans le<br>menu SERVICE / SENSOR/<br>AUTOCLAVE.<br>Pour cela, il est nécessaire de<br>sélectionner<br>« <b>YES</b> » puis de valider avec<br><b>enter</b> . | NO / YES                    |

#### Sonde Memosens Vérification de la sonde (TAG, GROUP)

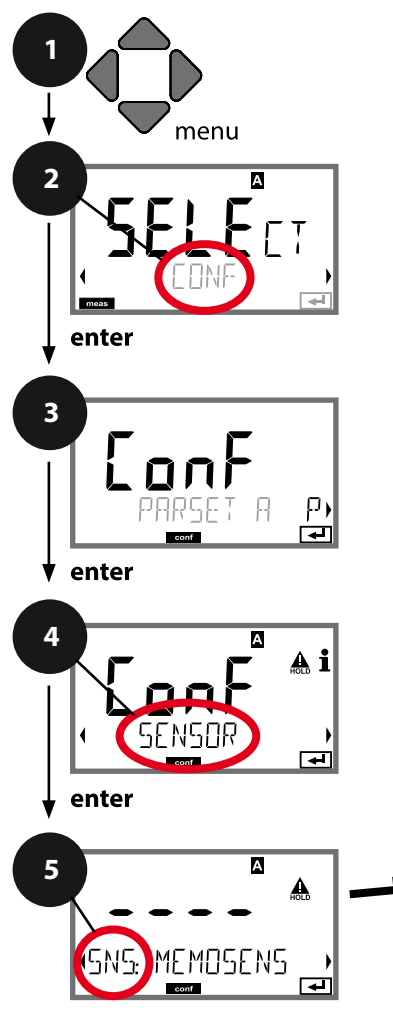

- 1 Appuyer sur la touche **menu**.
- 2 À l'aide des touches ( ), sélectionner CONF, puis appuyer sur enter.
- 3 Sélection du jeu de paramètres à l'aide des touches → puis appuyer sur **enter**.
- 4 À l'aide des touches ( ), sélectionner le groupe de menus **SENSOR**, puis appuyer sur **enter**.
- 5 Le code « SNS: » s'affiche pour tous les points de menu de ce groupe. Sélection des points de menu avec **enter**, modification avec les touches fléchées (voir page de droite).

Valider (et continuer) avec enter.

6 Quitter : appuyer sur la touche **meas** jusqu'à ce que la barre d'état [meas] apparaisse sur l'écran.

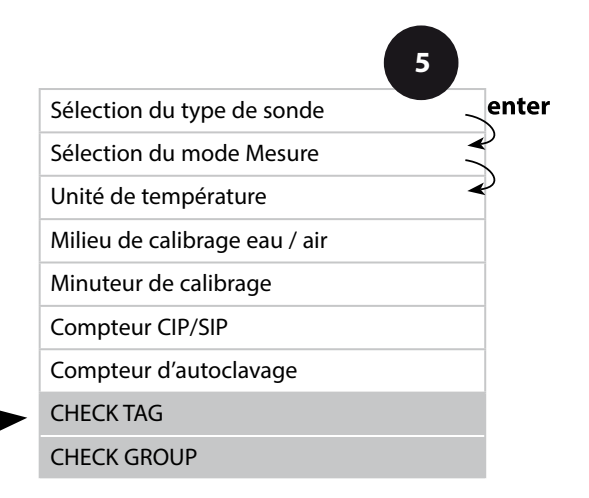

6

meas

А

|                                   |                                                                                                    | 9              |
|-----------------------------------|----------------------------------------------------------------------------------------------------|----------------|
| Point de menu                     | Action                                                                                                    | Sélection      |
| TAG<br>In<br>SNSEHECK TAG<br>SNSE | À l'aide des touches ▲ ✔ ,<br>sélectionner ON ou OFF.<br>Valider avec <b>enter</b><br>Lorsque cette fonction a été<br>activée, l'entrée enregistrée<br>pour « TAG » dans la sonde<br>Memosens est comparée<br>à l'entrée enregistrée dans<br>l'analyseur.<br>Si les deux entrées ne<br>concordent pas, un message<br>est généré. | ON/ <b>OFF</b> |
| GROUP                             | À l'aide des touches ▲ ▼ ,<br>sélectionner ON ou OFF.<br>Valider avec <b>enter</b><br>Fonctionnement, voir plus<br>haut.                                                                                                    | ON/ <b>OFF</b> |

### Vérification de la sonde (TAG, GROUP)

Lorsque les sondes Memosens sont calibrées en laboratoire, il est souvent judicieux, voire dans certains cas nécessaire, d'utiliser ces sondes aux mêmes postes de mesure ou dans un groupe défini de postes de mesure. Il est pour cela possible d'enregistrer dans la sonde le poste de mesure (TAG) et le groupe de postes de mesure (GROUP). TAG et GROUP peuvent être spécifiés par le dispositif de calibrage ou entrés automatiquement dans le transmetteur. Lorsqu'une sonde MS est connectée au transmetteur, il est possible de vérifier que la sonde contient le TAG correct ou appartient au GROUP correct. Si ce n'est pas le cas, un message est généré, Sensoface est « triste » et le rétroéclairage de l'écran passe au magenta (violet). Le symbole Sensoface « triste » peut être ágalement signalisé par un courant d'erreur 22 mA. La vérification de la sonde peut être activée à deux niveaux dans la configuration, sous TAG et sous GROUP.

Si aucun poste de mesure / groupe de postes de mesures n'est enregistré dans la sonde, par ex. s'il s'agit d'une nouvelle sonde, Stratos insère ses propres TAG et GROUP. Lorsque la vérification de la sonde est désactivée, Stratos enregistre toujours son propre poste de mesure et son propre groupe de postes de mesures dans la sonde, dans ce cas, les infos TAG / GROUP de la sonde sont écrasées.

#### Sortie courant 1 Plage de courant de sortie. Début du courant. Fin du courant.

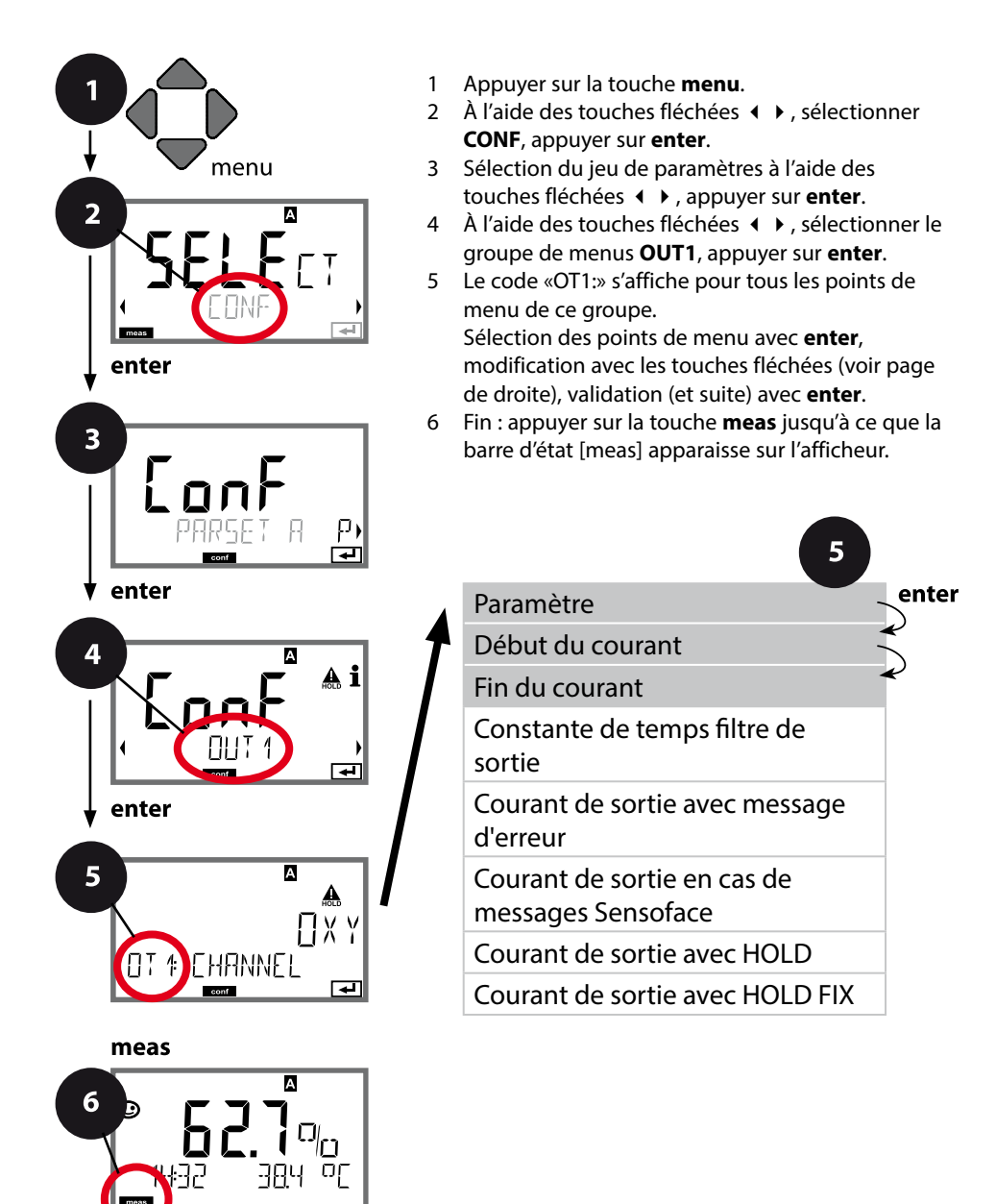

|                                     |                                                                                                    | 9                                                                                       |
|-------------------------------------|----------------------------------------------------------------------------------------------------|-----------------------------------------------------------------------------------------|
| Point de menu                       | Action                                                                                                    | Sélection                                                                               |
| Paramètre                           | Sélectionner à l'aide des<br>touches fléchées ▲ ▼ :<br>OXY: valeur Oxy<br>TMP: température<br>Valider avec <b>enter</b> | ΟΧΥ/ΤΜΡ                                                                                 |
| Début du courant,<br>fin du courant | À l'aide des touches fléchées<br>▲                                                                                      | 000.00600% (OXY)<br>0.0000150% (OXY,<br>option traces)<br>-20150 °C /<br>-4302 °F (TMP) |

En présence de **paramètres contenant plusieurs décades**, il est possible de déplacer la décimale et la dimension à l'aide des touches curseur **( )** pour sélectionner la plage. Saisir ensuite la valeur numérique souhaitée à l'aide des flèches (haut / bas) et de **( )**.

Pour une mesure dans des gaz (GAS), il est possible de changer la concentration volumique de cette manière, en passant de la dimension ppm au % (10000 ppm = 1 %).

#### Correspondance des valeurs mesurées : début du courant et fin du courant

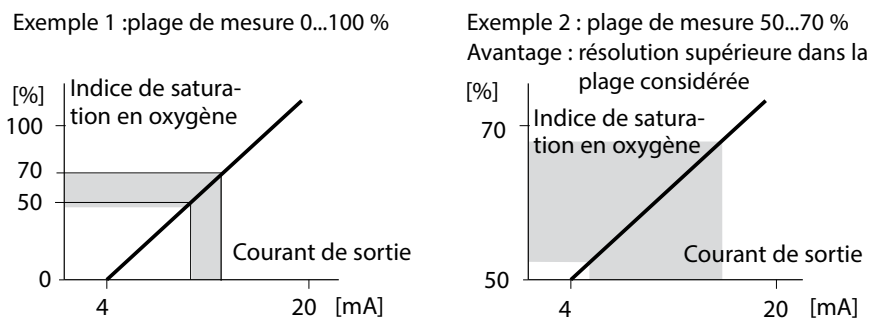

#### Sortie courant 1 Configuration de la constante de temps du filtre de sortie

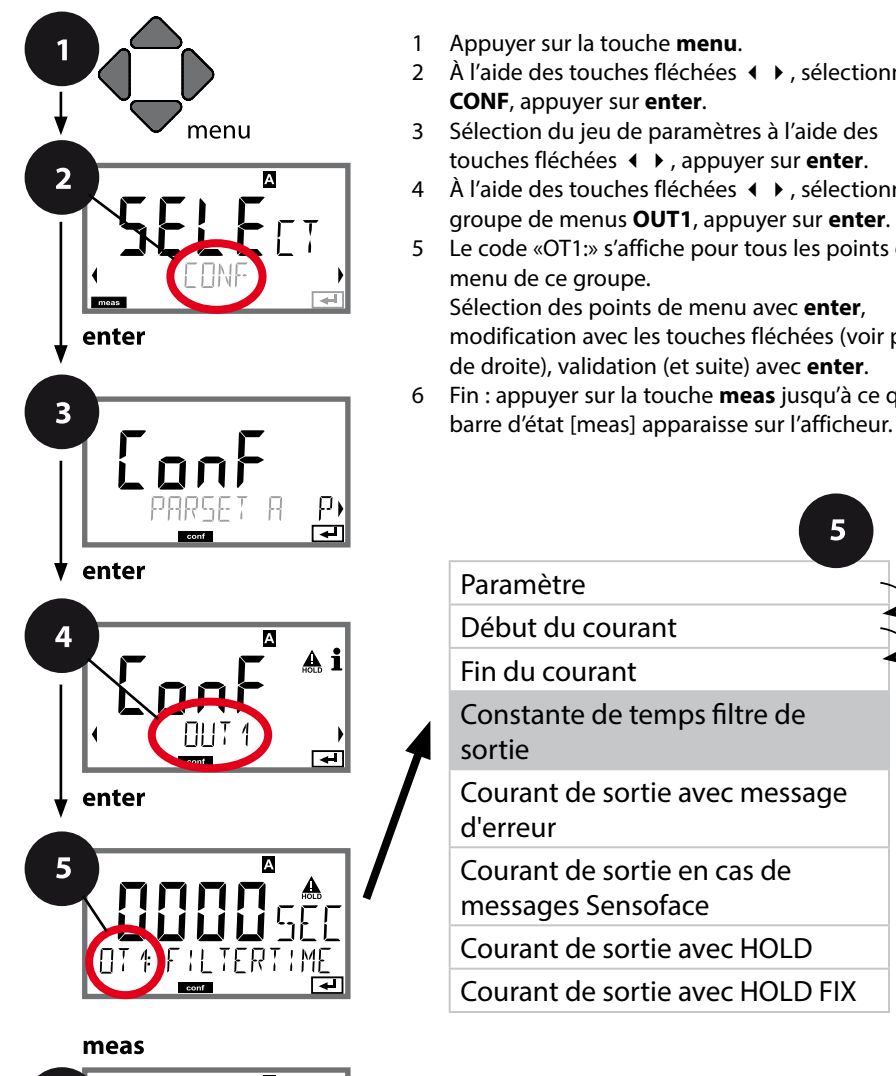

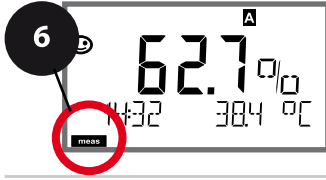

- Appuyer sur la touche **menu**.
- 2 À l'aide des touches fléchées ◀ ▶, sélectionner CONF, appuyer sur enter.
- 3 Sélection du jeu de paramètres à l'aide des touches fléchées ◀ ▶, appuyer sur **enter**.
- 4 À l'aide des touches fléchées **∢**  → , sélectionner le groupe de menus **OUT1**, appuyer sur **enter**.
- Le code «OT1:» s'affiche pour tous les points de Sélection des points de menu avec enter, modification avec les touches fléchées (voir page
- de droite), validation (et suite) avec enter. 6 Fin : appuyer sur la touche **meas** jusqu'à ce que la

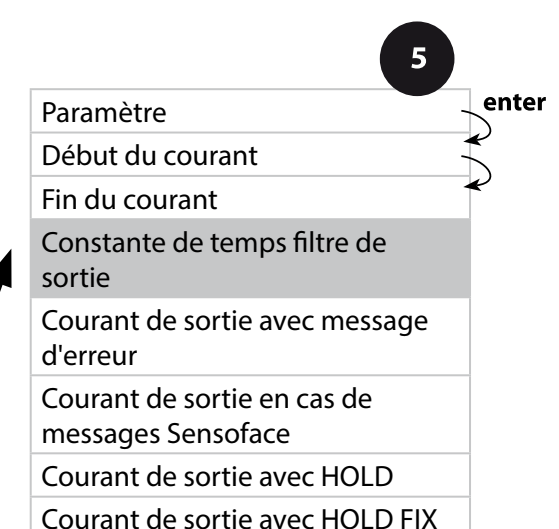

|                                        |                                    | 0                               |
|----------------------------------------|------------------------------------|---------------------------------|
| Point de menu                          | Action                             | Sélection                       |
| Constante de temps du filtre de sortie | À l'aide des touches fléchées<br>A | 0120 SEC<br>( <b>0000 SEC</b> ) |
|                                        | Valider avec <b>enter</b>          |                                 |

### Constante de temps filtre de sortie

Un filtre passe-bas à constante de temps réglable peut être activé pour stabiliser la sortie de courant. Quand un saut se produit en entrée (100 %), le niveau en sortie lorsque la constante de temps est atteinte est de 63 %. La constante de temps peut être réglée entre 0 et 120 s. Si elle est réglée sur 0 s, la sortie de courant suit directement l'entrée.

#### **Remarque :**

5

Le filtre agit uniquement sur la sortie courant et non pas sur l'afficheur et les seuils !

Pour la durée de HOLD, le calcul de filtre est désactivé, afin qu'aucun saut ne se produise en entrée.

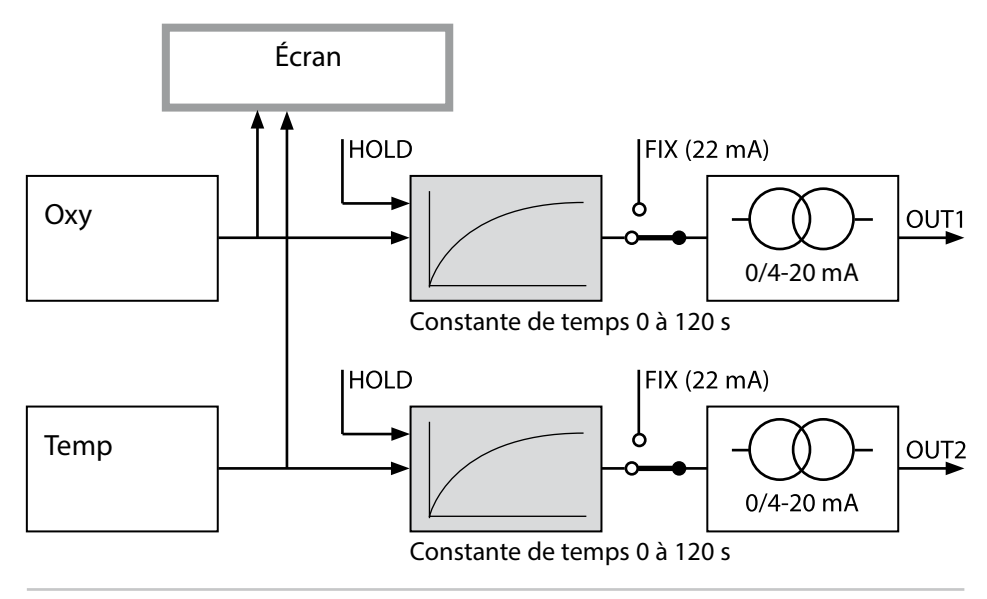

#### Sortie courant 1 Courant de sortie avec Error et Sensoface.

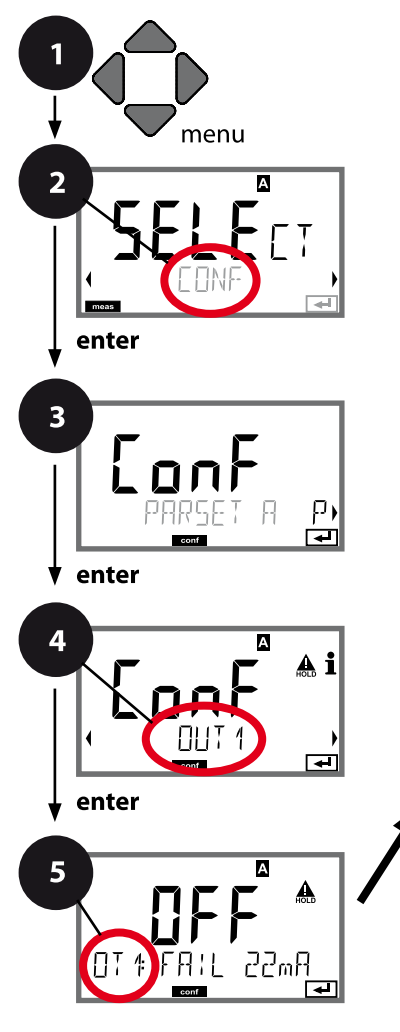

- 1 Appuyer sur la touche **menu**.
- 3 Sélection du jeu de paramètres à l'aide des touches fléchées ◀ ▶, appuyer sur **enter**.
- 4 À l'aide des touches fléchées **∢ ▶**, sélectionner le groupe de menus **OUT1**, appuyer sur **enter**.
- 5 Le code «OT1:» s'affiche pour tous les points de menu de ce groupe. Sélection des points de menu avec **enter**, modification avec les touches fléchées (voir page

de droite), validation (et suite) avec enter.
6 Fin : appuyer sur la touche meas jusqu'à ce que la

6 Fin : appuyer sur la touche meas jusqu'à ce que la barre d'état [meas] apparaisse sur l'afficheur.

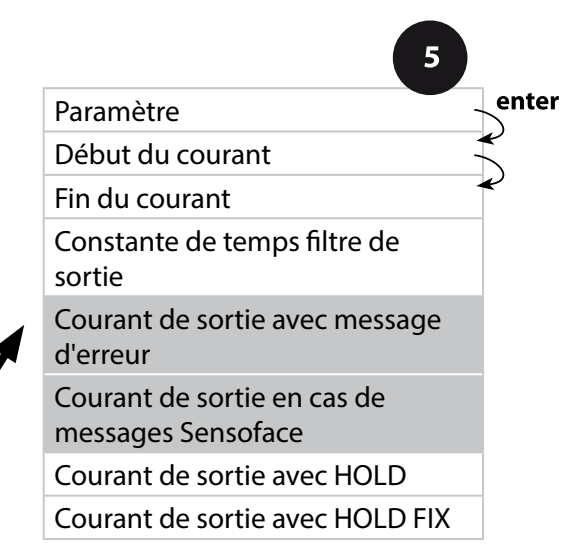

| Action                                                                                                    | Sélection                                                                                                    |
|----------------------------------------------------------------------------------------------------|----------------------------------------------------------------------------------------------------|
| La sortie courant passe à<br>22 mA en cas d'erreur (FAIL).<br>À l'aide des touches fléchées<br>▲ ▼, sélectionner ON ou<br>OFF.<br>Valider avec <b>enter</b>                  | ON/ <b>OFF</b>                                                                                                    |
| La sortie courant passe à<br>22 mA avec une indication<br>Sensoface (FACE).<br>À l'aide des touches fléchées<br>▲ ▼, sélectionner ON ou<br>OFF.<br>Valider avec <b>enter</b> | ON/ <b>OFF</b>                                                                                                    |
|                                                                                                    | Action<br>La sortie courant passe à<br>22 mA en cas d'erreur (FAIL).<br>À l'aide des touches fléchées<br>▲ ✓, sélectionner ON ou<br>OFF.<br>Valider avec enter<br>La sortie courant passe à<br>22 mA avec une indication<br>Sensoface (FACE).<br>À l'aide des touches fléchées<br>▲ ✓, sélectionner ON ou<br>OFF.<br>Valider avec enter |

5

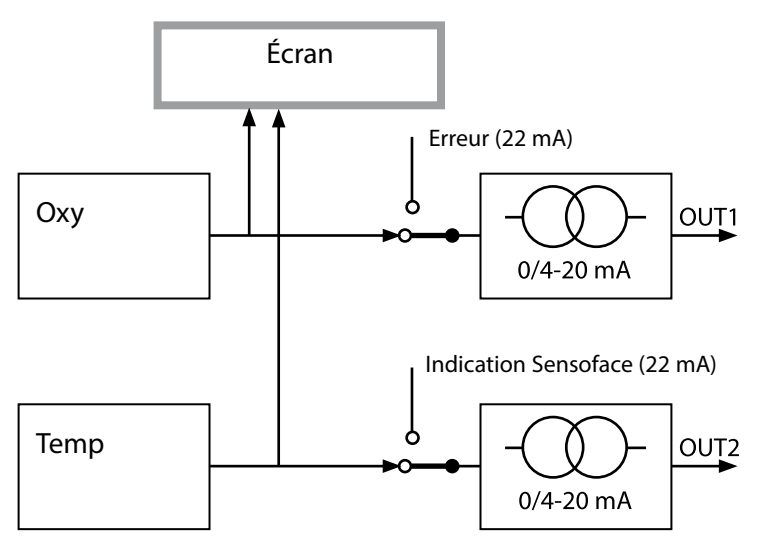

Les indications d'erreur et les indications Sensoface peuvent être séparées sur les deux sorties courant. Il est ainsi possible d'émettre uniquement des messages d'erreur sur la sortie courant 1 et uniquement des indications Sensoface sur la sortie courant 2.

#### Sortie courant 1 Courant de sortie avec HOLD.

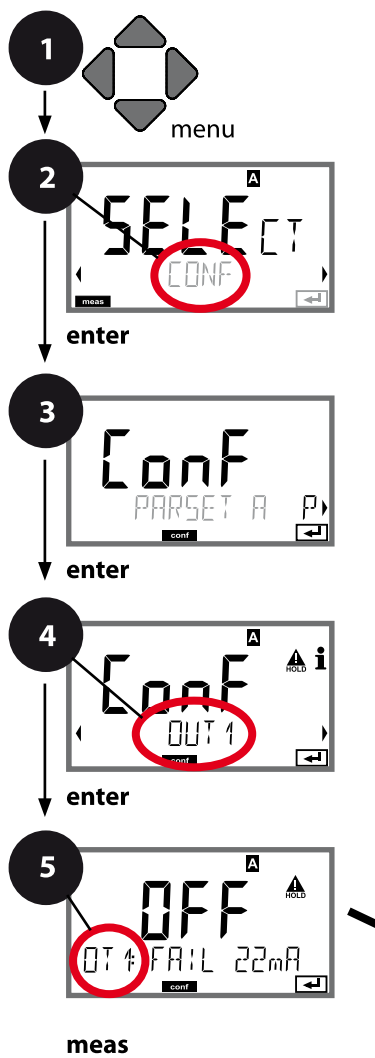

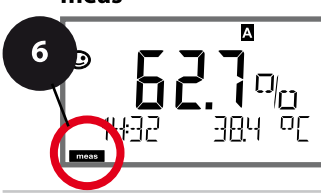

- 1 Appuyer sur la touche **menu**.
- 3 Sélection du jeu de paramètres à l'aide des touches fléchées ◀ ▶, appuyer sur **enter**.
- 4 À l'aide des touches fléchées **∢ ▶**, sélectionner le groupe de menus **OUT1**, appuyer sur **enter**.
- 5 Le code «OT1:» s'affiche pour tous les points de menu de ce groupe. Sélection des points de menu avec **enter**, modification avec les touches fléchées (voir page
- de droite), validation (et suite) avec enter.
  6 Fin : appuyer sur la touche meas jusqu'à ce que la
- barre d'état [meas] apparaisse sur l'afficheur.

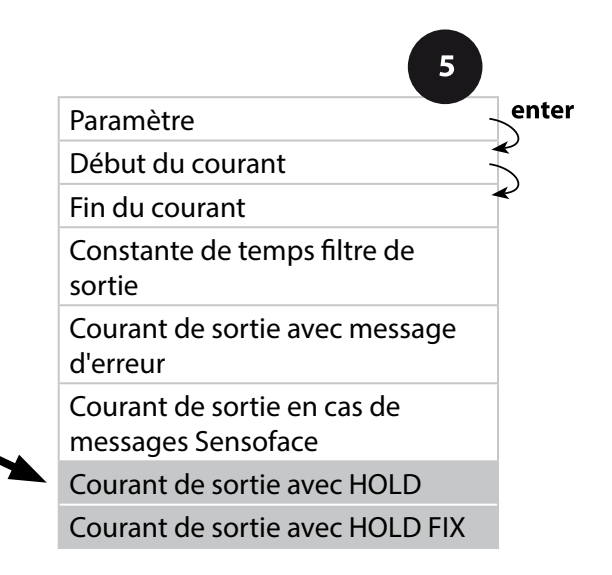

| Point de menu                      | Action                                                                                                    | Sélection                        |
|------------------------------------|----------------------------------------------------------------------------------------------------|----------------------------------|
| Courant de sortie avec<br>HOLD     | LAST: en état Hold, la der-<br>nière valeur mesurée est<br>maintenue en sortie.<br>FIX: en état HOLD, une<br>valeur (à spécifier) est main-<br>tenue en sortie.<br>Sélection avec ▲ ▼<br>Valider avec <b>enter</b> | <b>LAST</b> /FIX                 |
| Courant de sortie avec<br>HOLD FIX | Uniquement pour sélection<br>de FIX:<br>Saisie du courant souhaité<br>en sortie dans l'état HOLD<br>À l'aide des touches fléchées<br>▲ ▼ ◀ ▶, spécifier la valeur<br>Valider avec <b>enter</b>                     | 00.4022.00 mA<br><b>21.00 mA</b> |

#### Signal de sortie en état HOLD :

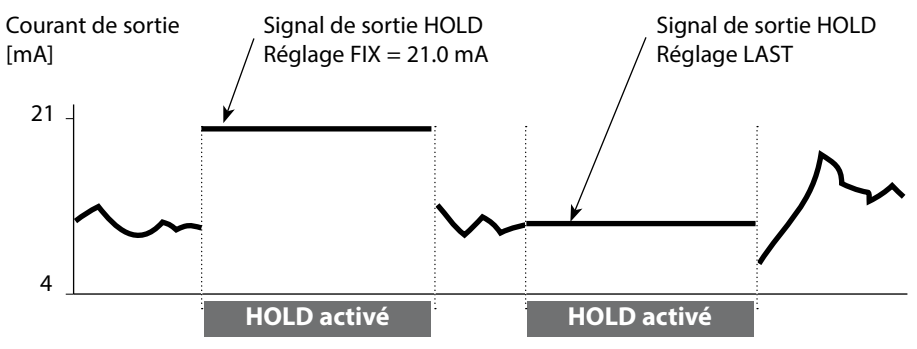

#### Sortie courant 2 Plage de courant de sortie. Début du courant. Fin du courant.

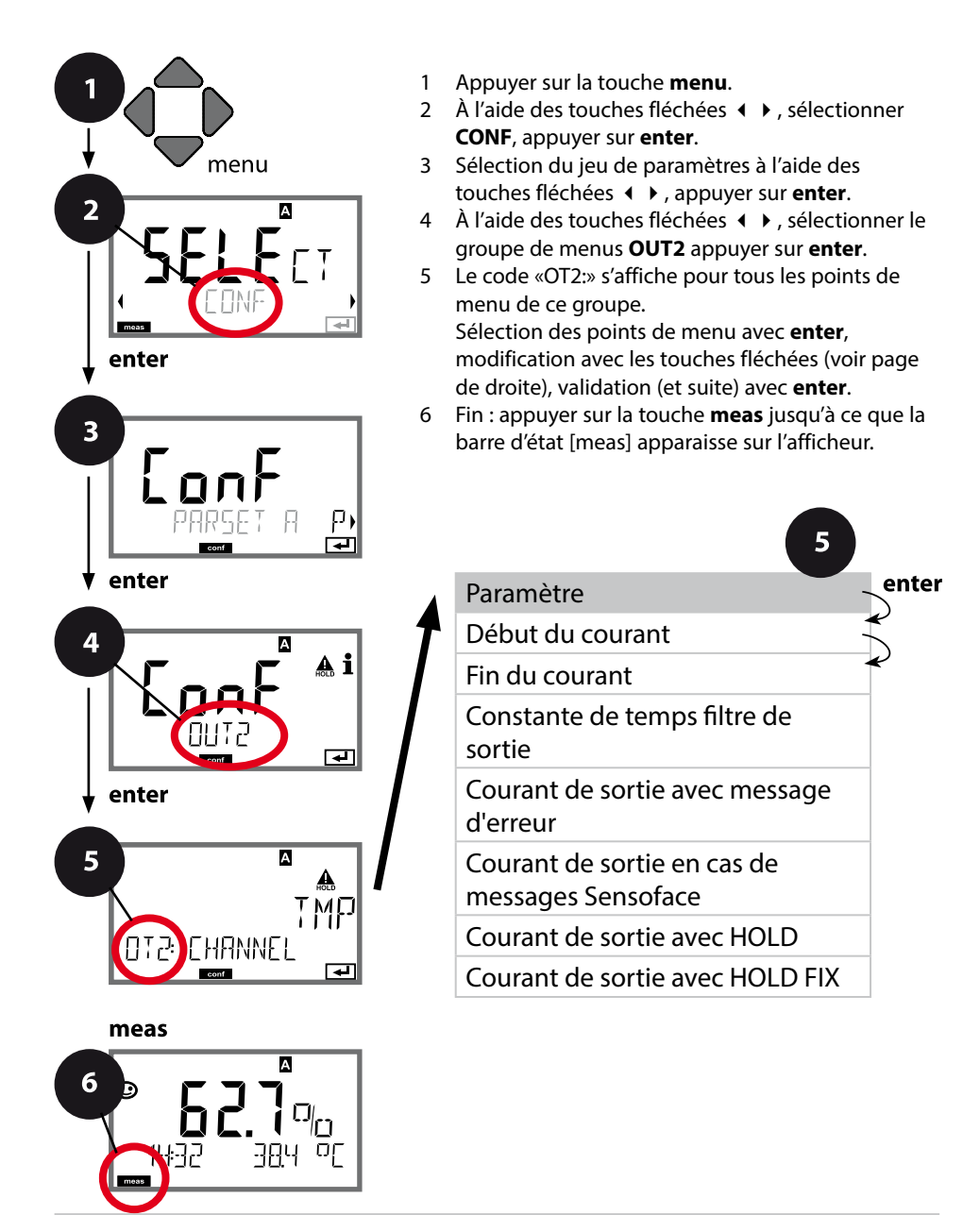

|               |                                                                                                    | 9               |
|---------------|----------------------------------------------------------------------------------------------------|-----------------|
| Point de menu | Action                                                                                                    | Sélection       |
| Paramètre     | Sélectionner à l'aide des<br>touches fléchées ▲ ▼ :<br>OXY: valeur Oxy<br>TMP: température<br>Valider avec <b>enter</b> | OXY/ <b>TMP</b> |
| •             |                                                                                                    |                 |

5

# Effectuer tous les autres réglages comme pour la sortie de courant 1 (s'y référer) !p

#### **Correction Correction de salinité. Correction de pression. Entrée de courant.**

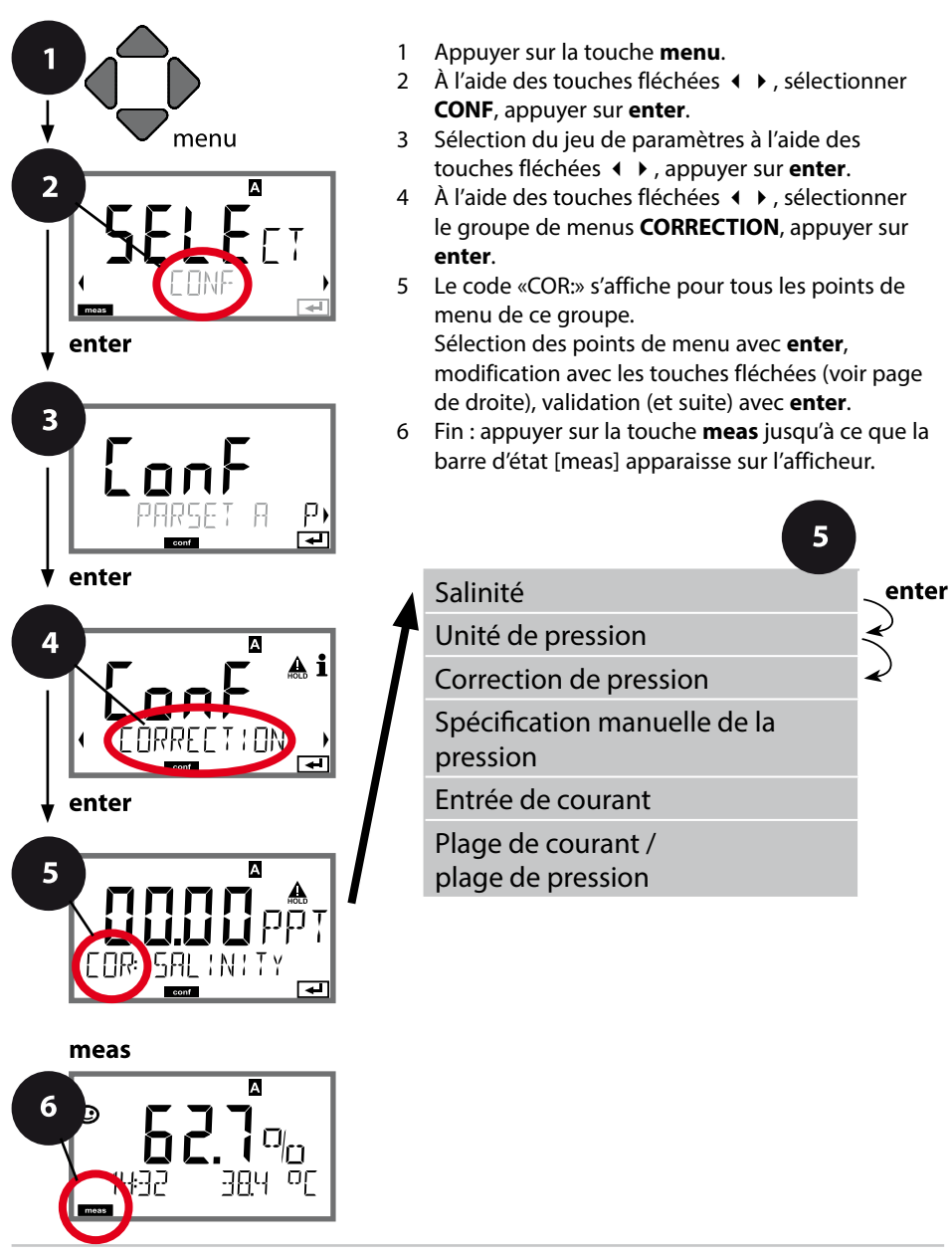

| Point de menu                                                  | Action                                                                                                    | Sélection                                                                                       |
|----------------------------------------------------------------|----------------------------------------------------------------------------------------------------|-------------------------------------------------------------------------------------------------|
| Saisie de la salinité                                          | Saisie de la salinité du milieu<br>à mesurer.<br>À l'aide des touches fléchées<br>▲ ▼ ◀ ▶, saisir la valeur.<br>Valider avec <b>enter</b>                                                                                                   | 00.0045.00 ppt                                                                                  |
| Saisie de l'unité de<br>pression                               | À l'aide des touches fléchées<br>▲ ▼ , sélectionner l'unité de<br>pression souhaitée.<br>Valider avec <b>enter</b>                                                                                                    | <b>Bar</b> /kPa/PSI                                                                             |
| Saisie de la correction<br>de pression<br>MAN<br>COR: PRESSURE | À l'aide des touches flé-<br>chées ▲ ▼, sélectionner la<br>procédure de correction de<br>pression :<br>MAN: saisie manuelle<br>EXT: correction de pression<br>ext. via entrée de courant<br>Valider avec <b>enter</b>                       | MAN / EXT                                                                                       |
| (Spécification manuelle<br>de la pression)                     | À l'aide des touches fléchées<br>▲                                                                                                    | Plage de saisie :<br>0.0009.999 BAR /<br>000.0999.9 KPA /<br>000.0145.0 PSI<br><b>1.013 BAR</b> |
| Entrée de courant /<br>plage de pression                       | Pour une spécification<br>externe de la pression, sélec-<br>tionner l'entrée de courant<br>$0(4) \dots 20$ mA et paramètre<br>Pression début / fin de cou-<br>rant, à l'aide des touches<br>fléchées $\checkmark \checkmark \checkmark >$ . | 0(4)20 mA<br>0.0009.999 Bar /<br>000.0999.9 kPa /<br>000.0999.9 PSI                             |

#### **Entrée CONTROL** Changement de jeu de paramètres via un signal externe ou mesure du débit

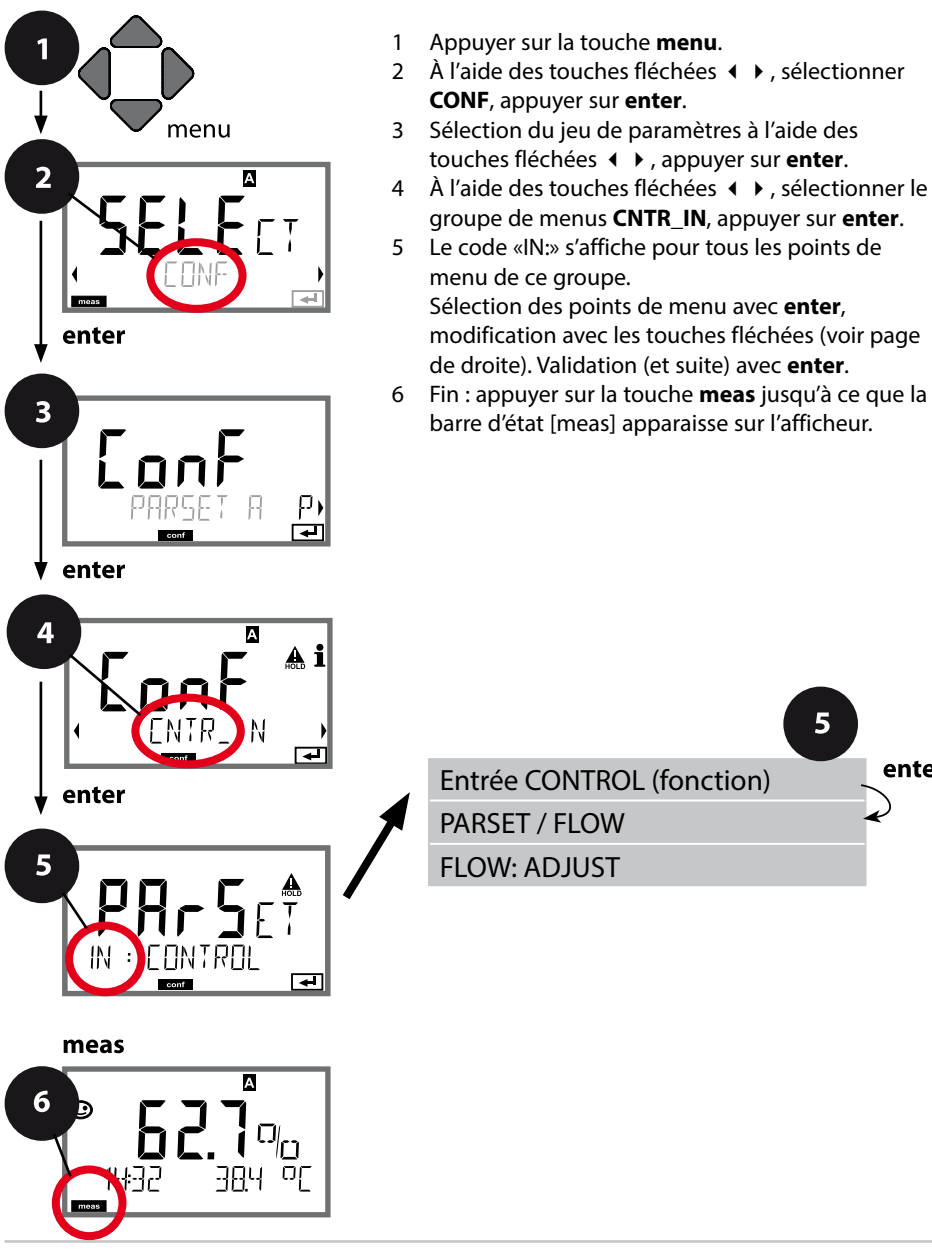

enter

|                                               |                                                                                                    | 9                                                                                                    |
|-----------------------------------------------|----------------------------------------------------------------------------------------------------|----------------------------------------------------------------------------------------------------|
| Point de menu                                 | Action                                                                                                    | Sélection                                                                                                 |
| Sélection fonction<br>Entrée CONTROL          | Sélectionner à l'aide des<br>touches fléchées ◀ ▶,<br>valider avec <b>enter</b>                                                                                                    | PARSET<br>(Sélection du jeu de para-<br>mètres A/B au moyen d'un<br>signal externe à l'entrée<br>CONTROL) |
|                                               |                                                                                                    | Flow<br>(pour raccordement de<br>débitmètre selon le principe<br>d'impulsions)                            |
| Ajustage pour adapta-<br>tion au débitmètre : | En cas de sélection «Flow»,<br>vous devez effectuer un<br>ajustage pour adapter les<br>réglages aux différents<br>débitmètres.<br>Spécifier la valeur à l'aide<br>des touches fléchées, valider<br>avec <b>enter</b> | 12000 impulsions/litre                                                                                    |

Il est possible de configurer une surveillance du débit dans le menu Alarme. Si CONTROL est réglé sur FLOW, il est possible de spécifier 2 seuils supplémentaires pour le débit maximal et le débit minimal.

Au cas où la valeur mesurée se trouve en dehors de cette fenêtre, un message d'alarme est émis et s'il est programmé, un signal d'erreur 22 mA est généré.

#### Affichage

Mesure du débit en mode Mesure

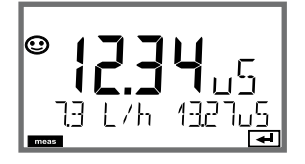

#### Affichage

Mesure du débit (contrôle sonde)

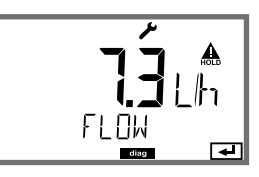

#### Alarmes Temporisation d'alarme. Sensocheck.

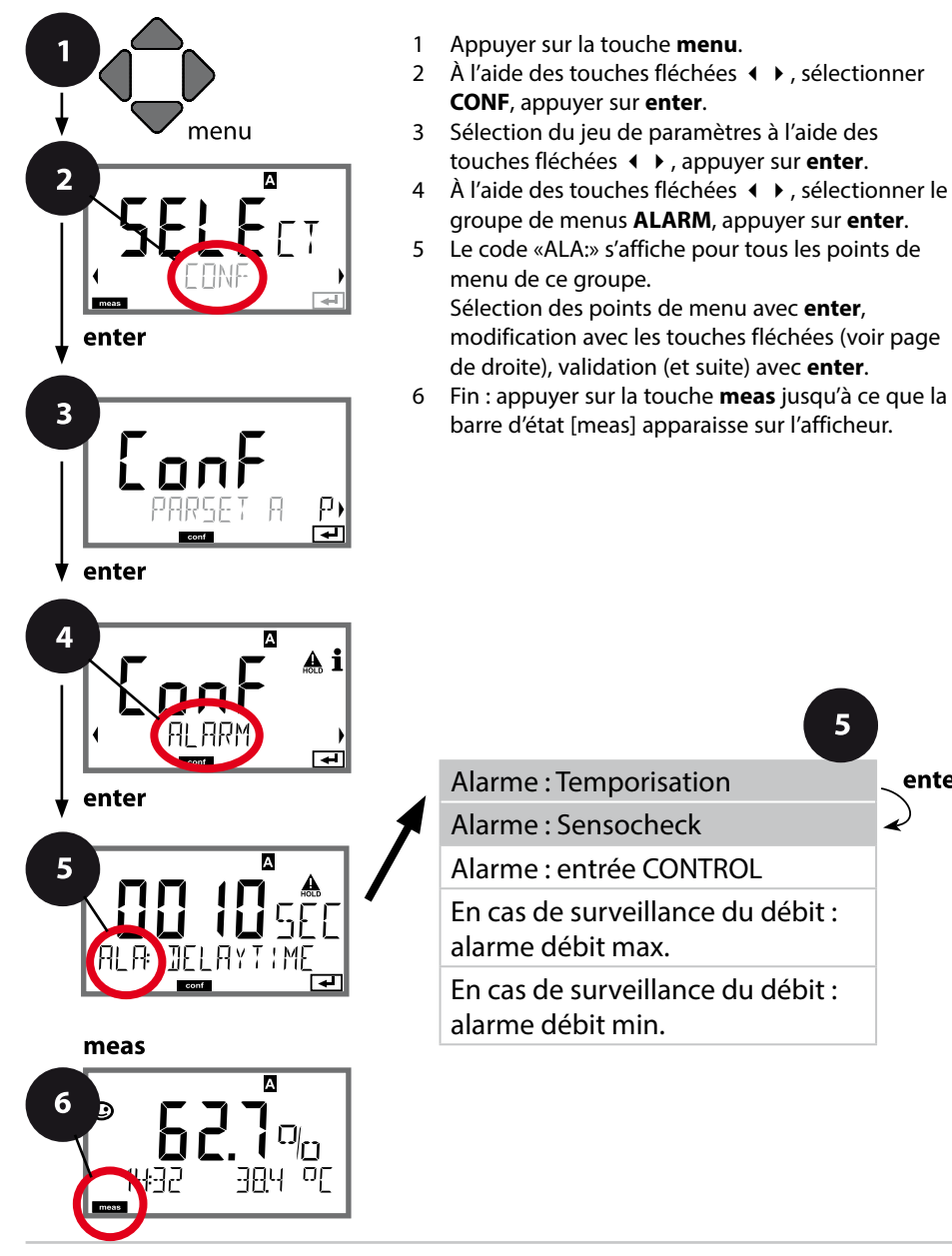

- groupe de menus ALARM, appuyer sur enter.
- Le code «ALA:» s'affiche pour tous les points de Sélection des points de menu avec enter, modification avec les touches fléchées (voir page
- 6 Fin : appuyer sur la touche meas jusqu'à ce que la barre d'état [meas] apparaisse sur l'afficheur.

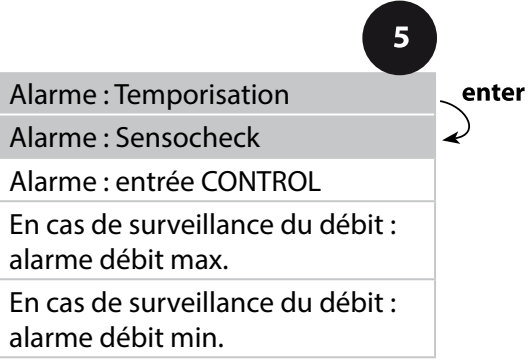

| Point de menu          | Action                                                                                                    | Sélection                      |
|------------------------|----------------------------------------------------------------------------------------------------|--------------------------------|
| Temporisation d'alarme | À l'aide des touches fléchées<br>▲ ◀ ↓ , saisir la tempori-<br>sation d'alarme.<br>Valider avec <b>enter</b>                              | 0600 SEC<br>( <b>010 SEC</b> ) |
| Sensocheck             | Sélection Sensocheck (sur-<br>veillance permanente de la<br>membrane de la sonde et<br>des câbles).<br>À l'aide des touches fléchées<br>▲ | ON/ <b>OFF</b>                 |

5

Les messages d'erreur peuvent être signalés par un signal de 22 mA via le courant de sortie (voir Messages d'erreur et Configuration sortie 1 / sortie 2).

La temporisation d'alarme retarde le rétroéclairage rouge de l'afficheur et le signal 22 mA (si configuré).

#### Alarmes Entrée CONTROL (FLOW MIN, FLOW MAX)

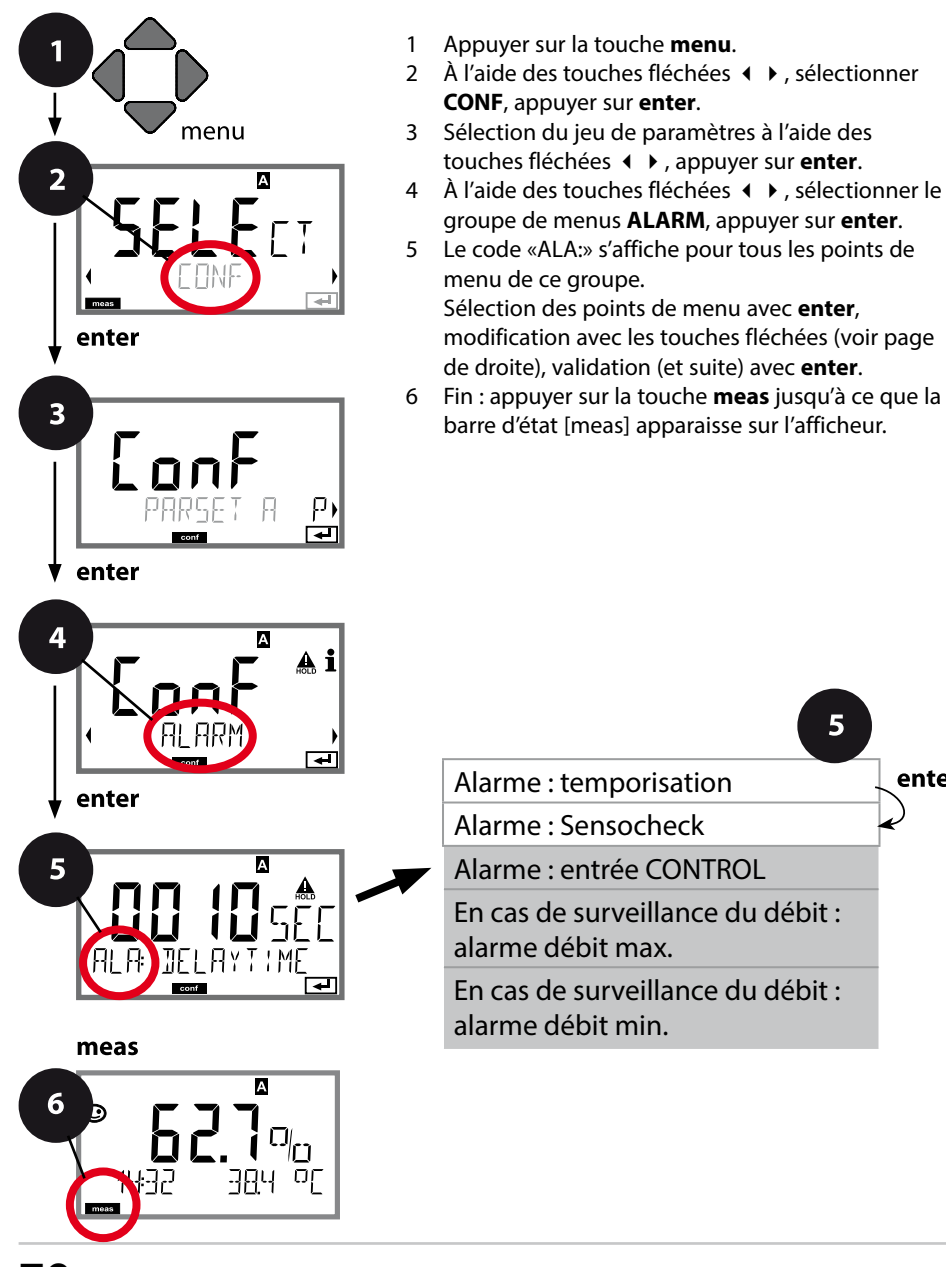

enter

|                                            |                                                                                                    | <u> </u>                                |
|--------------------------------------------|----------------------------------------------------------------------------------------------------|-----------------------------------------|
| Point de menu                              | Action                                                                                                    | Sélection                               |
| Entrée CONTROL                             | L'entrée CONTROL peut<br>générer une alarme si<br>«FLOW» (surveillance du<br>débit) a été préréglé dans le<br>menu CONF :<br>FLOW CNTR<br>Surveillance du débit :<br>permet la surveillance du<br>débit minimal et maximal<br>(compteur d'impulsions) | ON/ <b>OFF</b><br>(FLOW MIN, FLOW MAX.) |
| Alarme<br>Débit minimal<br><b>FLOW MIN</b> | Saisir valeur                                                                                                    | Préréglage 05,00 litres/h               |
| Alarme<br>Débit maximal<br><b>FLOW MAX</b> | Saisir valeur                                                                                                    | Préréglage 25,00 litres/h               |

#### Heure et date Postes de mesure (TAG, GROUP)

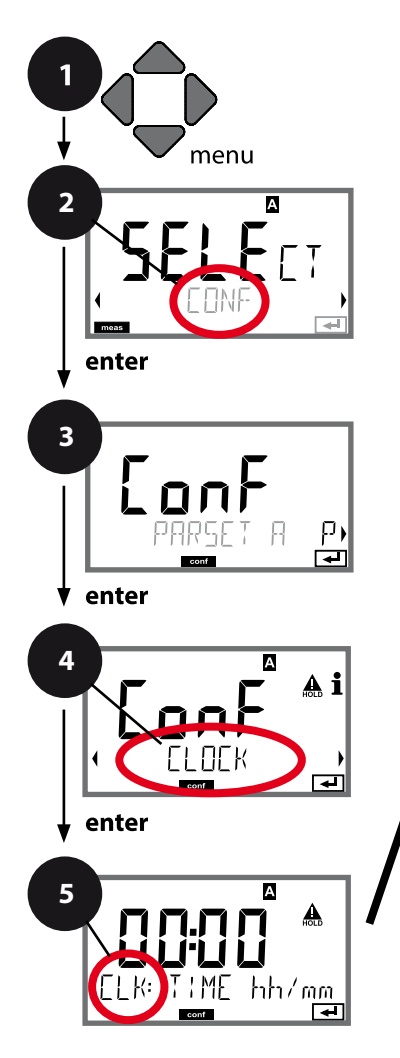

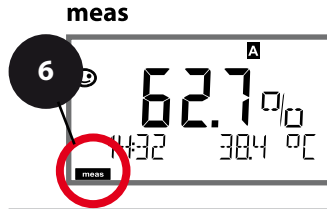

- 1 Appuyer sur la touche **menu**.
- 2 À l'aide des touches ( ), sélectionner CONF, puis appuyer sur enter.
- 3 Sélectionner le jeu de paramètres A à l'aide des touches < ▶,</li>

puis appuyer sur **enter**.

- 4 À l'aide des touches **∢ →**, sélectionner le groupe de menus **CLOCK** ou **TAG**, puis appuyer sur **enter**.
- 5 Le code « CLK: » ou « TAG » s'affiche pour tous les points de menu de ce groupe. Sélection des points de menu avec **enter**, modification avec les touches fléchées (voir page de droite).

Valider (et continuer) avec enter.

6 Quitter : appuyer sur la touche **meas** jusqu'à ce que la barre d'état [meas] apparaisse sur l'écran.

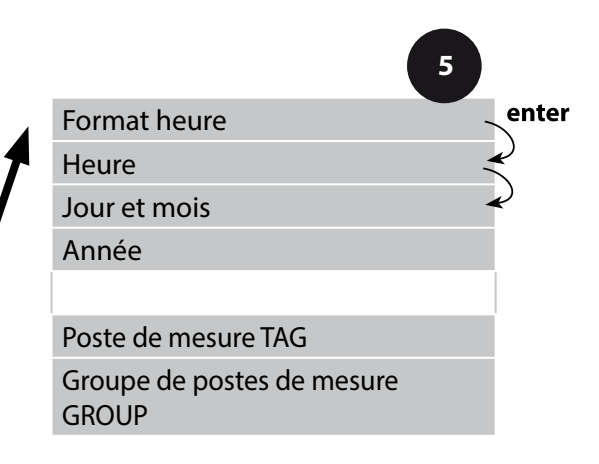
#### Heure et date

L'heure et la date de l'horloge en temps réel intégrée déterminent la commande des cycles de calibrage et de nettoyage.

En mode Mesure, l'heure apparaît également sur l'écran. Dans le cas de sondes numériques, les données de calibrage sont enregistrées dans la tête de la sonde. En outre, les enregistrements dans le journal de bord (cf. Diagnostic) sont dotés d'un horodateur.

#### **Remarque :**

Le système ne passe pas automatiquement de l'heure d'hiver à l'heure d'été ! Il faut donc le faire manuellement !

### Vérification de la sonde (TAG, GROUP)

Lorsque les sondes Memosens sont calibrées en laboratoire, il est souvent judicieux, voire dans certains cas nécessaire, d'utiliser ces sondes aux mêmes postes de mesure ou dans un groupe défini de postes de mesure. Il est pour cela possible d'enregistrer dans la sonde le poste de mesure (TAG) et le groupe de postes de mesure (GROUP). TAG et GROUP peuvent être spécifiés par le dispositif de calibrage ou entrés automatiquement dans le transmetteur. Lorsqu'une sonde MS est connectée au transmetteur, il est possible de vérifier que la sonde contient le TAG correct ou appartient au GROUP correct. Si ce n'est pas le cas, un message est généré, Sensoface est « triste » et le rétroéclairage de l'écran passe au violet. Le symbole Sensoface « triste » peut être également signalisé par un courant d'erreur 22 mA. La vérification de la sonde peut être activée à deux niveaux dans la configuration, sous TAG et sous GROUP.

Si aucun poste de mesure / groupe de postes de mesures n'est enregistré dans la sonde, par ex. s'il s'agit d'une nouvelle sonde, Stratos insère ses propres TAG et GROUP. Lorsque la vérification de la sonde est désactivée, Stratos enregistre toujours son propre poste de mesure et son propre groupe de postes de mesures dans la sonde, dans ce cas, les infos TAG / GROUP de la sonde sont écrasées.

| Point de menu             | Action                                                                                                    | Sélection                                                                                                    |
|---------------------------|----------------------------------------------------------------------------------------------------|----------------------------------------------------------------------------------------------------|
| Nom du poste de<br>mesure | La ligne située en bas de l'écran vous<br>permet d'attribuer un nom au poste<br>de mesure (et éventuellement aussi au<br>groupe de postes de mesure). Il peut être<br>composé de 32 caractères max.<br>En appuyant (plusieurs fois) sur <b>meas</b> en<br>mode Mesure, il est possible d'afficher le<br>nom du poste de mesure.<br>À l'aide des touches $\checkmark \lor$ ,<br>sélectionner les lettres/chiffres/caractères,<br>à l'aide des touches $\checkmark \lor$ ,<br>passer à la position suivante.<br>Valider avec <b>enter</b> | AZ, 09, - + <<br>> ? / @<br>Les 10 premiers<br>caractères<br>apparaissent<br>sur l'écran sans<br>barre de défile-<br>ment latérale. |

### Sondes numériques

Le Stratos Pro peut être utilisé avec des sondes numériques. Dans le cas des sondes Memosens, les potentiels de la masse et de la terre ne jouent plus aucun rôle du fait de l'isolation galvanique. Le calibrage et l'entretien des sondes numériques peuvent être réalisés en laboratoire, ce qui simplifie considérablement l'entretien sur place.

#### Sondes Memosens : calibrage et entretien en laboratoire

Le logiciel «MemoSuite» permet de calibrer les sondes Memosens dans des conditions reproductibles sur un PC en laboratoire. Les paramètres des sondes sont enregistrés dans une base de données. La documentation et l'archivage sont réalisés conformément aux exigences de FDA 21 CFR Part 11. Il est également possible d'établir des protocoles détaillés en export csv pour Excel.

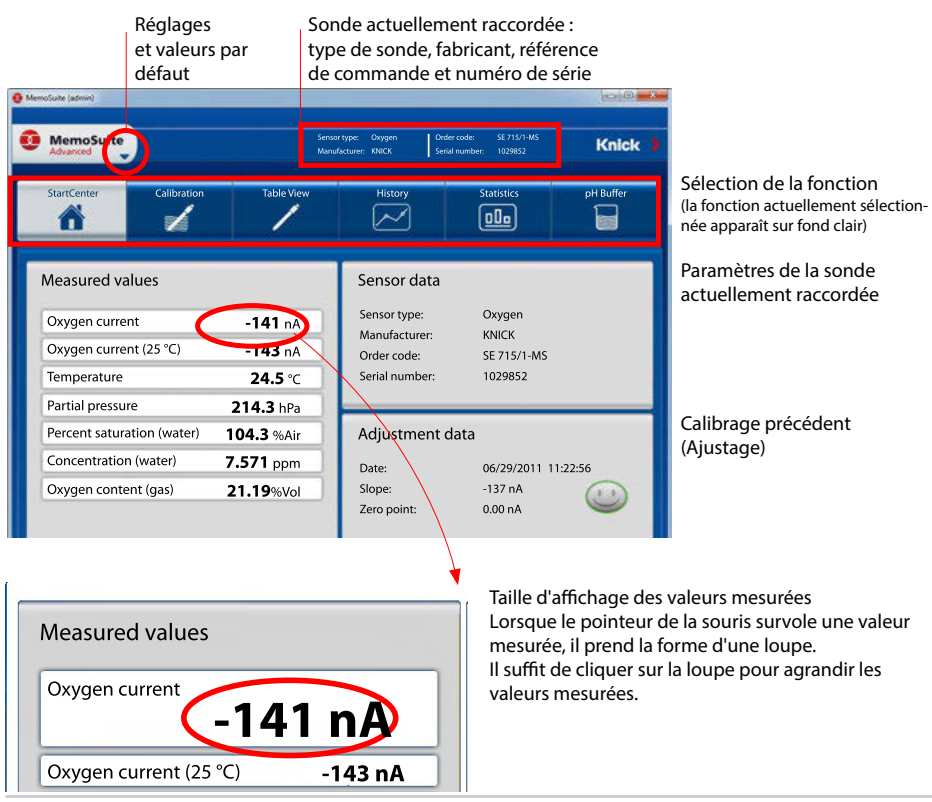

| MemoSuite                                                                                                    | )                                                                                             |           | famater pr | ex lies | burner 12 (15 Mil<br>Narener 20100518 | Knic                                                                                                    |
|----------------------------------------------------------------------------------------------------|-----------------------------------------------------------------------------------------------|-----------|------------|---------|---------------------------------------|----------------------------------------------------------------------------------------------------|
| ő                                                                                                    | -                                                                                             |           | ĺ          | ~       |                                       | pi-Outer                                                                                                    |
| Angeschissene<br>Angenählte Se<br>Angenählte Se<br>Angenählte Se<br>Angenählte Se<br>Angenählte Se<br>Angenählte Se<br>Angenählte Se<br>Angenählte<br>Angenählt | r Senser (pr. (Glast))<br>maren (4 Stock pl. (Glas<br>university)<br>university<br>university | S<br>Mont | Unce 1     | MON 1   | North C                               | Prodection<br>Server A. 2020<br>Votes for UNITARY<br>Server A. 2020<br>Server A. 2020<br>Servere |

Calibrage pour plusieurs sondes

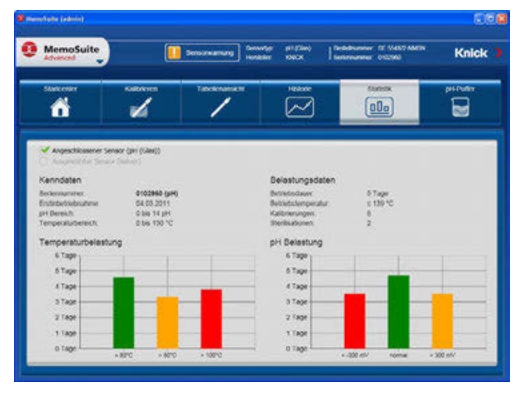

Sondes numériques

Les nombreuses options d'affichage graphique du logiciel vous permettent de connaître rapidement les caractéristiques de vieillissement des sondes et d'établir des prévisions fiables pour la maintenance prédictive.

Le logiciel est disponible en version «Basic» (fonction de calibrage) et «Advanced» (avec base de données des sondes) : www.knick.de

Historique : Diagrammes de charge des sondes

### Sondes Memosens : configuration de l'appareil

Le type de sonde peut être réglé dans le menu **Configuration**. L'appareil ne passe en mode mesure que si la sonde raccordée correspondant au type configuré (Sensoface affiche alors un émoticone souriant) :

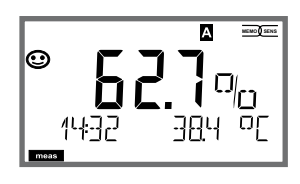

Sinon, le système envoie un message d'erreur. Le symbole **info** apparaît et il est alors possible de lire le texte de l'erreur dans la ligne du bas, à l'aide des touches fléchées **( )**.

### Raccordement des sondes numériques

| Étape                                                   | Action / affichage                                                   | Remarque                                                                                                    |
|---------------------------------------------------------|----------------------------------------------------------------------|----------------------------------------------------------------------------------------------------|
| Brancher<br>la sonde                                    |                                                                      | Avant qu'une sonde ne soit<br>branché, un message d'er-<br>reur «NO SENSOR» (absence<br>de sonde) apparaît sur l'affi-<br>cheur |
| Attendre que les<br>données de<br>sonde<br>s'affichent. | SEASOR<br>I DENTIFICATION                                            | Le sablier clignote dans<br>l'afficheur.                                                                                        |
| Contrôler les<br>données de la<br>sonde                 | Constructions relatives à la sonde, valider avec <b>enter</b> .      | L'afficheur passe au <b>vert</b> .<br>Le témoin Sensoface est<br>souriant lorsque les données<br>de la sonde sont plausibles.   |
| Passer<br>en mode Mesure                                | Appuyer sur la touche <b>meas</b> ,<br><b>info</b> ou <b>enter</b> . | L'appareil passe automati-<br>quement en mode Mesure<br>au bout de 60 s (timeout).                                              |

#### Changement de sonde

Afin d'éviter toute réaction incontrôlée des sorties et contacts, les sondes doivent toujours être remplacées en mode HOLD. Le changement peut se faire également pendant le calibrage, lorsque la nouvelle sonde doit immédiatement être calibrée.

# Sondes numériques

| Étape                                                           | Action / affichage                                                                                                    | Remarque                                                                                                    |
|-----------------------------------------------------------------|----------------------------------------------------------------------------------------------------|----------------------------------------------------------------------------------------------------|
| Sélection de<br>l'état HOLD                                     | Appuyer sur la touche<br><b>menu</b> pour accéder au<br>mesure de sélection,<br>sélectionner HOLD<br>à l'aide des touches<br>fléchées ◀ ▶,<br>valider avec <b>enter.</b>                                                                                                    | L'appareil se trouve alors dans l'état<br>HOLD. L'état HOLD peut également<br>être déclenché en externe via l'en-<br>trée HOLD. Avec HOLD, le courant de<br>sortie est gelé sur la dernière valeur<br>ou défini sur une valeur fixe. |
| Retirer la sonde<br>usée et bran-<br>cher la nouvelle<br>sonde. |                                                                                                    | Les messages temporaires s'affichant<br>lors d'un remplacement apparaissent<br>sur l'afficheur, mais pas sur le contact<br>d'alarme, et ne sont pas non plus<br>enregistrés dans le journal de bord.                                 |
| Attendre que<br>les données de<br>sonde s'af-<br>fichent.       | SEASOR<br>JENTIFICATION                                                                                                    |                                                                                                    |
| Contrôler les<br>données de la<br>sonde                         | Control Control Contr | Il est possible d'afficher le fabricant<br>et et le type de la sonde, le numéro<br>de série et la dernière date de cali-<br>brage.                                                                                                   |
| Contrôler<br>les valeurs<br>mesurées,<br>puis quitter<br>HOLD   | Brève pression de la<br>touche <b>meas</b> : retour<br>dans le menu de sélec-<br>tion, longue pression de<br><b>meas</b> : l'appareil se met<br>en mode Mesure                                                                                                    | Le changement de sonde est<br>enregistré dans le journal de bord<br>étendu.                                                                                                    |

## Calibrage

Le calibrage permet d'adapter l'appareil aux caractéristiques spécifiques de la sonde.

Un calibrage à l'air est toujours recommandé.

Par rapport à l'eau, l'air est un milieu de calibrage facile à mettre en oeuvre, stable et donc sûr. La sonde doit toutefois être démontée pour un calibrage dans l'air.

Dans les processus biotechnologiques, en conditions stériles, il n'est pas possible de démonter la sonde en vue de procéder au calibrage. Il convient alors de calibrer directement dans le milieu (par ex. après stérilisation par apport d'air).

Dans la pratique, il s'est avéré, par ex. en biotechnologie, que l'on mesure souvent la saturation et que l'on effectue le calibrage dans le milieu pour des raisons de stérilité.

En revanche, il est plus avantageux, pour d'autres applications où est mesurée la concentration (eaux, etc.), de calibrer à l'air.

#### Remarque :

- Toutes les opérations de calibrage doivent être effectuées par du personnel qualifié. Des paramètres mal réglés peuvent passer inaperçus mais modifient les caractéristiques de mesure.
- Lorsqu'un calibrage en 2 points est prescrit, le calibrage du zéro doit être effectué avant le calibrage de la pente.

|                              |      | -         |                                   |                                      |
|------------------------------|------|-----------|-----------------------------------|--------------------------------------|
| Paramètre                    |      | Calibrage | Valeur préréglée<br>humidité rel. | Valeur préréglée<br>pression de cal. |
| Saturation (%)               | SAT  | Eau       | 100 %                             | Pression du pro-<br>cessus           |
| Concentration<br>(mg/l, ppm) | Conc | Air       | 50 %                              | 1,013 bar                            |

#### Combinaison souvent utilisée paramètre / milieu de calibrage

Les modes de calibrage pour ces deux domaines d'application fréquents sont représentés ci-après. D'autres combinaisons paramètre / milieu de calibrage sont bien sûr possibles.

Le calibrage permet d'adapter l'appareil aux caractéristiques spécifiques de la sonde (zéro et pente).

Le calibrage peut être protégé par un code d'accès (menu SERVICE). Dans le menu Calibrage, sélectionnez d'abord le mode de calibrage :

| CAL_WTR /<br>CAL_AIR | Calibrage dans l'eau saturée d'air / dans l'air<br>(selon configuration) |
|----------------------|--------------------------------------------------------------------------|
| CAL_ZERO             | Calibrage du zéro                                                        |
| P_CAL                | Calibrage du produit (cal. par prélèvement d'échantillon)                |
| CAL-RTD              | Compensation de la sonde de température                                  |

### Calibrage du zéro

Les sondes Memosens ont un courant de zéro très faible. Le calibrage du zéro n'est donc recommandé que pour mesurer les traces d'oxygène.

Si un calibrage du zéro est effectué, la sonde doit rester durant au moins 10 à 30 minutes dans le milieu de calibrage pour obtenir des valeurs les plus stables possibles, sans dérive.

L'appareil n'effectue pas de contrôle de la dérive lors du calibrage du zéro. Le courant de zéro d'une sonde fonctionnelle est nettement inférieur à 0,5% du flux d'air.

L'affichage (valeur mesurée en bas, valeur saisie en haut) reste apparent jusqu'à la saisie d'un courant pour le zéro.

En cas de mesure dans un milieu exempt d'oxygène, le courant affiché peut être directement validé.

## Calibrage du zéro

| Afficheur | Action                                                                                                    | Remarque                                                                                                    |
|-----------|----------------------------------------------------------------------------------------------------|----------------------------------------------------------------------------------------------------|
|           | Sélectionner le calibrage,<br>continuer avec <b>enter</b>                                                                                                    |                                                                                                    |
|           | Prêt pour le calibrage.<br>Le sablier clignote.<br>Introduire la sonde dans<br>le milieu exempt d'oxy-<br>gène.                                                                                                    | Affichage (3 s)<br>L'appareil se trouve<br>alors dans l'état HOLD.                                            |
|           | Afficheur principal :<br>Courant de zéro ; valider<br>cette valeur avec <b>enter</b><br>ou la corriger avec les<br><b>touches fléchées</b> , puis<br>valider avec <b>enter</b> .<br>Affichage du bas :<br>courant de la sonde<br>actuellement mesuré |                                                                                                    |
|           | Affichage de la pente<br>Affichage du nouveau courant<br>de zéro. Mettre fin au calibrage<br>avec <b>enter</b> , remettre la sonde<br>dans le processus.                                                                                             | Affichage Sensoface                                                                                           |
|           | La valeur d'oxygène appa-<br>raît sur l'afficheur princi-<br>pal, «enter» clignote.<br>Quitter Hold avec<br><b>enter</b> .                                                                                                    | Nouveau calibrage :<br>sélectionner REPEAT,<br>Appuyer sur la touche<br><b>enter</b> .                        |
|           | Quitter avec <b>enter</b> .                                                                                                    | Une fois le calibrage<br>terminé, les sorties<br>restent encore dans<br>l'état HOLD pendant<br>un bref délai. |

## Calibrage du produit

#### Calibrage par prélèvement d'échantillon

La sonde reste dans le milieu de mesure durant le calibrage du produit. Le processus de mesure n'est interrompu que brièvement.

**Déroulement :** Lors du prélèvement d'échantillon, la valeur mesurée actuelle est mémorisée dans l'appareil. L'appareil repasse immédiatement en mode Mesure.

La barre d'état [cal] clignote pour signaler que le calibrage n'est pas encore terminé. La valeur de comparaison est déterminée sur place, par ex. avec un appareil de mesure portatif à piles dans le bypass.

Cette valeur est ensuite entrée dans l'appareil. A partir des deux valeurs (valeur mesurée mémorisée et valeur de comparaison), l'appareil détermine à nouveau la pente ou le zéro. A partir de la grandeur de la valeur mesurée, l'appareil reconnaît automatiquement si la pente ou le zéro est recalculé (la pente est calculée si l'indice de saturation est supérieur à env. 5 %, et le zéro s'il est inférieur).

Si l'échantillon est incorrect, la valeur mesurée lors du prélèvement d'échantillon peut être utilisée au lieu de la valeur de comparaison. Les anciennes valeurs de calibrage restent alors mémorisées. Un nouveau calibrage du produit peut ensuite être lancé. Le calibrage du produit avec correction de la pente est décrit ci-après – le calibrage du produit avec correction du zéro se déroule de la même manière.

| Afficheur                                          | Action                                                                                                    | Remarque                                                                                                    |
|----------------------------------------------------|----------------------------------------------------------------------------------------------------|----------------------------------------------------------------------------------------------------|
|                                                    | Sélectionner Calibrage,<br>puis sélectionner le cali-<br>brage du produit P_CAL.<br>Continuer avec <b>enter</b> |                                                                                                    |
| PRODUCT STEP 1                                     | Prêt pour le calibrage.<br>Le sablier clignote.                                                                 | Affichage (3 s)<br>L'appareil se trouve<br>alors dans l'état HOLD.                                                                                      |
| <b>₩</b><br><b>N</b><br>STORE VALUE<br>STORE VALUE | Prélèvement d'échantillon<br>et mise en mémoire de la<br>valeur.<br>Continuer avec <b>enter</b>                 | L'échantillon peut<br>alors être mesuré. Si la<br>valeur est déjà spéci-<br>fiée, passer directe-<br>ment à la deuxième<br>étape avec <b>info+enter</b> |

## Calibrage du produit

| Afficheur                                  | Action                                                                                                    | Remarque                                                                                                    |
|--------------------------------------------|----------------------------------------------------------------------------------------------------|----------------------------------------------------------------------------------------------------|
| © <b>4,7,7</b><br>1323 2740(<br>1323 2740( | L'appareil repasse en<br>mode Mesure.                                                                                                    | La barre d'état CAL<br>clignote pour signa-<br>ler que le calibrage<br>du produit n'est pas<br>encore terminé. |
| PRODUCT STEP 2                             | Calibrage du produit<br><b>2ème étape :</b><br>Lorsque la valeur de<br>l'échantillon est connue,<br>activer une nouvelle fois<br>le calibrage du produit. | Affichage (3 s)<br>L'appareil se trouve<br>alors dans l'état HOLD.                                             |
|                                            | La valeur enregistrée<br>s'affiche (en clignotant) et<br>peut être remplacée par la<br>valeur de laboratoire.<br>Continuer avec <b>enter</b>              |                                                                                                    |
|                                            | Affichage de la nouvelle<br>pente et du zéro.<br>Sensoface est actif.<br>Continuer avec <b>enter</b>                                                      | A 25 °C et 1013 mbar.                                                                                          |
|                                            | Affichage de la nouvelle<br>valeur Oxy.<br>Sensoface est actif.<br>Terminer le calibrage :<br>sélectionner MEAS, <b>enter</b>                             | Recommencer le cali-<br>brage : sélectionner<br>REPEAT, puis <b>enter</b>                                      |
| © <b>4.3 7</b> ppm<br>6001 3YE             | Calibrage terminé                                                                                                    | Une fois le calibrage<br>terminé, les sorties<br>restent encore dans<br>l'état HOLD pendant<br>un bref délai.  |

### Calibrage de la pente (milieu : eau)

(saturée d'air)

| Afficheur          | Action                                                                                                    | Remarque                                                                                                    |
|--------------------|----------------------------------------------------------------------------------------------------|----------------------------------------------------------------------------------------------------|
|                    | Sélectionner Calibrage<br>(SLOPE). Mettre la sonde<br>dans le milieu de cali-<br>brage et lancer avec <b>enter</b>                     | «CAL WATER» ou<br>«CAL AIR» est<br>enregistré dans la<br>configuration.                                       |
|                    | Saisie de la pression de<br>calibrage<br>Continuer avec <b>enter</b>                                                                   | Préréglage : <b>1.000 bar</b><br>Unité : bar/kpa/PSI                                                          |
|                    | Contrôle de la dérive :<br>affichage de :<br>courant de sonde (nA),<br>temps de réponse (s),<br>température (°C / °F)                  | L'appareil se met dans<br>l'état HOLD.<br>Le contrôle de dérive<br>peut prendre un cer-<br>tain temps         |
|                    | Affichage des données de<br>calibrage (pente et zéro)<br>et Sensoface<br>Continuer avec <b>enter</b>                                   | A 25 °C et 1013 mbar.                                                                                         |
|                    | Affichage des mesures<br>pour le paramètre sélec-<br>tionné.<br>Terminer le calibrage :<br>Sélectionner MEAS ◀ ▶,<br>puis <b>enter</b> | Recommencer le cali-<br>brage : sélectionner<br>REPEAT (),<br>puis <b>enter</b>                               |
| <b>8.22</b><br>3YE | Réinsérer la sonde dans le<br>processus.<br>Calibrage terminé                                                                          | Une fois le calibrage<br>terminé, les sorties<br>restent encore dans<br>l'état HOLD pendant<br>un bref délai. |

## Calibrage de la pente (milieu : air)

| Afficheur  | Action                                                                                                    | Remarque                                                                                                    |
|------------|----------------------------------------------------------------------------------------------------|----------------------------------------------------------------------------------------------------|
| MEDIUM AIR | Activer le calibrage.<br>Mettre la sonde à l'air et<br>lancer avec <b>enter</b><br>L'appareil se met dans<br>l'état HOLD.                                                                                                    | «CAL WATER» ou<br>«CAL AIR» est<br>enregistré dans la<br>configuration.                                       |
|            | Saisie de l'humidité rela-<br>tive à l'aide des <b>touches</b><br><b>fléchées</b><br>Continuer avec <b>enter</b>                                                                                                    | Préréglage pour<br>l'humidité relative<br>dans l'air :<br>rH = 50 %                                           |
|            | Saisie de la pression de<br>calibrage à l'aide des<br><b>touches fléchées</b><br>Continuer avec <b>enter</b>                                                                                                    | Préréglage : <b>1.000 bar</b><br>Unité : bar/kpa/PSI                                                          |
|            | Contrôle dérive :<br>Affichage de :<br>courant de sonde (nA),<br>temps de réponse (s),<br>température (°C / °F)<br>Continuer avec <b>enter</b>                                                                                                    | Le contrôle de dérive<br>peut durer quelques<br>minutes.                                                      |
|            | Affichage des données de<br>calibrage (pente et zéro).<br>Continuer avec <b>enter</b>                                                                                                    |                                                                                                    |
|            | Affichage des mesures<br>selon le paramètre confi-<br>guré (ici : Vol%). L'appareil<br>est toujours dans l'état<br>HOLD : mettre en place<br>la sonde et vérifier si la<br>mesure est OK.<br>MEAS met fin au cali-<br>brage, REPEAT permet de<br>répéter l'opération. | Une fois le calibrage<br>terminé, les sorties<br>restent encore dans<br>l'état HOLD pendant<br>un bref délai. |

### Compensation de la sonde de température

| Afficheur                          | Action                                                                                                    | Remarque                                                                                                    |
|------------------------------------|----------------------------------------------------------------------------------------------------|----------------------------------------------------------------------------------------------------|
|                                    | Sélectionner la compen-<br>sation de temp.<br>Continuer avec <b>enter</b>                                                                                                    | Un mauvais réglage<br>des paramètres modi-<br>fie les caractéristiques<br>de mesure !                         |
|                                    | Mesurer la température<br>du produit à l'aide d'un<br>thermomètre externe.                                                                                                    | Affichage (3 s)<br>L'appareil se trouve<br>alors dans l'état HOLD.                                            |
| <b>250</b> °€<br>Aluus: 235°€,<br> | Saisie de la valeur de tem-<br>pérature déterminée.<br>Différence maximale :<br>10 K.<br>Continuer avec <b>enter</b>                                                                                                    | Affichage de la tem-<br>pérature réelle (sans<br>calcul) dans l'afficheur<br>du bas.                          |
|                                    | La valeur de température<br>corrigée s'affiche.<br>Sensoface est actif.<br>Terminer le calibrage :<br>sélectionner MEAS, puis<br><b>enter</b><br>Recommencer le cali-<br>brage : sélectionner<br>REPEAT, puis <b>enter</b> | Une fois le calibrage<br>terminé, les sorties<br>restent encore dans<br>l'état HOLD pendant<br>un bref délai. |
|                                    | Une fois le calibrage ter-<br>miné, l'appareil affiche la<br>mesure.                                                                                                    |                                                                                                    |

### Mesure

#### Afficheur

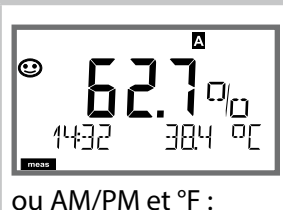

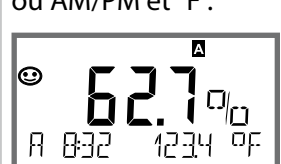

#### Remarque

Pour que l'apapreil passe à l'état Mesure, activer **meas**, à partir des menus Configuration ou Calibrage.

(Temps d'attente pour la stabilisation de la valeur mesurée env. 20 s)

En mode Mesure, l'afficheur principal indique le paramètre configuré (Oxy [%] ou la température), l'afficheur secondaire indique l'heure et le second paramètre configuré, la barre d'état [meas] est active et le jeu de paramètres actif (A/B) s'affiche.

La touche **meas** vous permet d'ouvrir les affichages suivants les uns après les autres. Si l'appareil reste 60 s sans être utilisé, il revient à l'affichage standard (MAIN DISPLAY).

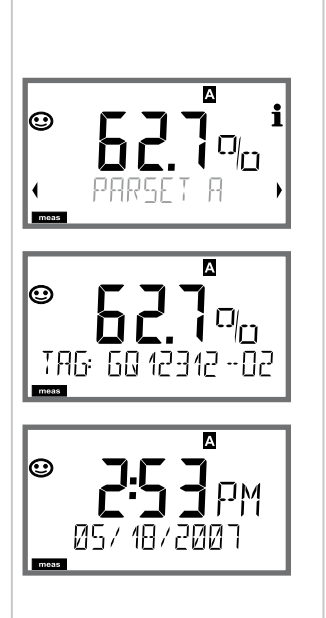

Sélection du jeu de paramètres

 (si «manuel» est activé dans la configuration).
 Utiliser les touches fléchées 
 pour afficher le jeu de paramètres souhaité (PARSET A ou PARSET B clignote dans la ligne du bas),
 sélectionner avec enter.

Autres affichages (avec **meas**), par ex. :

2) Affichage du nom du poste de mesure («TAG»)3) Affichage de l'heure et de la date

Le mode Diagnostic vous permet d'ouvrir les points de menu suivants, sans interrompre la mesure :

| CALDATA  | Consultation des données de calibrage                                         |
|----------|-------------------------------------------------------------------------------|
| SENSOR   | Consultation des données de la sonde                                          |
| SELFTEST | Déclenchement de l'autotest de l'appareil                                     |
| LOGBOOK  | Affichage des entrées dans le journal de bord                                 |
| MONITOR  | Affichage des valeurs mesurées actuelles                                      |
| VERSION  | Affichage du type d'appareil, de la version logicielle, du<br>numéro de série |

Le mode Diagnostic peut être protégé par un code d'accès (menu SERVICE).

#### **Remarque:**

En mode Diagnostic, HOLD n'est pas actif !

| Action                                    | Touche | Remarque                                                                                                    |
|-------------------------------------------|--------|----------------------------------------------------------------------------------------------------|
| Activation du<br>diagnostic               | menu   | Ouvrir le menu de sélection à l'aide de la<br>touche <b>menu</b> .<br>(L'afficheur devient bleu turquoise).<br>Sélectionner DIAG avec ◀ ▶,<br>valider avec <b>enter</b>                             |
| Sélection de<br>l'option de<br>diagnostic |        | A l'aide des touches fléchées ( ),<br>sélectionner dans la liste suivante :<br>CALDATA SENSOR SELFTEST<br>LOGBOOK MONITOR VERSION<br>voir pages suivantes pour savoir com-<br>ment procéder ensuite |
| Fin                                       | meas   | Quitter avec <b>meas</b> .                                                                                                    |

#### Afficheur

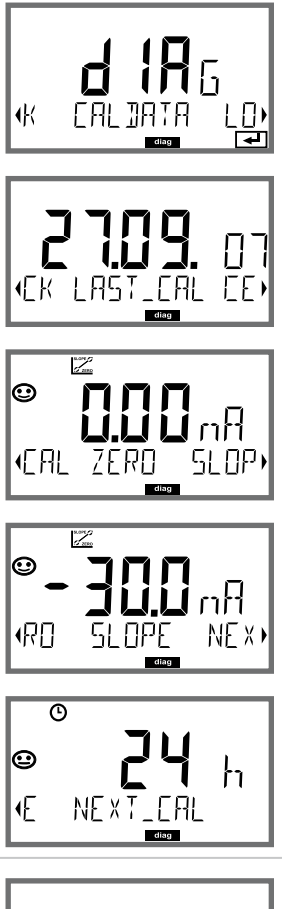

### Point de menu

#### Affichage des données de calibrage actuelles

A l'aide des touches fléchées ◀ → , sélectionner CALDATA, valider avec **enter**.

A l'aide des touches fléchées ( ), effectuer la sélection dans la ligne de texte du bas (LAST\_CAL ZERO SLOPE NEXT\_CAL).

Le paramètre sélectionné apparaît automatiquement sur l'afficheur principal.

Retour à la mesure avec meas.

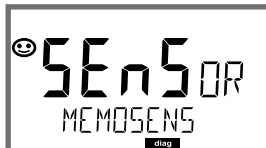

#### Affichage des données de la sonde

Pour les sondes analogiques, seul le type apparaît ; tandis que pour les sondes numériques, le fabriquant, le type, le numéro de série, la dernière date de calibrage et l'usure sont affichés.

Sensoface est actif.

Pour afficher les données, utiliser les touches fléchées 4 >, retour avec **enter** ou **meas**.

#### Afficheur

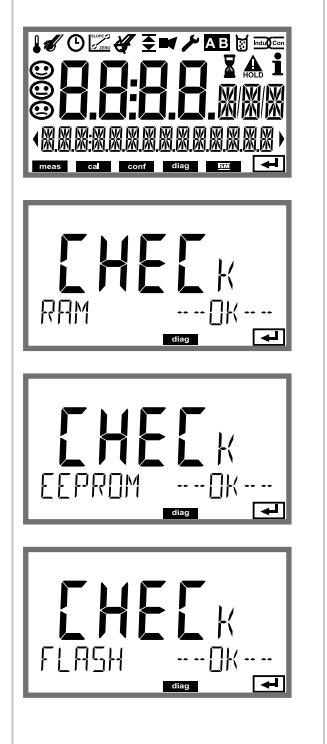

### Point de menu

#### Autotest de l'appareil

(peut être interrompu à tout moment avec meas.)

1 Test écran : affichage en alternance de tous les segments dans l'une des trois couleurs de fonds blanc / vert / rouge.

Continuer avec enter

2 Test RAM : le sablier clignote, pour terminer -- PASS-- ou --FAIL--

Continuer avec enter

- 3 Test EEPROM : le sablier clignote, pour terminer -- PASS-ou --FAIL--Continuer avec enter
- 4 Test FLASH : le sablier clignote, pour terminer -- PASS-ou --FAIL--Continuer avec enter

#### Afficheur

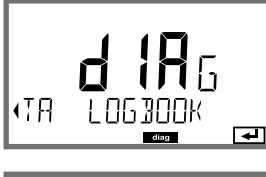

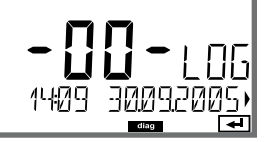

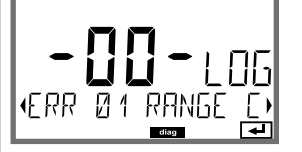

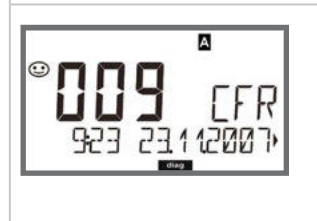

#### Point de menu

# Affichage des enregistrements du journal de bord

A l'aide des touches fléchées ( ), sélectionner LOGBOOK, valider avec **enter**.

Les touches fléchées ▲ vous permettent de parcourir le journal de bord d'avant en arrière (entrées -00- à -99-), -00- étant la dernière entrée.

Lorsque l'afficheur est sur Date / heure, vous pouvez rechercher une date à l'aide de ▲ ▼. Utilisez alors les touches fléchées ◀ ▶ pour ouvrir le texte du message correspondant.

Lorsque l'afficheur est sur Texte du message, vous pouvez rechercher un message à l'aide de ▲ ▼.

Utilisez alors les touches fléchées ( ) pour afficher la date et l'heure.

Retour à la mesure avec meas.

#### Journal de bord étendu / Audit Trail (via TAN)

Les touches fléchées ▲ ▼ vous permettent de parcourir le journal de bord étendu d'avant en arrière (entrées -000- à -199-), -000- étant la dernière entrée.

#### A l'écran : CFR

Audit Trail permet d'enregistrer en plus des appels de fonction (CAL CONFIG SERVICE), certains messages Sensoface (minuteur cal, usure), ainsi que l'ouverture du boîtier.

| Afficheur              | Point de menu                                                                                                    |
|------------------------|----------------------------------------------------------------------------------------------------|
| MONITOR ,              | Affichage des valeurs mesurées en cours<br>(contrôle sonde)<br>A l'aide des touches fléchées ← ▶, sélectionner MONITOR,<br>valider avec enter.<br>A l'aide des touches fléchées ← ▶ sélectionner dans la ligne<br>de texte du bas : I-OXY, I-INPUT, OPERATION TIME, SENSOR<br>WEAR. Le paramètre sélectionné apparaît automatiquement<br>sur l'afficheur principal.                     |
| Exemples d'affichage : | Retour à la mesure avec <b>meas</b> .                                                                                                    |
|                        | Affichage de la valeur mesurée directe<br>(sert à la validation, la sonde peut, par ex. être alimentée<br>avec des solutions de calibrage ou l'appareil est contrôlé<br>avec un simulateur)                                                                                                    |
|                        | Affichage de la durée de fonctionnement de la sonde                                                                                                    |
| · SENSOR WEAR ,        | Affichage de l'usure de la sonde (Memosens uniquement)<br>Lorsque Sensocheck est actif, Sensoface indique «Sensor<br>wear - change membrane and electrolyte» pour rappeler<br>qu'une vérification de la sonde doit être effectuée, avec<br>changement d'électrolyte / de membrane. Une fois la vérifi-<br>cation confirmée au niveau Service, l'usure de la sonde est<br>remise à zéro. |
| 558 / AL - No 0013)    | <ul> <li>Version</li> <li>Affichage du type d'appareil, de la version logicielle / matérielle et du numéro de série pour tous les composants de l'appareil.</li> <li>Les touches fléchées ▲ ▼ permettent de basculer entre la version logicielle et matérielle. Appuyer sur enter pour passer au composant suivant.</li> </ul>                                                          |

Le mode Service vous permet d'ouvrir les points de menus suivants :

| MONITOR | Affichage des valeurs mesurées actuelles                                                                                                    |
|---------|----------------------------------------------------------------------------------------------------|
| SENSOR  | Affichage des données de la sonde, pour MEMOSENS par<br>ailleurs remise à zéro du compteur d'usure de la sonde<br>après le remplacement de la membrane / de l'électrolyte,<br>incrémenter le compteur d'autoclavage |
| OUT1    | Test de la sortie de courant 1                                                                                                    |
| OUT2    | Test de la sortie de courant 2                                                                                                    |
| CODES   | Attribution ou modification de codes d'accès                                                                                                    |
| DEFAULT | Réinitialisation aux valeurs par défaut de l'appareil                                                                                                    |
| OPTION  | Activation des options via TAN                                                                                                    |

#### Remarque :

En mode Service, HOLD est actif!

| Action                     | Touche / afficheur | Remarque                                                                                                    |
|----------------------------|--------------------|----------------------------------------------------------------------------------------------------|
| Activation du mode Service | menu               | Ouvrir le menu de sélection à l'aide de la<br>touche <b>menu</b> .<br>A l'aide des touches ◀ ►<br>sélectionner SERVICE,<br>valider avec <b>enter</b> |
| Code d'accès               | PASSEDUE SERVI)    | Saisir le code d'accès «5555» pour le<br>mode Service, avec les touches fléchées<br>▲ ▼ ◀ ▶.<br>Valider avec <b>enter</b>                            |
| Affichages                 |                    | En mode Service, les symboles suivants<br>apparaissent :<br>• Barre d'état [diag]<br>• Triangle HOLD<br>• Service (clé à vis)                        |
| Fin                        | meas               | Quitter avec <b>meas</b> .                                                                                                    |

### Service

| Point de menu                             | Remarque                                                                                                    |
|-------------------------------------------|----------------------------------------------------------------------------------------------------|
|                                           | Affichage des valeurs de mesure courantes (contrôle<br>sonde) avec état HOLD actif :<br>A l'aide des touches fléchées ↓ >, sélectionner MONITOR,<br>valider avec enter.<br>A l'aide des touches fléchées ↓ >, sélectionner la taille dans<br>la ligne de texte du bas :                                                                                                    |
|                                           | Le paramètre sélectionné apparaît automatiquement sur<br>l'afficheur principal.<br>L'appareil se trouvant sur HOLD, il est possible, à l'aide de<br>simulateurs, d'effectuer des validations sans influencer les<br>sorties de signaux.                                                                                                    |
|                                           | Retour au menu Service : pression prolongée (plus de 2 s)<br>sur <b>meas</b> . Retour à la mesure : nouvelle pression sur <b>meas</b> .                                                                                                    |
| ✓ ▲ i<br>YES<br>Oxy: Reset wear<br>➡      | <b>Sonde : remise à zéro du compteur d'usure</b><br>Si l'électrolyte ou la membrane de la sonde OXY est rem-<br>placé, il est possible de remettre à zéro le compteur d'usure<br>de la sonde.<br>«NO» est préréglé. Le compteur d'usure ne sera réinitialisé<br>qu'après avoir saisi «YES» et validé par <b>enter</b> .                                                                                                    |
| AUTOELAVE + 1                             | Incrémenter le compteur d'autoclavage<br>Après l'autoclavage, le niveau du compteur d'autoclavage<br>doit être incrémenté.<br>Pour cela, sélectionner « <b>YES</b> », puis valider avec <b>enter</b> .<br>L'appareil confirme l'opération avec le message<br>«INCREMENT AUTOCLAVE CYCLE».                                                                                                    |
| i <b>A. Ç.Ç.</b><br>MA<br>1700 1 TUO<br>T | <ul> <li>Spécification courant sorties 1 et 2 :</li> <li>A l'aide des touches fléchées 4 → , sélectionner OUT1 ou OUT2 , valider avec enter.</li> <li>A l'aide des touches fléchées ▲ ▼ 4 → , spécifier une valeur de courant valide pour la sortie concernée.</li> <li>Valider avec enter.</li> <li>Dans la ligne du bas, à droite, le courant de sortie réel apparaît, à des fins de contrôle.</li> <li>Quitter avec enter ou meas.</li> </ul> |

### Service

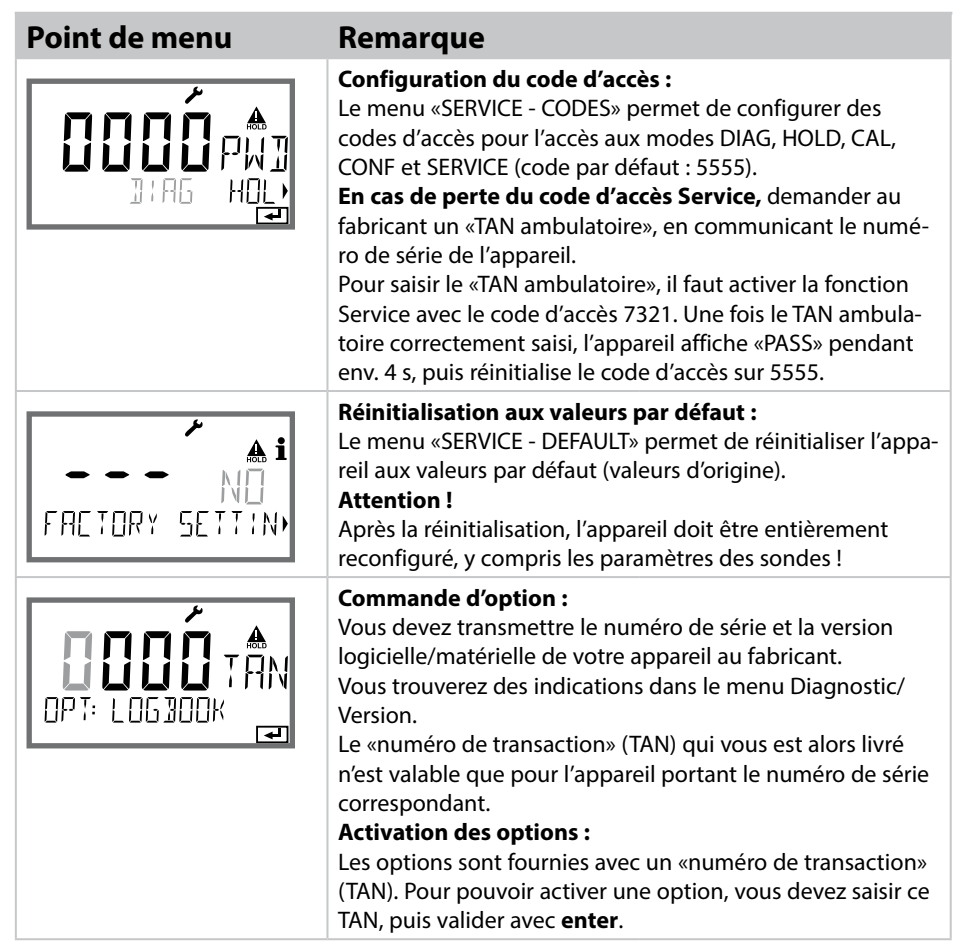

### **Etats de fonctionnement**

| Etat de<br>fonctionneme <u>nt</u> | OUT 1               | OUT 2     | Time<br>out |
|-----------------------------------|---------------------|-----------|-------------|
| Mesure                            |                     |           | -           |
| DIAG                              |                     |           | 60 s        |
| CAL_ZERO<br>Point zéro            |                     |           | non         |
| CAL_SLOPE<br>Pente                |                     |           | non         |
| P_CAL<br>Calibrage du produit S1  |                     |           | non         |
| P_CAL<br>Calibrage du produit S2  |                     |           | non         |
| CAL_RTD<br>Compensation temp.     |                     |           | non         |
| CONF_A<br>ParSet A                |                     |           | 20<br>min   |
| CONF_B<br>ParSet B                |                     |           | 20<br>min   |
| SERVICE MONITOR                   |                     |           | 20<br>min   |
| SERVICE OUT 1                     |                     |           | 20<br>min   |
| SERVICE OUT 2                     |                     |           | 20<br>min   |
| SERVICE CODES                     |                     |           | 20<br>min   |
| SERVICE DEFAULT                   |                     |           | 20<br>min   |
| SERVICE OPTION                    |                     |           | 20<br>min   |
| Entrée HOLD                       |                     |           | non         |
| xplication :                      | suivant la<br>actif | configura | ation (Las  |

### A2...X : modules d'alimentation et raccordement

| Appareils d'alimentation recommandés :                                       | Réf. :                 |
|------------------------------------------------------------------------------|------------------------|
| Séparateur d'alimentation, Ex, 90253 V CA, sortie 420 mA                     | WG 21 A7               |
| Séparateur d'alimentation, Ex, 90253 V CA,<br>HART, sortie 420 mA            | WG 21 A7 opt. 470      |
| Séparateur d'alimentation, Ex, 24 V CA/CC,<br>sortie 420 mA                  | WG 21 A7 opt. 336      |
| Séparateur d'alimentation, Ex, 24 V CA/CC,<br>HART, sortie 420 mA            | WG 21 A7 opt. 336, 470 |
| Séparateur d'alimentation, non Ex, 24 V CC, sortie 420 mA                    | IsoAmp PWR B 10116     |
| Séparateur d'alimentation, non Ex, 24 V CC,<br>HART, sortie 0/420 mA / 010 V | IsoAmp PWR A 20100     |
|                                                                              |                        |

#### Raccordement à des modules d'alimentation

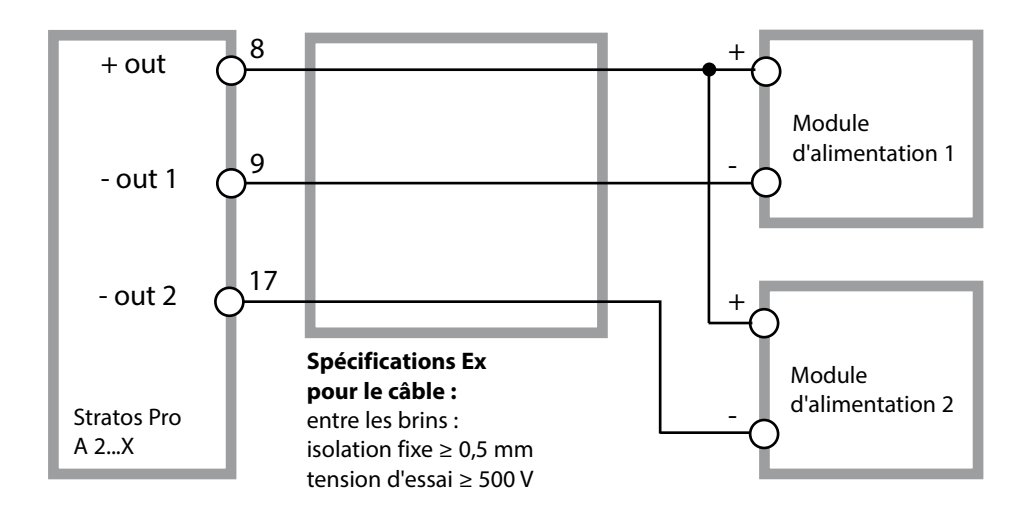

## Gamme de produits et accessoires

### Code de commande Stratos Pro A 2...

|                                          |                                             |        |       | _     | TAN  |         |         |   |     |       |
|------------------------------------------|---------------------------------------------|--------|-------|-------|------|---------|---------|---|-----|-------|
| Exemple                                  | А                                           | 2      | 0     | 1     | Ν    | -       | MSOXY   | - | 1   |       |
|                                          |                                             |        | -     |       |      |         |         |   |     |       |
| 2 fils / 4-20 mA                         | A                                           | _ 2    |       |       |      |         |         |   |     | B,C,E |
| Communication                            |                                             |        |       |       |      |         |         |   |     |       |
| Sans                                     |                                             |        | 0     |       |      |         |         |   |     | А     |
| (HART réapprovisionnable avec            | TAN                                         | )      |       |       |      |         |         |   |     |       |
| Numéro de version                        |                                             |        |       |       |      |         |         |   |     |       |
| Version                                  |                                             |        |       | 1     | ]    |         |         |   |     |       |
| Homologations                            |                                             |        |       |       |      |         |         |   |     |       |
| Sécurité générale                        |                                             |        |       |       | N    |         |         |   |     |       |
| ATEX / IECEX Zone 2                      |                                             |        |       |       | В    |         |         |   |     |       |
| ATEX / IECEX / FM / CSA Zone 1           | / Cl                                        | 1 Div  | 1     |       | Х    |         |         |   |     |       |
| Canal de mesure                          |                                             |        |       |       |      |         |         |   |     |       |
| Memosens pH / Redox                      | nur                                         | néria  | ue    |       |      |         | MSPH    |   |     | G     |
| Memosens Cond                            | nur                                         | néria  | ue    |       |      |         | MSCOND  |   |     | -     |
| Memosens Condl                           | nur                                         | nériq  | ue    |       |      |         | MSCONDI |   |     |       |
| Memosens Oxy                             | Memosens Condition Inditicique Miscondition |        |       | MSOXY |      |         |         |   |     |       |
| COND double (2 x sondes à 2 é            | lectr                                       | . anal | ogiqu | es)   | Ν    |         | СС      |   |     |       |
| Valeur pH / Redox                        | Мо                                          | dule d | de me | sure  |      |         | PH      |   |     | F, G  |
| (ISM numérique via TAN)                  |                                             |        |       |       |      |         |         |   |     |       |
| Conductivité 2 / 4 électrodes            | Module de mesure                            |        |       |       | COND |         |         |   |     |       |
| Conductivité inductive                   | Mo                                          | dule d | de me | sure  |      |         | CONDI   |   |     |       |
| Oxygène (ISM numérique et                | Мо                                          | dule d | de me | sure  |      |         | OXY     |   |     | D, F  |
|                                          |                                             |        |       |       |      |         |         |   |     |       |
| Options                                  |                                             |        |       |       |      |         |         |   |     |       |
| Equipement sans 2ème sortie o            | de co                                       | urant  |       |       |      |         |         |   | 0   |       |
| Equipement avec 2ème sortie              | de co                                       | urant  | t     |       |      |         |         | - | 1   |       |
| Options TAN                              |                                             |        |       |       |      |         |         |   |     |       |
| HART                                     |                                             |        |       |       |      |         | SW-A001 |   |     | (A)   |
| Journal de bord                          |                                             |        |       |       |      |         | SW-A002 |   |     | (B)   |
| Journal de bord étendu (Audit Trail)     |                                             |        |       |       |      | SW-A003 |         |   | (C) |       |
| Mesure de traces d'oxygène               |                                             |        |       |       |      | SW-A004 |         |   | (D) |       |
| Entrée de courant + 2 entrées numériques |                                             |        |       |       |      | SW-A005 |         |   | (E) |       |
| ISM numérique                            |                                             |        |       |       |      | SW-A006 |         |   | (F) |       |
| Pfaudler                                 |                                             |        |       |       |      |         | SW-A007 |   |     | (G)   |
| Accessoires de montage                   |                                             |        |       |       |      |         |         |   |     |       |
| Kit de montage sur mât                   |                                             |        |       |       |      |         | ZU 0274 |   |     |       |
| Auvent de protection                     |                                             |        |       |       |      |         | ZU 0737 |   |     |       |
| Kit de montage sur tableau de commande   |                                             |        |       |       |      |         | ZU 0738 |   |     |       |

| Entrée Oxy                                              | Entrée pour sondes Memosens                                                                             |                                                                                |  |  |  |
|---------------------------------------------------------|----------------------------------------------------------------------------------------------------|--------------------------------------------------------------------------------|--|--|--|
| Modes de service                                        | GAS                                                                                                    | Mesure dans des gaz                                                            |  |  |  |
|                                                         | DO                                                                                                    | Mesure dans des liquides                                                       |  |  |  |
|                                                         | Mesure de la température                                                                                | -20 +150 °C / -4 +302 °F                                                       |  |  |  |
| Plages d'affichage                                      | Saturation (-10 80 °C)                                                                                  | 0,0 600,0 %                                                                    |  |  |  |
| Standard                                                | Concentration (-10 80 °C)                                                                               | 0,00 99,99 mg/l                                                                |  |  |  |
|                                                         | (Oxygène dissout)                                                                                       | 0,00 99,99 ppm                                                                 |  |  |  |
|                                                         | Concentration volumique dan                                                                             | s<br>0,00 99,99 Vol %                                                          |  |  |  |
| Plages d'affichage                                      | Saturation (-10 80 °C)                                                                                  | 0,000 150,0 %                                                                  |  |  |  |
| Traces (TAN nécessaire)                                 | Concentration (-10 80 °C)                                                                               | 0000 9999 μg/l / 10,00 20,00 mg/l                                              |  |  |  |
|                                                         | (Oxygène dissout)                                                                                       | 0000 9999 ppb / 10,00 20,00 ppm                                                |  |  |  |
|                                                         | Concentration volumique dan<br>le gaz                                                                   | s<br>0000 9999 ppm / 1,000 50,00 Vol %                                         |  |  |  |
| Correction d'entrée                                     | Correction de pression *)                                                                               | 0,000 9,999 bar / 999,9 kPa / 145,0 PSI                                        |  |  |  |
|                                                         |                                                                                                    | manuelle ou via entrée de courant<br>0(4) 20 mA                                |  |  |  |
|                                                         | Correction de salinité                                                                                  | 0,0 45,0 g/kg                                                                  |  |  |  |
| Adaptation de la sonde *)                               |                                                                                                    |                                                                                |  |  |  |
| Modes de service " AIR Calibrage automatique dans l'air |                                                                                                    | ins l'air                                                                      |  |  |  |
|                                                         | WTR Calibrage automatique dans l'eau saturée d'air                                                      |                                                                                |  |  |  |
|                                                         | Calibrage du produit                                                                                    |                                                                                |  |  |  |
|                                                         | Calibrage du zéro                                                                                       |                                                                                |  |  |  |
| Plage de calibrage                                      | Zéro (Zero)                                                                                             | ± 2 nA                                                                         |  |  |  |
| Standard                                                | Pente (Slope)                                                                                           | 25 130 nA (à 25 °C, 1013 mbar)                                                 |  |  |  |
| Plage de calibrage<br>Traces                            | Zéro (Zero)                                                                                             | ±2nA                                                                           |  |  |  |
|                                                         | Pente (Slope)                                                                                           | 200 550 nA (à 25 °C, 1013 mbar)                                                |  |  |  |
| Minuteur de calibrage <sup>*)</sup>                     | Intervalle par défaut 0000 9999 h                                                                       |                                                                                |  |  |  |
| Correction de pression *)                               | Manuelle 0,000 9,999 bar / 9                                                                            | 999,9 kPa / 145,0 PSI                                                          |  |  |  |
| Sensocheck/Sensoface                                    | fournit des informations sur l'é<br>Analyse du zéro et de la pente<br>de l'intervalle de calibrage, ain | itat de la sonde<br>, du temps de réponse,<br>isi que de l'usure, désactivable |  |  |  |

| Entrée I (TAN)         | Entrée de courant 0/4 20 mA / 50 Ω<br>pour compensation de pression externe                                                                                            |                              |                                            |  |
|------------------------|----------------------------------------------------------------------------------------------------|------------------------------|--------------------------------------------|--|
| Début/fin de mesure    | Configurables 0 9,999 bar                                                                                                    |                              |                                            |  |
| Caractéristique        | Linéaire                                                                                                    |                              |                                            |  |
| Dérive <sup>1,3)</sup> | < 1 % du courant                                                                                                    | + 0,1 mA                     |                                            |  |
| Entrée HOLD            | A isolation galvar                                                                                                    | nique (optocoupleur)         |                                            |  |
| Fonction               | Met l'appareil dar                                                                                                    | ns l'état HOLD               |                                            |  |
| Tension de commutation | 0 2 V CA/CC                                                                                                    | HOLD inactif                 |                                            |  |
|                        | 10 30 V CA/CC                                                                                                    | HOLD actif                   |                                            |  |
| Entrée CONTROL         | A isolation galvar                                                                                                    | nique (optocoupleur)         |                                            |  |
| Fonction               | l<br>Changement de jeu de paramètres A/B ou mesure du débit (FLOW)                                                                                                    |                              |                                            |  |
| Jeu de paramètres A/B  | Entrée de commutation                                                                                                    | 0 2 V CA/CC<br>10 30 V CA/CC | Jeu de paramètres A<br>Jeu de paramètres B |  |
| FLOW                   | Entrée d'impulsion pour mesure du débit 0 … 100 impulsions/s                                                                                                    |                              |                                            |  |
| Message                | Par signal 22 mA                                                                                                    |                              |                                            |  |
| Affichage              | 00,0 99,9 l/h                                                                                                    |                              |                                            |  |
| Sortie 1               | l<br>Circuit de mesure d'alimentation, 4 20 mA, libre de potentiel,<br>protégé contre les inversions de polarité<br>communication HART (spécification, voir plus loin) |                              |                                            |  |
| Tension d'alimentation | 14 30 V                                                                                                    |                              |                                            |  |
| Paramètre *)           | Saturation, concentration, salinité ou température                                                                                                    |                              |                                            |  |
| Caractéristique        | Linéaire                                                                                                    |                              |                                            |  |
| Dépassement *)         | 22 mA pour messages d'erreur                                                                                                    |                              |                                            |  |
| Filtre de sortie *)    | Filtre PT <sub>1</sub> , constante de temps filtre 0 120 s                                                                                                    |                              |                                            |  |
| Dérive <sup>1)</sup>   | < 0,25 % du courant + 0,025 mA                                                                                                    |                              |                                            |  |
| Début/fin de mesure *) | Configurables dans la plage de mesure sélectionnée                                                                                                    |                              |                                            |  |

| protégé contre les inversions de polarité                                                                                                    |
|----------------------------------------------------------------------------------------------------|
| 14 30 V                                                                                                    |
| Saturation, concentration, salinité ou température                                                                                                    |
| Linéaire                                                                                                    |
| 22 mA pour messages d'erreur                                                                                                    |
| Filtre PT <sub>1</sub> , constante de temps filtre 0 120 s                                                                                                |
| < 0,25 % du courant + 0,05 mA                                                                                                    |
| Configurables dans la plage de mesure sélectionnée                                                                                                    |
| Divers formats d'heure et de date sélectionnables                                                                                                    |
| > 5 jours                                                                                                    |
| Afficheur à cristaux liquides, 7 segments avec symboles                                                                                                   |
| l<br>Hauteur des caractères env. 22 mm, symboles de mesure env. 14 mm                                                                                     |
| Hauteur des caractères env. 10 mm                                                                                                    |
| 14 caractères, 14 segments                                                                                                    |
| 3 indicateurs d'état (visage souriant, neutre, triste)                                                                                                    |
| meas, cal, conf, diag                                                                                                    |
| Autres pictogrammes pour la configuration et les messages                                                                                                 |
| L'écran clignote sur fonds rouge                                                                                                    |
| Touches : meas, menu, info, 4 touches curseur, enter                                                                                                    |
| HART Version 6<br>communication numérique par modulation FSK du courant de sortie 1<br>Identification de l'appareil, valeurs mesurées, états et messages, |
|                                                                                                    |

| FDA 21 CFR Part 11                               | Contrôle d'accès par codes d'accès modifiables en cas de nouvelle<br>configuration<br>Entrée dans journal de bord et indicateur ("flag") via HART<br>Message et entrée dans le journal de bord à l'ouverture du boîtier |  |
|--------------------------------------------------|----------------------------------------------------------------------------------------------------|--|
| Fonctions de diagnostic                          |                                                                                                    |  |
| Données de calibrage                             | Date de calibrage, zéro, pente                                                                                                    |  |
| Autotest de l'appareil                           | l<br>Test d'affichage, test de mémoire automatique (RAM, FLASH, EEPROM),<br>test du module                                                                                                    |  |
| Journal de bord                                  | l<br>100 événements consignés avec date et heure                                                                                                    |  |
| Journal de bord étendu (TAN)                     | Audit Trail : 200 événements consignés avec date et heure                                                                                                    |  |
| Fonctions de service                             |                                                                                                    |  |
| Contrôle sonde                                   | Affichage des signaux directs de la sonde                                                                                                    |  |
| Générateur de courant                            | Courant spécifiable pour les sorties 1 et 2 (04,00 22,00 mA)                                                                                                    |  |
| Codes d'accès                                    | Affectation de codes d'accès pour accéder aux menus                                                                                                    |  |
| Réglage usine                                    | Réinitialisation de tous les paramètres sur le réglage d'usine                                                                                                    |  |
| TAN                                              | Activation de fonctions supplémentaires optionnelles                                                                                                    |  |
| Protection contre<br>les explosions<br>(A2**B/X) | voir Control Drawing ou www.knick.de                                                                                                    |  |
| Sauvegarde des données                           | Paramètres, données de calibrage et journal de bord > 10 ans<br>(EEPROM)                                                                                                    |  |
| CEM                                              | EN 61326-1 (Directives générales)                                                                                                    |  |
| Emissions de perturbations                       | Classe B (zone résidentielle)                                                                                                    |  |
| Immunité aux perturbations                       | Industrie<br>EN 61326-2-3                                                                                                    |  |

#### Conditions nominales de service

| Température ambiante     | −20 +65 °C                                                    |  |  |
|--------------------------|---------------------------------------------------------------|--|--|
| Temp. transport/stockage | _30 +70 ℃                                                     |  |  |
| Humidité relative        | 10 95 % sans condensation                                     |  |  |
| Tension d'alimentation   | 14 30 V                                                       |  |  |
| Boîtier                  | Plastique PC/PBT renforcé de fibres de verre                  |  |  |
| Fixation                 | Montage sur tableau de commande, mural ou sur mât             |  |  |
| Couleur                  | Gris RAL 7001                                                 |  |  |
| Protection               | IP 67, NEMA 4X                                                |  |  |
| Combustibilité           | UL 94 V-0                                                     |  |  |
| Dimensions               | 148 mm x 148 mm                                               |  |  |
| Découpe du tableau       | 138 mm x 138 mm conf. à DIN 43 700                            |  |  |
| Poids                    | Env. 1200 g                                                   |  |  |
| Passages de câbles       | 3 ouvertures pour passe-câbles à vis M20 x 1,5                |  |  |
|                          | 2 ouvertures pour NPT ½ " ou Rigid Metallic Conduit           |  |  |
| Raccords                 | Bornes, section de raccordement max. 2,5 mm <sup>2</sup>      |  |  |
| *) programmable          | 1) suivant EN 60746, dans les conditions de service nominales |  |  |
| 2) ± 1 digit             | 3) plus erreur de la sonde                                    |  |  |

### En cas d'erreur :

- Le fond de l'afficheur est rouge
- le symbole d'alarme apparaît
- l'afficheur des valeurs mesurées clignote
- «ERR xxx» apparaît dans la ligne de menu inférieure
- La touche [info] permet d'ouvrir un bref texte d'erreur :
- Le texte d'erreur apparaît dans la ligne de menu inférieure
- L'afficheur principal affiche «InFo».

### Erreur de programmation :

Le système analyse les données de configuration, tels que la plage de courant, les seuils, etc., lors de la saisie.

Si ces valeurs sont trop basses ou trop élevées, alors

- «ERR xxx» s'affiche pendant 3 s,
- · le rétroéclairage de l'afficheur clignote brièvement en rouge,
- · la valeur maximale ou minimale apparaît sur l'afficheur,
- la saisie doit être recommencée

Lorsqu'un paramètre incorrect arrive par le port (HART), alors

- un message d'erreur apparaît : «ERR 100...199»
- le paramètre incorrect peut être localisé, à l'aide de la touche [info]

### Erreur de calibrage :

Si des erreurs se produisent lors du calibrage, alors

le système affiche un message d'erreur

### Sensoface :

Si l'émoticône Sensoface est «triste», alors

- la couleur de fond de l'afficheur devient lilas
- la cause est indiquée dans la rubrique info
- il est possible de consulter les données de calibrage dans le diagnostic

# Messages d'erreur

| Erreur | <b>Texte d'info</b><br>(apparaît en présence d'erreur,<br>en appuyant sur la touche Info) | Problème<br>Cause possible                                                                                                    |
|--------|-------------------------------------------------------------------------------------------|----------------------------------------------------------------------------------------------------|
| ERR 99 | DEVICE FAILURE                                                                            | Erreur données de<br>compensation<br>EEPROM ou RAM défectueuse<br>Ce message d'erreur apparaît uni-<br>quement en cas de défaillance<br>totale. L'appareil doit être réparé et<br>recalibré en usine.                            |
| ERR 98 | CONFIGURATION ERROR                                                                       | Erreur données de configu-<br>ration ou de calibrage<br>Erreur de mémoire dans le pro-<br>gramme de l'appareil<br>Données de configuration ou de<br>calibrage incorrectes, reconfigurez<br>ou recalibrez entièrement l'appareil. |
| ERR 97 | NO MODULE INSTALLED                                                                       | « MEMOSENS » n'a pas été sélec-<br>tionné sous Type de sonde                                                                                                    |
| ERR 96 | WRONG MODULE                                                                              | « MEMOSENS » n'a pas été sélec-<br>tionné sous Type de sonde                                                                                                    |
| ERR 95 | SYSTEM ERROR                                                                              | <b>Erreur système</b><br>Redémarrage nécessaire.<br>Si l'erreur ne peut pas être suppri-<br>mée de cette manière, renvoyer<br>l'appareil.                                                                                        |
| ERR 01 | NO SENSOR                                                                                 | <b>Sonde O<sub>2</sub>*</b><br>Sonde défectueuse<br>Sonde non raccordée<br>Coupure du câble de la sonde                                                                                                    |
| ERR 02 | WRONG SENSOR                                                                              | Mauvaise sonde *                                                                                                    |
| ERR 04 | SENSOR FAILURE                                                                            | Erreur au niveau de la<br>sonde *                                                                                                    |

## Messages d'erreur

| Erreur | <b>Texte d'info</b><br>(apparaît en présence<br>d'erreur, en appuyant sur la<br>touche Info) | Problème<br>Cause possible                                                                                               |
|--------|----------------------------------------------------------------------------------------------|----------------------------------------------------------------------------------------------------|
| ERR 05 | CAL DATA                                                                                     | Erreur dans les données de<br>calibrage *                                                                                |
| ERR 11 | RANGE DO SATURATION                                                                          | <b>Dépassement de la plage<br/>d'affichage</b><br>SAT saturation<br>CONC concentration ou<br>GAS concentration volumique |
| ERR 12 | SENSOR CURRENT RANGE                                                                         | Plage de mesure de la sonde<br>dépassée                                                                                  |
| ERR 13 | TEMPERATURE RANGE                                                                            | Plage de température<br>non atteinte/dépassée                                                                            |
| ERR 15 | SENSOCHECK                                                                                   | Sensocheck                                                                                                    |
| ERR 60 | OUTPUT LOAD                                                                                  | Erreur de charge                                                                                                    |
| ERR 61 | OUTPUT 1 TOO LOW                                                                             | <b>Courant de sortie 1</b><br>< 0 (3,8) mA                                                                               |
| ERR 62 | OUTPUT 1 TOO HIGH                                                                            | <b>Courant de sortie 1</b><br>> 20,5 mA                                                                                  |
| ERR 63 | OUTPUT 2 TOO LOW                                                                             | <b>Courant de sortie 2</b><br>< 0 (3,8) mA                                                                               |
| ERR 64 | OUTPUT 2 TOO HIGH                                                                            | <b>Courant de sortie 2</b><br>> 20,5 mA                                                                                  |

\*) Sondes Memosens ou ISM

| Erreur  | <b>Texte d'info</b><br>(apparaît en présence d'erreur,<br>en appuyant sur la touche Info) | Problème<br>Cause possible                          |
|---------|-------------------------------------------------------------------------------------------|-----------------------------------------------------|
| ERR 72  | FLOW TOO LOW                                                                              | Débit trop faible                                   |
| ERR 73  | FLOW TOO HIGH                                                                             | Débit trop élevé                                    |
| ERR 105 | INVALID SPAN I-INPUT                                                                      | <b>Erreur de programmation</b><br>Entrée de courant |

### Sensoface

(Sensocheck doit être activé dans la configuration)

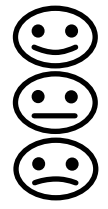

Le Smiley sur l'afficheur (Sensoface) signale les problèmes relatifs à la sonde (défaut de la sonde, usure de la sonde, défaut du câble, nécessité d'entretien). Les plages de calibrage admissibles et les conditions nécessaires pour un Sensoface souriant, neutre ou triste sont regroupées dans le tableau ci-après. Les symboles supplémentaires se réfèrent à la cause du défaut.

#### Sensocheck

Surveille en permanence la sonde et les câbles. Lorsque les valeurs sont critiques, Sensoface fait une grimace «triste» et le symbole Sensocheck clignote :

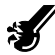

Le message Sensocheck est également émis comme message d'erreur Err 15. Le rétroéclairage devient rouge, le courant de sortie 1 passe à 22 mA (si cela a été programmé dans la configuration).

Sensocheck peut être désactivé dans la configuration (Sensoface est alors également désactivé).

#### **Exception :**

à la fin d'un calibrage, un smiley «souriant» est toujours affiché à titre de confirmation.

#### **Remarque :**

La dégradation d'un critère Sensoface provoque la dévalorisation du témoin Sensoface (le smiley devient «triste»). Une valorisation du témoin Sensoface peut uniquement être obtenue par un calibrage ou par la suppression du défaut de la sonde.
# Sensoface

| Afficheur | Problème                 | Etat |                                                                                                    |
|-----------|--------------------------|------|----------------------------------------------------------------------------------------------------|
| SLOPE 2   | Zéro et pente            |      | Le point zéro et la pente de la<br>sonde sont encore corrects.<br>Un remplacement de la sonde est<br>bientôt nécessaire.                                                                                                    |
|           |                          |      | Le point zéro et/ou la pente de la<br>sonde ont atteint des valeurs qui<br>ne garantissent plus un calibrage<br>parfait. Remplacer la sonde                                                                                 |
| X         | Minuteur de<br>calibrage | •••  | L'intervalle de calibrage est<br>écoulé à plus de 80 %.                                                                                                    |
|           |                          |      | L'intervalle de calibrage est<br>dépassé.                                                                                                    |
| <b>S</b>  | Défaut de la<br>sonde    |      | Vérifier la sonde et ses branche-<br>ments (voir aussi le message<br>d'erreur Err 15).                                                                                                    |
| C         | Temps de<br>réponse      |      | Le temps de réponse de la sonde<br>est plus long.<br>Un remplacement de la sonde est<br>bientôt nécessaire.<br>Essayer de nettoyer la sonde,<br>contrôler l'électrolyte et la<br>membrane afin d'améliorer la<br>situation. |
|           |                          | :    | Le temps de réponse de la sonde<br>a considérablement augmenté<br>(> 600 s, interruption du cali-<br>brage au bout de 720 s)<br>Contrôler l'électrolyte et la mem-<br>brane et remplacer la sonde si<br>nécessaire.         |

# Sensoface

| Afficheur                   | Problème                                                          | Etat                                                                                                    |                                                                                                    |
|-----------------------------|-------------------------------------------------------------------|----------------------------------------------------------------------------------------------------|----------------------------------------------------------------------------------------------------|
| <b>A</b>                    | Usure de<br>la sonde<br>(pour sondes<br>numériques<br>uniquement) | $\odot$                                                                                                    | L'usure est supérieure à 80%.<br>Contrôler l'électrolyte et la<br>membrane.                                                                                                    |
|                             |                                                                   |                                                                                                    | L'usure est de 100%.<br>Contrôler l'électrolyte et la<br>membrane, et les remplacer si<br>nécessaire.<br><b>Remarque :</b> réinitialiser le<br>compteur d'usure dans le menu<br>SERVICE – SENSOR après tout<br>remplacement de membrane ou<br>d'électrolyte. |
| AUTOCLAVE CYCLES<br>OVERRUN |                                                                   | Le nombre de cycles d'autoclavage autorisé<br>est atteint. Changer la sonde ou incrémen-<br>ter le compteur d'autoclavage. |                                                                                                    |
| SIP CYCLES OVERRUN          |                                                                   | Le nombre de cycles de stérilisation autorisé<br>est atteint. Changer la sonde ou incrémen-<br>ter le compteur SIP.        |                                                                                                    |
| CIP CYCLES OVERRUN          |                                                                   | Le nombre de cycles de nettoyage autorisé<br>est atteint. Changer la sonde ou incrémen-<br>ter le compteur CIP.            |                                                                                                    |

## Conformité aux exigences de la FDA 21 CFR Part 11

L'autorité sanitaire américaine FDA (Food and Drug Administration) régit, dans la directive «Title 21 Code of Federal Regulations, 21 CFR Part 11, Electronic Records; Electronic Signatures», l'élaboration et le traitement de documents électroniques dans le cadre du développement et de la production pharmaceutiques. Il résulte de cette directive que les appareils de mesure employés dans ces domaines sont soumis à certaines exigences. Les appareils de mesure de cette série répondent aux exigences de la FDA 21 CFR Part 11 par les caractéristiques suivantes :

## Electronic Signature – codes d'accès

L'accès aux fonctions de l'appareil est régi et limité par des codes d'accès («Passcodes») individualisés (voir SERVICE). Ainsi, il est impossible sans autorisation de modifier les réglages de l'appareil ou de manipuler les résultats d'une mesure. Une utilisation appropriée de ces codes d'accès permet leur emploi en tant que signature électronique.

## Audit Trail

Il est possible de documenter automatiquement toute modification (manuelle) des réglages de l'appareil. Pour cela, un repère «Configuration Change Flag» est inséré pour chaque modification et peut être consulté et documenté via la communication HART. Les nouveaux réglages / paramètres de l'appareil peuvent eux aussi être consultés et documentés via la communication HART.

#### Journal de bord étendu

Audit Trail permet d'enregistrer en plus des appels de fonction (CAL, CONFIG, SERVICE), certains messages Sensoface (minuteur cal, usure), ainsi que l'ouverture du boîtier.

### A

Accessoires 98 Activation des options 95 Afficheur 22 Test écran 90 Alarme 30 Débit 70 Temporisation 68 Appareils d'alimentation 97 Audit Trail 111 Autotest de l'appareil 90 Auvent de protection 14

## B

Boîtier 12 Bornes 16

#### C

Câblage 17 Appareils d'alimentation 97 Exemples 19 Câble Memosens 18 Câbles de signaux 17 Calibrage 78 Affichage des données 89 Calibrage de la pente (milieu : air) 85 Calibrage de la pente (milieu : eau) 84 Calibrage du produit 82 Calibrage du zéro 80 Configuration 46 Erreur de calibrage 104 Messages Sensoface 109 Calibrage de la pente Sélection du milieu de calibrage 47 Caractéristiques techniques 99 Changement de jeu de paramètres via un signal externe 66 Changement manuel de jeu de paramètres 34 CIP 48 Clavier 21 Code de commande 98

Codes d'accès Configuration de codes d'accès 95 Tableau 120 Codes d'accès (Audit Trail) 111 Commande d'option 95 Compensation de la sonde de température 86 Composants du boîtier 12 Compteur d'autoclavage : incrémentation 94 Configuration Alarme 68 Compteur d'autoclavage 50 Constante de temps filtre de sortie 56 Correction 64 Courant de sortie avec Error et Sensoface 58 Courant de sortie avec HOLD 60 Cycles de nettoyage 48 Cycles de stérilisation 48 Données de configuration personnelles 41 Groupes de menus 33 Horloge 72 Postes de mesure (TAG, GROUP) 72 Sensocheck 68 Sonde 44 Sortie courant 1 54 Sortie courant 2 62 Structure des menus 32 Vérification de la sonde (TAG, GROUP) 52 Vue d'ensemble 35 Connexion à des blocs d'alimentation 97 Consignes de sécurité 3 Mise en service 10 Consignes d'installation 16 Constante de temps filtre de sortie 57 CONTROL 66 Control Drawings 3 Contrôle sonde (Diagnostic) 92 Contrôle sonde (Service) 94 Correction de pression 64 Correspondance des bornes 16 Couleur des signaux 22, 26

Courant de sortie avec Error et Sensoface 58 avec HOLD 60 Spécification d'un valeur 94 Courant de sortie avec message d'erreur (FAIL) 59 Courant de sortie avec Sensoface (FACE) 59

## D

Date, affichage 87 Date et heure, utilisation 73 Débit Alarme 71 Configuration 66 Déclarations de conformité UE 3 Défaut de la sonde 109 Dépannage 104 **Diagnostic 88** Autotest de l'appareil 90 Contrôle sonde 92 Données de calibrage 89 Données de la sonde 89 Version 92 **Dimensions** 13 Documentation 3

## Е

Electronic Signature 111 Élimination et récupération 2 Entrée CONTROL 31 Entrées de commande 9 Erreur de calibrage 104 Erreur de programmation 104 Error Codes 105 Etats de fonctionnement 96 Exemple de branchement 19 Exemple de câblage 19

#### F

FACE : message Sensoface, courant de sortie 22 mA 59 FAIL : message d'erreur, courant de sortie 22 mA 59 FDA 21 CFR Part 11 111 Filtre de sortie 56 Fixation 13 FLOW 67 Fournitures 12 Fournitures, documentation 3

## G

Gamme de produits 98 GROUP (groupe de postes de mesure) 73 Guides d'utilisation rapide 3

#### Н

Heure, affichage 87 Heure et date, utilisation 73 HOLD 29 Comportement du signal de sortie 29 Configuration 61 Déclenchement externe de HOLD 30 Déclenchement manuel de HOLD 30 Fin 29 Signal de sortie en état HOLD 29

## I

Installation 16 Interface utilisateur 21 Introduction 7

#### J

Jeu de paramètres A/B 33 Affichage 87 Données de configuration personnelles 42 Journal de bord 91 Journal de bord étendu 91 Journal de bord étendu (Audit Trail) 111

#### Μ

Maintenance prédictive (Memosens) 75 Marques déposées 119 Memosens Calibrage et entretien en laboratoire 74 Configuration de l'appareil 75 Fonctionnement et connexion 74 Raccordement via RS-485 20 MemoSuite - logiciel de calibrage des sondes Memosens 74

Menu de sélection 24 Message par l'entrée CONTROL 31 Messages Alarme et HOLD 31 Messages d'erreur 105 Messages Sensoface 109 Mesure 87 Mesure du débit 66 Alarme 71 Minuteur de calibrage 47 Mise en service 10 Mode de calibrage 79 Mode Mesure 23 Modes de service 27 Montage 12 Montage sur mât 14 Montage sur tableau de commande 15

### Ν

Numéro de série, affichage 92 Numéro de transaction 95

#### 0

Options, aperçu 98 Options TAN Activation 95

### Ρ

Passcodes (Electronic Signature) 111 Perte du code d'accès Service 95 Plage de courant de sortie 54, 62 Plage de mesure 55 Plaques signalétiques 16 Possibilités de montage 7 Pression, configuration 64

#### R

Raccordement de la sonde Memosens 20 Réinitialisation aux valeurs par défaut 95 Relevé de contrôle spécifique 3 Remise à zéro du compteur d'usure (Memosens) 94 Renvoi sous garantie 2 Rétroéclairage de l'écran 22

#### S

Saisie du TAN 95 Saisir les valeurs 24 Salinité 64 Schéma de montage 13 Schéma fonctionnel 11 Sélection du mode 24 Sélection du mode Mesure 44 Sensocheck 108 Configuration 69 Sensoface 108 Courant de 22 mA 59 Sensoface, dépannage 104 Service 93 Activation des options 95 Codes d'accès 95 Compteur d'usure 94 Configuration par défaut 95 Contrôle sonde 94 Incrémentation du compteur d'autoclavage 94 Spécification des sorties de courant 94 Signal de sortie en état HOLD 29, 61 SIP 48 Sonde de mesure Raccordement 20 Sélection du type 44 Sonde de température Compensation 86 Sonde Memosens Affichage des données 89 Sondes Memosens Calibrage et entretien en laboratoire 74 Configuration de l'appareil 75 Fonctionnement et connexion 74 Structure des menus 28 Configuration 32

## Т

TAG (poste de mesure) 73 TAN ambulatoire 95 Termes protégés par le droit d'auteur 119 Test EEPROM 90 Test FLASH 90 Test RAM 90 Texte d'info 105 Type d'appareil, affichage 92

#### U

Unité de température 47 Usure de la sonde 110 Utilisation conforme 7 Utilisation en atmosphère explosible 10

#### V

Valeurs mesurées, affichage 92 Vérification de la sonde (TAG, GROUP) 53 Version logicielle, affichage 92 Vue d'ensemble 7 Les termes ci-après sont des marques déposées protégées par le droit d'auteur ; pour des raisons de simplification, elles sont mentionnées sans sigle dans le manuel utilisateur.

Stratos®

Sensocheck®

Sensoface<sup>®</sup>

InPro<sup>®</sup> est une marque déposée de la société Mettler-Toledo.

Memosens<sup>®</sup> est une marque déposée des sociétés Endress+Hauser Conducta GmbH et Knick Elektronische Messgeräte GmbH & Co. KG.

HART<sup>®</sup> est une marque déposée de HART Communications Foundation.

## Codes d'accès

Le menu SERVICE – CODES vous permet de définir des codes d'accès, afin de protéger l'accès à certaines fonctions.

| Mode de service      | Code d'accès |
|----------------------|--------------|
| Service (SERVICE)    | 5555         |
| Diagnostic (DIAG)    |              |
| Mode HOLD            |              |
| Calibrage (CAL)      |              |
| Configuration (CONF) |              |

## Knick Elektronische Messgeräte GmbH & Co. KG

Beuckestraße 22 14163 Berlin Germany

Tél : +49 30 80191-0 Fax : +49 30 80191-200 Web : www.knick.de E-mail : info@knick.de

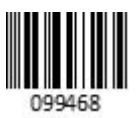

Stratos Pro A2.. MSOxy : Mesure de l'oxygène avec Memosens

TA-212.145-MS-KNFR05 20170831

Version du logiciel: 3.x